## Декаст Сервер

Руководство по эксплуатации

#### По вопросам продаж и поддержки обращайтесь:

Алматы (727)345-47-04 Ангарск (3955)60-70-56 Архангельск (8182)63-90-72 Астрахань (8512)99-46-04 Барнаул (3852)73-04-60 Белгород (4722)40-23-64 Благовещенск (4162)22-76-07 Брянск (4832)59-03-52 Владивосток (423)249-28-31 Владикавказ (8672)28-90-48 Владимир (4922)49-43-18 Волгоград (844)278-03-48 Вологра (8172)26-41-59 Воронеж (473)204-51-73 Екатеринбург (343)384-55-89

Россия +7(495)268-04-70

Иваново (4932)77-34-06 Ижевск (3412)26-03-58 Иркутск (395)279-98-46 Казань (843)206-01-48 Калининград (4012)72-03-81 Калуга (4842)92-23-67 Кемерово (3842)65-04-62 Киров (8332)68-02-04 Коломна (4966)23-41-49 Кострома (4942)77-07-48 Краснодар (861)203-40-90 Красноярск (391)204-63-61 Курск (4712)77-13-04 Курстан (3522)50-90-47 Липецк (4742)52-20-81

Казахстан +7(727)345-47-04

Магнитогорск (3519)55-03-13 Москва (495)268-04-70 Мурманск (8152)59-64-93 Набережные Челны (8552)20-53-41 Нижний Новгород (831)429-08-12 Новокузнецк (3843)20-46-81 Ноябрьск (3496)41-32-12 Новосибирск (383)227-86-73 Омск (3812)21-46-40 Ореп (4862)44-53-42 Оренбург (3532)37-68-04 Пенза (8412)22-31-16 Петрозаводск (8142)55-98-37 Псков (8112)59-10-37 Пермь (342)205-81-47 Ростов-на-Дону (863)308-18-15 Рязань (4912)46-61-64 Самара (846)206-03-16 Санкт-Петербург (812)309-46-40 Саратов (845)249-38-78 Севастополь (8692)22-31-93 Саранск (8342)22-96-24 Симферополь (3652)67-13-56 Смоленск (4812)29-41-54 Сочи (862)225-72-31 Ставрополь (8652)20-65-13 Сургут (3462)77-98-35 Сыктывкар (8212)25-95-17 Тамбов (4752)50-40-97 Тверь (4822)63-31-35

Узбекистан +998(71)205-18-59

Тольятти (8482)63-91-07 Томск (3822)98-41-53 Тула (4872)33-79-87 Тюмень (3452)66-21-18 Ульяновск (8422)24-23-59 Улан-Удэ (3012)59-97-51 Уфа (347)229-48-12 Хабаровск (4212)92-98-04 Чебоксары (8352)28-53-07 Челябинск (351)202-03-61 Череповец (8202)49-02-64 Чита (3022)38-34-83 Якутск (4112)23-90-97 Ярославль (4852)69-52-93

Киргизия +996(312)96-26-47

эл.почта: dcs@nt-rt.ru || сайт: https://decast.nt-rt.ru/

Беларусь +375-257-127-884

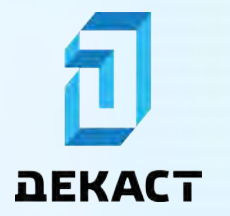

Декаст Сервер

### Оглавление

| Личный-профиль                         |   |
|----------------------------------------|---|
| Введение                               |   |
| Задание и изменение пароля             |   |
| Адреса                                 | 7 |
| Добавление адресов                     | 7 |
| Бизнес-профиль                         |   |
| Введение                               |   |
| Создание бизнес-профиля                |   |
| Адреса                                 |   |
| Добавление адресов                     |   |
| Устройства                             |   |
| Введение                               |   |
| Изменение и удаление устройств         |   |
| Добавление устройств                   |   |
| Местоположения устройств               |   |
| Установка местоположения автоматически |   |
| Установка местоположения вручную       |   |
| Сообщения устройств                    |   |
| Регистры сообщений                     |   |
| Тревожные сообщения                    |   |
| Устройство перестало выходить на связь |   |
| Команды устройств                      |   |
| Отправка команд                        |   |
| Запланированная отправка команд        |   |
| Метрики устройств                      |   |
| Интерфейс                              |   |
| Показать метрику                       |   |
| Сравнение метрики нескольких устройств |   |
| Сравнение нескольких метрик            |   |
| Группа метрик                          |   |

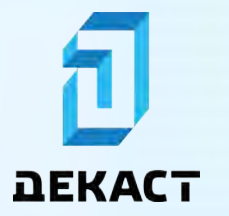

Декаст Сервер

| Общий доступ                                           |    |
|--------------------------------------------------------|----|
| Предоставление доступа другим пользователям            |    |
| Отправка приглашения                                   |    |
| Принятие приглашения                                   |    |
| Смена владельца                                        |    |
| Отправка приглашения                                   |    |
| Принятие приглашения                                   |    |
| Чат устройств                                          |    |
| Сетевые устройства                                     |    |
| Введение                                               |    |
| Подключение сетевого устройства                        |    |
| Устройства, подключившие сетевое устройство            |    |
| Устройства, приславшие данные через сетевое устройство |    |
| Учёты                                                  |    |
| Введение                                               | 51 |
| Страница списка учётов                                 |    |
| Интерфейс                                              |    |
| Страница учёта                                         |    |
| Изменение и удаление учётов                            |    |
| Создание учётов                                        |    |
| Фильтры списка учётов                                  |    |
| Сохранение группы фильтров                             |    |
| Изменение группы фильтров                              |    |
| Отчёт списка учётов                                    |    |
| Граф учётов                                            |    |
| Сведение баланса                                       |    |
| Добавление родительских учётов                         |    |
| Показания учётов                                       |    |
| Интерфейс                                              |    |
| Ручное добавление показаний                            |    |
| Формирование отчётов                                   |    |
| Чат учётов                                             | 71 |
|                                                        |    |

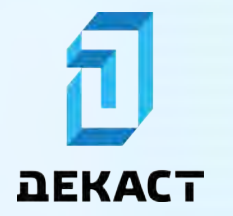

Декаст Сервер

| События и уведомления              | 72 |
|------------------------------------|----|
| События                            |    |
| Уведомления                        |    |
| Подписка на уведомления устройства | 74 |
| Подписка на уведомления учёта      |    |

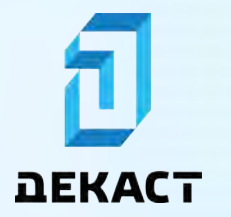

### Личный-профиль

#### Введение

**Личный-профиль** — это учётная запись физического лица в «Декаст Сервер». Данные личного-профиля отображаются в личном кабинете.

| ЭЕКАСТ Сервер О учеты  | устройства 🖺 отчёты              | 0 \$                             | 💒 ИВАНОВ И.И. 🖂  |
|------------------------|----------------------------------|----------------------------------|------------------|
| ÷                      | КОНТАКТЫ АДРЕСА СОБЫТИЯ          |                                  |                  |
| 💄 Иванов Иван Иванович | c -                              | +                                | добавить контакт |
| изменить данные        | E-mail     test@example.com      | <b>С</b> Телефон<br>+70000000000 |                  |
| У Верифицирован        | 🖍 ИЗМЕНИТЬ 🥛 УДАЛИТЬ 👩 ПОДРОБНЕЕ | изменить 📲 удалить               | П ПОДРОБНЕЕ      |

Чтобы перейти в личный кабинет, выберите «Личный кабинет» в меню профиля:

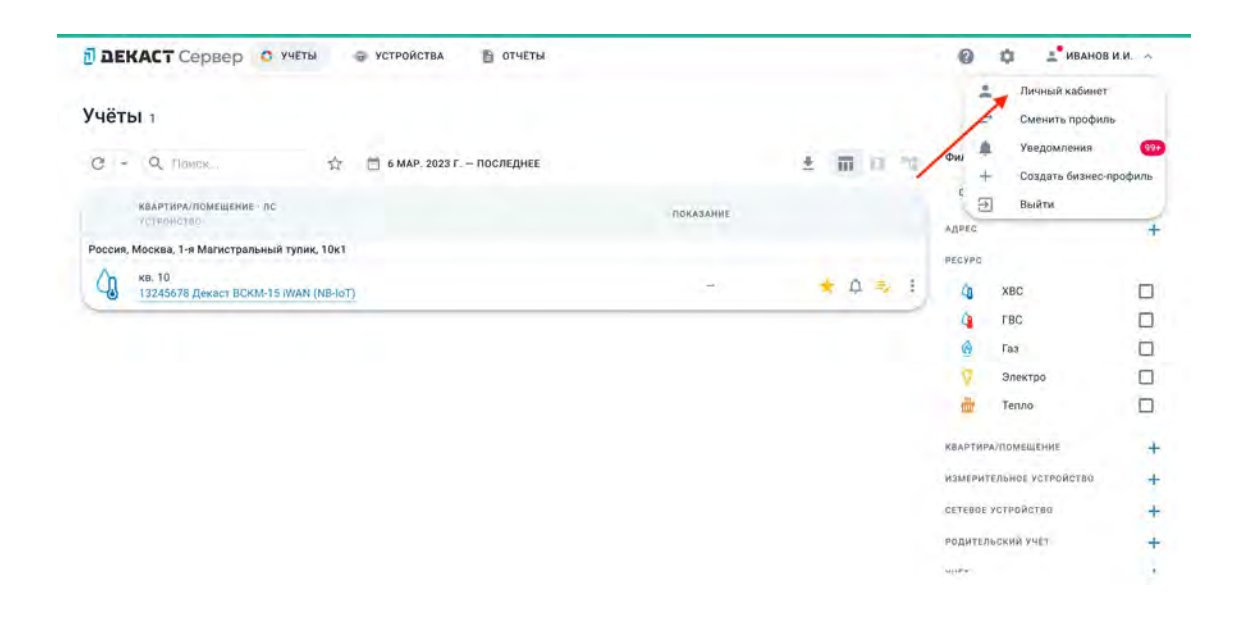

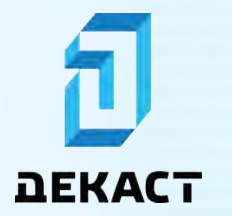

#### Задание и изменение пароля

Для задания или изменения пароля перейдите в личный кабинет, нажмите на «многоточие» и выберите «Изменить пароль»:

| ВЕКАСТ Сервер О учеты 😔 ус | тройства 🖺 отчёты              | 0                              | 🛊 🔮 ИВАНОВ И.И. 🗸  |
|----------------------------|--------------------------------|--------------------------------|--------------------|
|                            | контакты адреса события        |                                |                    |
| Иванов Иван Иванович       | c -                            |                                | + добавить контакт |
| изменить данные            | E-mail     test@example.com    | <b>Телефон</b><br>+70000000000 |                    |
| Верифи От Изменить пароль  | Изменить В УДАЛИТЬ О ПОДРОБНЕЕ | 🖍 ИЗМЕНИТЬ 🧧 УДАЛИТЬ           | О ПОДРОБНЕЕ        |

Введите новый пароль и нажмите «Сохранить»:

| 💄 Иванов Иван Иванович | C +                              | + добавить конта                  |
|------------------------|----------------------------------|-----------------------------------|
| 🖌 наменить дынные 🔅    | -                                | терефон                           |
| 🥜 Birandonapournan     | Изменение пароля<br>новый пароль | х разрадного подравни<br>охранить |
|                        | изменить 🔮 удалиты 🌒 подловика   |                                   |

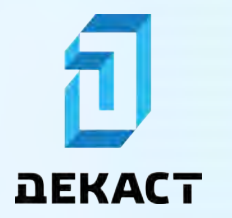

#### Адреса

Адреса используются для создания учётов. Адреса личного профиля можно увидеть на вкладке «Адреса» в личном кабинете:

| + добланть адрес |
|------------------|
|                  |
|                  |
|                  |

#### Добавление адресов

На странице личного кабинета во вкладке «Адреса» нажмите кнопку «Добавить адрес»:

| <b>ДЕКАСТ</b> Сервер О учеты @ | УСТРОЙСТВА 🖹 ОТЧЕТЫ                            | 🔞 🏚 💒 ИВАНОВ И.И. 🗸 |
|--------------------------------|------------------------------------------------|---------------------|
| ÷                              |                                                |                     |
| 💄 Иванов Иван Иванович         | C - Rawex                                      | + доблавить адрес   |
| 🖌 ИЗМЕНИТЬ ДАННЫЕ              | ADPEC                                          |                     |
| 🖌 Верифицирован                | 1й Магистральный тупик, 10к1<br>Россия, Москва |                     |
|                                | 1й Магистральный тупик, 11<br>Россия, Москва   |                     |

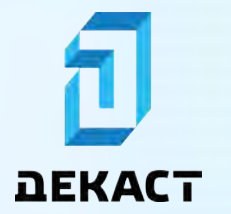

Выберите желаемый адрес, используя поле адреса или двигая карту, затем нажмите «Привязать»:

| ДЕКАСТ Сервер О УЧЕТЫ  | УСТРОЙСТВА 🖹 ОТЧЕТЫ                                                                               | 🚱 📫 🕺 ИВАНОВ И.И. ~ |
|------------------------|---------------------------------------------------------------------------------------------------|---------------------|
|                        | Новый адрес Х                                                                                     |                     |
| ÷                      | РОССИЯ, МОСКВА, 1-Я МАГИСТРАЛЬНАЯ УЛИЦА, 13С7 — 🗙                                                 |                     |
| 💄 Иванов Иван Иванович | tent O S a at at at                                                                               | + добавить Адрес    |
| 🖋 язменить данные 🗧    |                                                                                                   |                     |
| 🗸 Верифицираван        | + Cree Toyotz Major Experit Trading 2024                                                          |                     |
|                        |                                                                                                   |                     |
|                        | Skopa Penes                                                                                       |                     |
|                        | 1-30 Marver parawaki tym                                                                          |                     |
|                        | 7A:1 Planaero Cutor 11-1 Tree Sc1 Marucipana                                                      |                     |
|                        | \$13 947 318 5cm 612                                                                              |                     |
|                        | Открыть в Яндекс Картах     Создать свою картх     Открыть в Яндекс Картах     Создать свою картх |                     |
|                        |                                                                                                   |                     |

#### Предупреждение:

Выбор адреса на интерактивной карте доступен только в том случае, когда браузер, с которого осуществляется доступ к «Декаст Сервер», имеет доступ в сеть Интернет.

Добавленный адрес появится в списке адресов:

| ДЕКАСТ Сервер О учёты | 🚭 УСТРОЙСТВА 🖺 ОТЧЕТЫ                                                         | 0 | ٥ | 💵 ИВАНОВ И.И. 🗸  |
|-----------------------|-------------------------------------------------------------------------------|---|---|------------------|
| ÷                     | КОНТАКТЫ АДРЕСА СОБЫТИЯ                                                       |   |   |                  |
| 💄 Иванов Иван Иванов  | 14 C - Ranex                                                                  |   |   | + добавить адрес |
| 🖍 ИЗМЕНИТЬ ДАННЫЕ     | 4 Адрес                                                                       |   |   |                  |
| 🖌 Верифицирован       | Тй Магистральный тупик, 10к1<br>Россия, Москаа                                |   |   |                  |
|                       | ти магистральный тупик, 11<br>Россия, Москва<br>1-я Магистральная улица, 13с7 |   |   |                  |
|                       | Россия, Москва                                                                |   |   |                  |

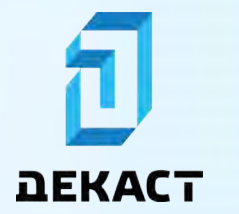

### Бизнес-профиль

#### Введение

**Бизнес-профиль** — это учётная запись юридического лица. Она может использоваться несколькими пользователями одновременно. Данные бизнес-профиля отображаются в бизнес кабинете.

| <b>ДЕКАСТ</b> Сервер О учеть | УСТРОЙСТВА 🖺 ОТЧЕТЫ       |       |                   | 0 0    | 🔮 УПРАВЛЯЮЩАЯ КОМПАНИЯ |
|------------------------------|---------------------------|-------|-------------------|--------|------------------------|
| ÷                            | сотрудники адреса события |       |                   |        |                        |
| Управляющая компания         | c -                       |       |                   |        | + добавить сотрудния   |
| / ИЗМЕНИТЬ                   | <br>ewo                   | учеты | <b>УСТРОЙСТВА</b> | АДРЕСА | OTHETH                 |
| 🗸 Верифицирован              | Иванов И.И.               | 0     | •                 | ۲      | •                      |
| Владелец                     |                           |       |                   |        |                        |

Чтобы перейти в бизнес кабинет, нажмите «Сменить профиль» в меню профиля:

| 🖥 ДЕКАСТ Сервер 📀 учеты 🚭 устройства 📑 отчеты                 |           |             | 🕼 🏟 💒 ИВАНОВ                                                                     | и.и. 🥎 |
|---------------------------------------------------------------|-----------|-------------|----------------------------------------------------------------------------------|--------|
| <b>УЧЁТЫ</b> 1<br>С - О Помож. Ф М 6 МАР. 2023 Г. – ПОСЛЕДНЕЕ |           |             | <ul> <li>Личный кабинет</li> <li>Сменить профили</li> <li>Уведомления</li> </ul> | •      |
| каартири/ломещение - пс<br>Истронство                         | показание | /           | + Создать бизнес-л                                                               | рофиль |
| Россия, Москва, 1-я Магистральный тупик, 10к1                 |           |             | BECKER                                                                           |        |
| кв. 10<br>13245678 Декаст ВСКМ-15 IWAN (NB-IoT)               | 1-0       | \star 🗘 🔹 I | ф хвс                                                                            |        |
|                                                               |           |             | С ГВС                                                                            |        |
|                                                               |           |             | G Газ                                                                            |        |
|                                                               |           |             | Электро                                                                          |        |
|                                                               |           |             | Тепло                                                                            |        |
|                                                               |           |             | квартира/помещение                                                               | 19     |
|                                                               |           |             | измерительное устройство                                                         | -      |
|                                                               |           |             | СЕТЕВОЕ УСТРОЙСТВО                                                               | -      |
|                                                               |           |             | РОДИТЕЛЬСКИЙ УЧЕТ                                                                | -      |
|                                                               |           |             |                                                                                  | - 1    |

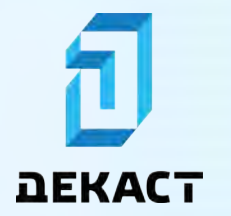

Выберите необходимый бизнес-профиль:

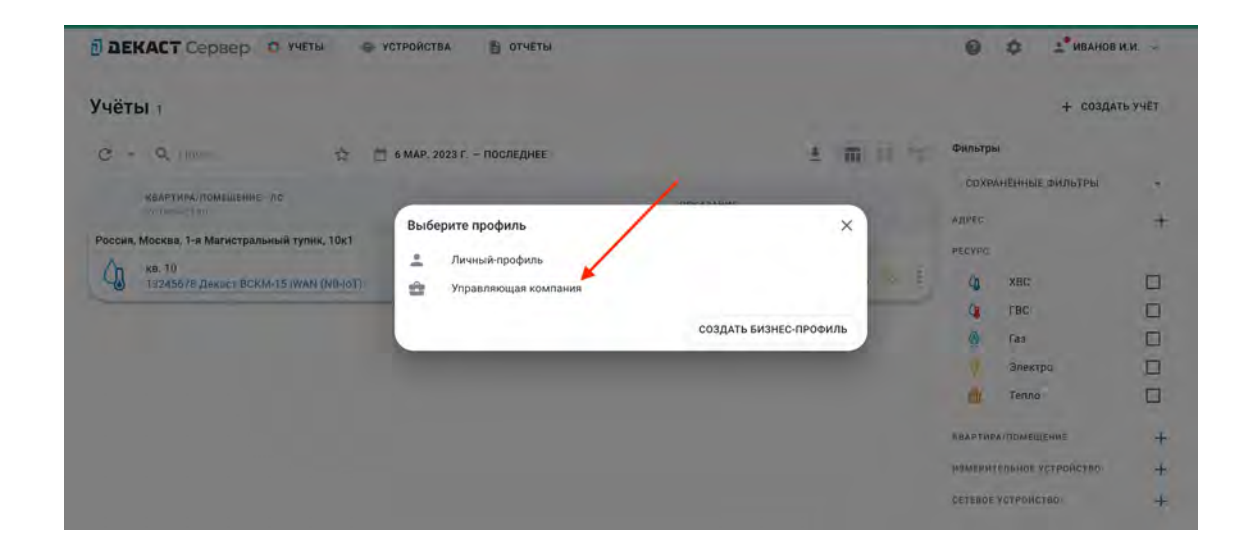

После смены профиля нажмите «Бизнес кабинет» в меню профиля:

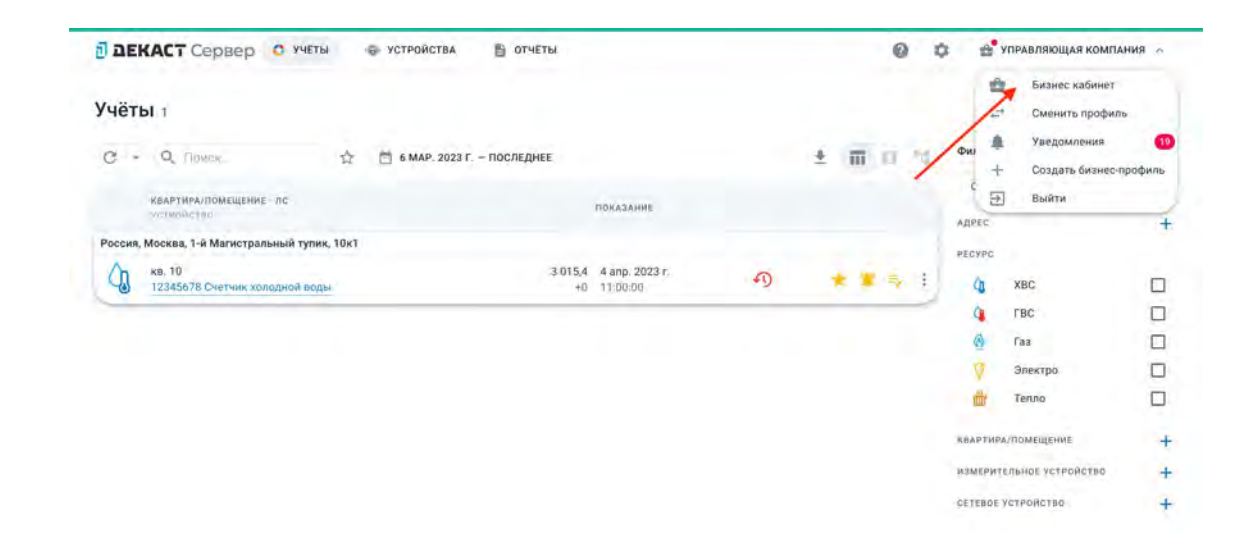

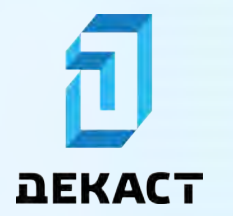

#### Создание бизнес-профиля

В меню профиля выберите «Создать бизнес-профиль»:

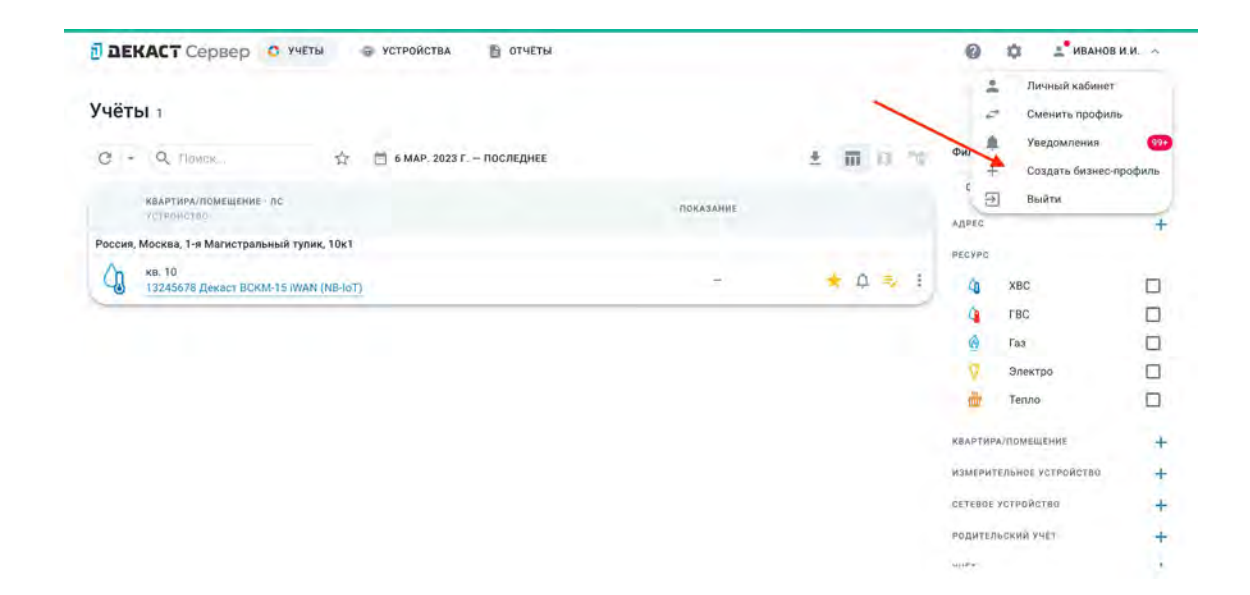

Заполните поля формы и нажмите «Создать»:

| Э ДЕКАСТ Сервер О учеты Ф устройс                  | ства 🖺 отчеты         |           | 0       | Ф 💒 ИВАНОВ         | и.и. —  |
|----------------------------------------------------|-----------------------|-----------|---------|--------------------|---------|
| Учёты т                                            |                       |           |         | + создат           | гь учёт |
| С - Q. Лихана, 🛱 б мар.                            | . 2023 Г. – ПОСЛЕДНЕЕ | ± m ii 4: | Фильтр  | 51                 |         |
| Келетира,помещение лс                              |                       |           | COXP    | аненные фильтры    |         |
| Hoe                                                | зый бизнес-профиль    | ×         | ATLAC   |                    | +       |
| Россия, Москва, 1-я Магистральный тупик, 10к1 НАЗІ | вание                 |           | PECYPO  |                    |         |
| 13245678 Декаст ВСКИ-15 IWAN (NB-IoT)              |                       | 3. E      | 4       | XBC                |         |
|                                                    |                       | CO3DATE   | 4       | ГВС                |         |
|                                                    |                       |           | ۲       | Газ                |         |
|                                                    |                       |           |         | Электра            |         |
|                                                    |                       |           | đi.     | Тепло              |         |
|                                                    |                       |           | REAPTH  | м/помещение        | +       |
|                                                    |                       |           | начаты  | тельное устройство | +       |
|                                                    |                       |           | CETEROE | устроиство         | +       |

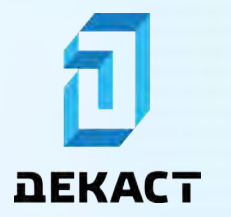

#### Адреса

Адреса используются для создания учётов. Адреса бизнес-профиля можно увидеть на вкладке «Адреса» в бизнес кабинете:

| <b>ДЕКАСТ</b> Сервер О учеты                               | 9 | УСТРОЙСТВА 🖺 ОТЧЕТЫ                            | 0 | ٥ | 🚔 УПРАВЛЯЮЩАЯ КОМПАНИЯ 🗸 |
|------------------------------------------------------------|---|------------------------------------------------|---|---|--------------------------|
| ÷                                                          |   | сотрудники адреса события                      |   |   |                          |
| Управляющая компания                                       |   | С - Понск                                      |   |   | + добавить адрес         |
| изменить                                                   |   | Agpec                                          |   |   |                          |
| 🥜 Верифицирован                                            |   | 1й Магистральный тупик, 10к1<br>Россия, Москва |   |   |                          |
| <ul> <li>Иванов Иван Иванович</li> <li>Владелец</li> </ul> |   | 1й Малистральный тупик, 11<br>Россия, Москва   |   |   |                          |

#### Добавление адресов

На странице бизнес кабинета во вкладке «Адреса» нажмите кнопку «Добавить адрес»:

| <b>ДЕКАСТ</b> Сервер О учёты     | 🔿 УСТРОЙСТВА 📑 ОТЧЕТЫ                          | Ф Ф УПРАВЛЯЮЩАЯ КОМПАНИЯ      ✓ |
|----------------------------------|------------------------------------------------|---------------------------------|
| ÷                                | сотрудники адреса события                      |                                 |
| Управляющая<br>компания          | С - Понск                                      | + добавить адрес                |
| изменить                         | ни Адрес                                       |                                 |
| 🥜 Верифицирован                  | 1й Магистральный тупик, 10к1<br>Россия, Москва |                                 |
| Иванов Иван Иванович<br>Владелец | 1й Магистральный тупик, 11<br>Россия, Москва   |                                 |

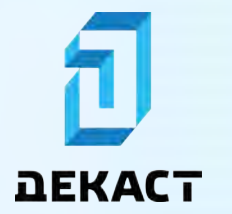

Выберите желаемый адрес, используя поле адреса или двигая карту, затем нажмите «Привязать»:

| Э ДЕКАСТ Сервер О учеты | УСТРОЙСТВА 🖹 ОТЧЕТЫ                                                         | 0 | \$<br>🚔 УПРАВЛЯЮЩАЯ КОМПАНИЯ 🖂 |
|-------------------------|-----------------------------------------------------------------------------|---|--------------------------------|
|                         | Новый адрес Х                                                               |   |                                |
| ÷                       | РОССИЯ, МОСКВА, 1-Я МАГИСТРАЛЬНАЯ УЛИЦА, 13С7 — 🗙 🗙                         |   |                                |
| Управляющая             | 0 5 0 0 0 0 0                                                               |   | + добавить Адрес               |
| компания                | 2015 Tyvinin These Tri                                                      |   |                                |
| 🖌 ИЗМЕНИТЬ 🚥            |                                                                             |   |                                |
| 🗸 Верифицирован         | The Major Expert. The Major Expert.                                         |   |                                |
| • Иванов Иван Иванович  | В Звенигородское ц. Звения                                                  |   |                                |
| Владелец                | С                                                                           |   |                                |
|                         | зкорА Розе<br>1-й Магистральный туп. 1-й Магистральный туп.                 |   |                                |
|                         | Tassato Cerra 1127 The Yard Oreas-PY O<br>Marvetparts                       |   |                                |
|                         | #6 9/7 703 Sett #27                                                         |   |                                |
|                         | 1-й Малистральний пр. а мет басто 2010 н — 100 н — 1 ото                    |   |                                |
|                         | • Открыть в Яндекс.Картах Создать свою карту • Яндекс Условия использования |   |                                |
|                         | ПРИВЯЗАТЬ                                                                   |   |                                |
|                         |                                                                             |   |                                |

#### Предупреждение:

Выбор адреса на интерактивной карте доступен только в том случае, когда браузер, с которого осуществляется доступ к «Декаст Сервер», имеет доступ в сеть Интернет.

Добавленный адрес появится в списке адресов:

| DEKACT Сервер О Учеты @          | УСТРОЙСТВА 🖺 ОТЧЕТЫ                              | 0 \$ | 😁 🛨 УПРАВЛЯЮЩАЯ КОМПАНИЯ 🗸 |
|----------------------------------|--------------------------------------------------|------|----------------------------|
| *                                | сотрудники адреса события                        |      |                            |
| Управляющая компания             | C + Rawex                                        |      | + добланить адрес          |
| 💉 ИЗМЕНИТЬ 🚥                     | АДРЕС                                            |      |                            |
| 🖌 Верифицирован                  | 1й Магистральный тупик, 10к1<br>Россия, Москва   |      |                            |
| Иванов Иван Иванович<br>Владелец | 1й Магистральный тупик, 11<br>Россия, Москва     |      |                            |
|                                  | 1-я Магистральная улица, 13с7.<br>Россия, Москва |      |                            |

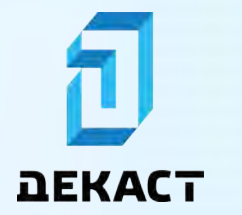

### Устройства

#### Введение

Устройство — сущность системы, соответствующая реальному физическому устройству.

Список всех своих устройств можно увидеть на странице списка устройств:

| DEF   | ССТ Сервер О учеты                                            | • УСТРОЙСТВА | 🖺 ОТЧЕТЫ                 |                 |   |   |   |    |   |   | 0               | ۵            | <b>ВАНОВ</b> ИВАНОВ И                       | и,и. 🗸 |  |
|-------|---------------------------------------------------------------|--------------|--------------------------|-----------------|---|---|---|----|---|---|-----------------|--------------|---------------------------------------------|--------|--|
| Устро | рйства 9                                                      |              |                          |                 |   |   |   |    |   |   |                 | + 4          | ОБАВИТЬ УСТРО                               | йство  |  |
| с -   | О, Памен                                                      | \$           |                          |                 |   |   |   |    | m | n | Фильтри         | связи        |                                             |        |  |
|       | СЕРИЙНЫЙ НОМЕР 🗩<br>Мадуар свери                              |              | СЕТЕВОЕ УСТРОИСТВО       | БЫЛО НА СВЯЗИ 🛧 |   |   |   |    |   |   | Базон           | вая стан     | ция LoRaWAN                                 |        |  |
| .0,   | 123456 Счетчик холодной воды                                  |              | 00000000<br>РМИ (NB-loT) | • 6 часов назад | 0 | * | ņ | ŧ, | • | 1 | Шлю             | в RS-232     | /485<br>/////////////////////////////////// |        |  |
| .0.   | 22 339651 Счетчик холодной воды                               |              | 12345671<br>РМИ (49)     | • 2 часа назад  |   | 슈 | ά | =, | 9 | ÷ | Симп            | тульсны      | м выходом                                   |        |  |
| .0.   | 22 372235 Счетчик горячей воды                                |              | 12345671<br>PMi/ (44)    | 🔵 2 часа назад  |   | 4 | Q | =  |   | 4 | LoRal<br>RS-23  | WAN<br>2/485 |                                             |        |  |
|       | 11015006 Меркурий 204 ARTM2-02<br>LoRaWAN 1234567899234567 +1 | DPOBHR.F04   |                          |                 |   | 슈 | 4 | =, | ę | 1 | NB-10<br>Sigfor | T<br>C       |                                             |        |  |
| .0.   | 1234 ЦЭ2726A A1.S.E4.0P.5-60.W03                              | R            |                          |                 |   | ☆ | ۵ | =, | 8 | 1 |                 |              |                                             |        |  |
| ·@·   | 418475131 Меркурий 204 ARTM2-02<br>LoRaWAN — +1               | 2 DPOBHR.F04 |                          |                 |   | 슙 | Ą | =/ | 8 | 1 |                 |              |                                             |        |  |
| -     | 1234564654 Вега БС-2<br>Базовая станция LoRaWAN 333422        | 792222       |                          |                 |   |   | Ą | =, | 8 | ŧ |                 |              |                                             |        |  |
| ~     | 12345789 Devact BCKM-15 WAN (N                                | (R.IaT)      |                          |                 |   |   |   |    |   |   |                 |              |                                             |        |  |

Более подробную информацию об устройстве можно получить на странице устройства:

| 🖥 ДЕКАСТ Сервер О учёты 🚭 устройства 🖹 отчеты                    | Ф Ф УПРАВЛЯЮЩАЯ КОМПАНИЯ                      |
|------------------------------------------------------------------|-----------------------------------------------|
| *                                                                | 🕇 Q 🎭 I                                       |
| 123456789<br>Декаст ВСКМ-15 IWAN (NB-IoT) ООО "Декаст М"         |                                               |
| 😰 Управляющая компания > 🙊 m2m.default.1@112341234124 > 🧯 подклю | ачить сетевое устройство + 👔 местоположение + |
| сообщения команды метрики ещё                                    | чат события участники                         |
| <ul> <li>Дрямой эфир</li> </ul>                                  | Ваш комментарий                               |
| 12 anp. 2023 r.<br>22:20:10                                      | 2 регистрой > ОТПРАВИТЬ                       |
| <ul> <li></li></ul>                                              | 2 регистров                                   |
| ₹ 12 anp. 2023 r.<br>20:01:33                                    | 2 регистров                                   |

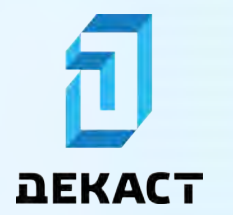

#### Изменение и удаление устройств

Чтобы изменить или удалить устройство, на странице устройства нажмите на «многоточие», а затем выберите желаемое действие:

| 🗗 ДЕКАСТ Сервер О учёты 🚭 устройства 🗈 отчёты                       | Ø 🌣 😁 УПРАВЛЯЮЩА                           | АЯ КОМПАНИЯ 🗸         |
|---------------------------------------------------------------------|--------------------------------------------|-----------------------|
| ÷                                                                   |                                            | 0 0                   |
| 123456789<br>Декаст ВСКМ-15 IWAN (NB-IOT) 000 "Декаст М"            | < /                                        | Расшарить<br>Изменить |
| Радвляющая компания<br>владелец ??????????????????????????????????? | чить сетевое устройство + 🔲 местоположен 👔 | Удалить               |
| сообщения команды метрики еще                                       | чат события участ                          | ники                  |
| Прямой зфир                                                         | Ваш комментарий                            |                       |
| 12 anp. 2023 r.           22:20:10                                  | 2 регистрой                                | > ОТПРАВИТЬ           |
| T2 anp. 2023 r.           ▼         21.21.01                        | 2 регистров                                |                       |
| → 12 anp. 2023 r.<br>→ 2021.33                                      | 2 perwetpob                                |                       |

#### Добавление устройств

Перейдите в раздел «Устройства» и нажмите «Добавить устройство»:

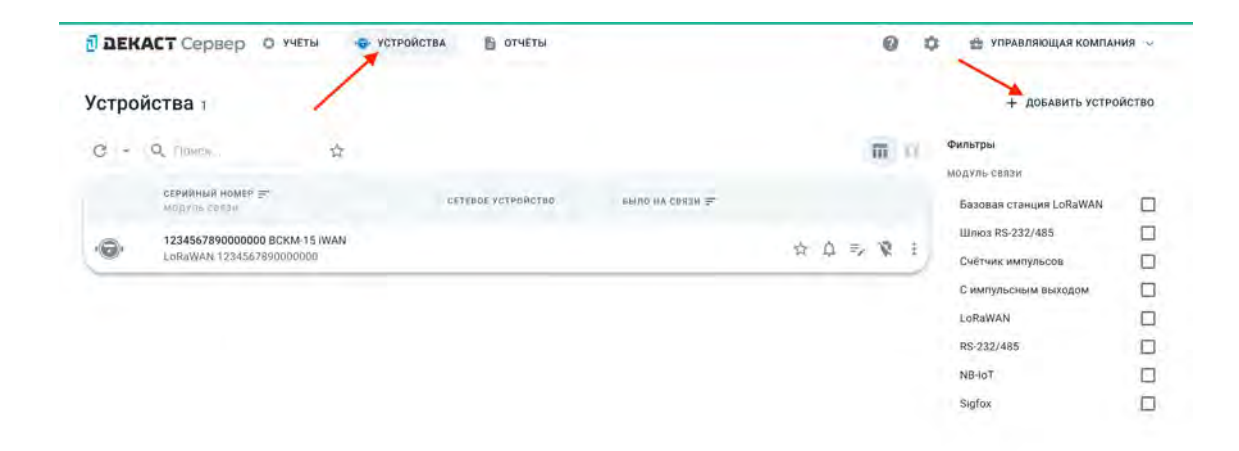

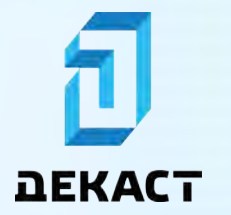

Заполните поля формы и нажмите «Создать»:

|        |                                          | Новое устройство                      | ×         |   |   |                         |       |
|--------|------------------------------------------|---------------------------------------|-----------|---|---|-------------------------|-------|
| Устроі | іства т                                  | Вы можете узнать о создании устройств | подробнее |   |   | + добавить устро        | йство |
| e -    | Q rimme 🔆                                | модификация •                         |           | m |   | Фильтры                 |       |
|        |                                          | BCKM-15 IWAN                          | + ×       |   |   | молуль связи            |       |
|        | серминги, номен 22.                      | no nechopry                           |           |   |   | Базовая станция LuRaWAN |       |
|        | 1224542000000000000000000000000000000000 | серийный номер *                      |           |   |   | Шлюв RS-232/465         |       |
| -B-    | LORAWAN 1234567690000000                 | 1234567890000001                      |           | 6 | - | Счётник импульсов       |       |
|        |                                          | ПОВЕРКА                               |           |   |   | С импульсным выходом    |       |
|        |                                          | 0                                     |           |   |   | LORAWAN                 |       |
|        |                                          | DEAERI -                              |           |   |   | RS-232/485              |       |
|        |                                          | 1234567890000001                      |           |   |   | NB-IoT                  |       |
|        |                                          |                                       | COORATE   |   |   | Sigfor                  |       |

Для устройств LoRaWAN необходимо заполнить поле DevEUI — сетевой ключ, указанный на устройстве или в паспорте.

#### Совет:

Если вы добавляете обычный счётчик с импульсным выходом и не можете найти нужную модификацию, воспользуйтесь стандартными модификациями «Счётчик холодной воды», «Счётчик тепловой энергии» и т.п.

При успешном добавлении устройство появится в вашем списке устройств:

| строй | йства 2                          |                    |                 |         |      |    |    | + ДОБАВИТЬ УСТРО        | йство |
|-------|----------------------------------|--------------------|-----------------|---------|------|----|----|-------------------------|-------|
| c -   | Q Flowers 🕁                      |                    |                 |         | đ    | m  | n. | Фильтры<br>модуль связи |       |
|       | серийный номер 🖃<br>модуль сакан | сетевое устрыйство | выло на срязи 🗐 |         |      |    |    | Базовая станция LoRaWAN |       |
|       | 1234567890000000 BCKM-15 IWAN    |                    |                 | ~ ^     | -    |    |    | Шлюз RS-232/485         |       |
|       | LoRaWAN 1234567890000000         | /                  |                 | . W . L | 17   | 41 | 1  | Счётчик импульсов       |       |
| ·@·   | 1234567890000001 BCKM-15 WAN     |                    |                 | 1 1     | 1 =/ | 8  | :  | С импульсным выходом    |       |
| -     |                                  |                    |                 |         |      | -  | 2  | LoRaWAN                 |       |
|       |                                  |                    |                 |         |      |    |    | RS-232/485              |       |
|       |                                  |                    |                 |         |      |    |    | NB-IoT                  |       |
|       |                                  |                    |                 |         |      |    |    | Sigfor                  |       |

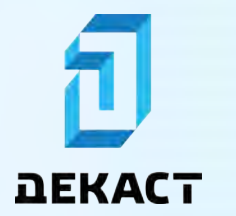

#### Местоположения устройств

Все устройства с установленным местоположением можно увидеть на карте, переключившись в режим отображения «карта» на странице списка устройств:

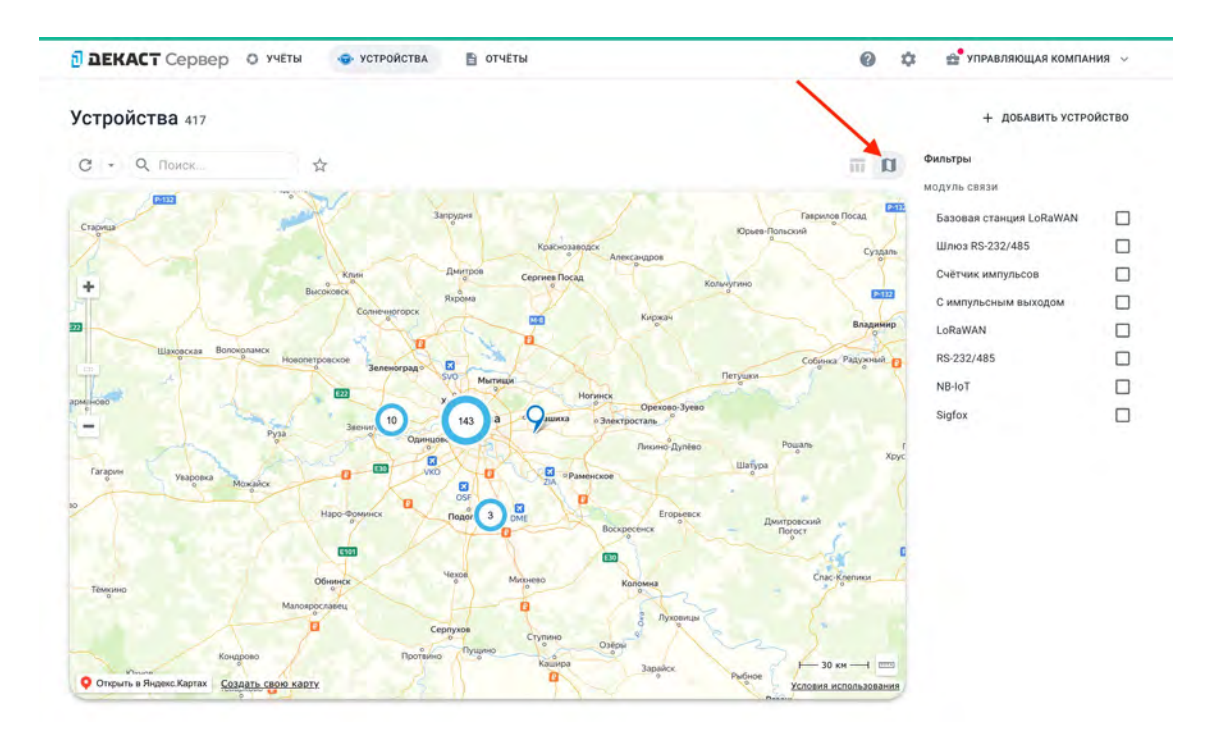

### ₹

#### Предупреждение:

Интерактивная карта доступна только в том случае, когда браузер, с которого осуществляется доступ к «Декаст Сервер», имеет доступ в сеть Интернет.

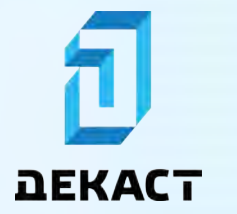

#### Установка местоположения автоматически

Для некоторых устройств местоположение может быть определено и установлено автоматически.

Способы определения местоположения:

- «По сети» местоположение устройства, определенное сетью, в которой работает устройство;
- «По местоположению базовой станции» в качестве местоположения используется местоположение базовой станции, к которой подключено устройство.

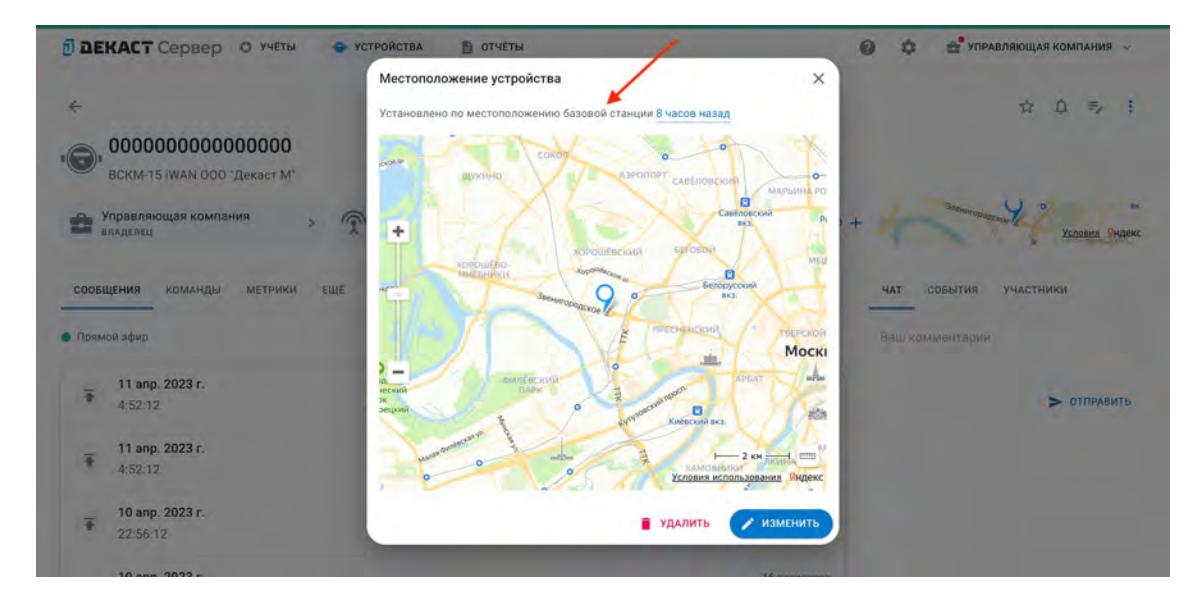

#### Установка местоположения вручную

#### Предупреждение:

Установленное вручную местоположение имеет приоритет над местоположением, определённым автоматически.

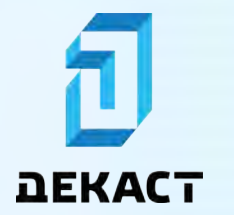

Декаст Сервер

Чтобы задать местоположение устройства, на странице устройства нажмите «Местоположение»:

| 🗊 ДЕКАСТ Сервер О учеты 🚭 устройства 🖺 отчеты                                 | Ø ✿ 如 Pabarioulas компания ∨                      |
|-------------------------------------------------------------------------------|---------------------------------------------------|
| <del>&lt;</del>                                                               | ☆ Ω ≂, :                                          |
| © 1000000000000000000000000000000000000                                       |                                                   |
| Ф Управляющая компания > 🕅 0000000000000000 > 🧯 п                             | одключить сетевое устройство 🕂 📋 местоположение 4 |
| сообщения команды метрики еще                                                 | чат события участники                             |
| Прямой эфир                                                                   | Ваш комментарий                                   |
|                                                                               | 16 регистров > отправить                          |
| <ul> <li> <i>∓</i> <sup>11</sup> anp. 2023 r.<br/>4.52.12         </li> </ul> | 1 регистров                                       |
| 10 anp. 2023 r.<br>22:56:12                                                   | 16 регистров                                      |
| 10 ann 2022 c                                                                 | 10                                                |

Установите указатель на карте в необходимое место и нажмите «Установить»:

| 🗊 ДЕКАСТ Сервер О учеты                | устройства 🖶 отчеты                                                                                                    | О Ф Ф ИПРАВЛЯЮЩАЯ КОМПАНИЯ ~                                    |
|----------------------------------------|----------------------------------------------------------------------------------------------------|-----------------------------------------------------------------|
|                                        | Добавление местоположения                                                                                                    | ×                                                               |
| *                                      | широта долгота<br>55.767007568975814 37.5262315                                                                                                    | ¢ Ø ₹ 8                                                         |
| 00000000000000000000000000000000000000 | 2015 Trynolar & Agpec или объект H                                                                                                    | laðrir                                                          |
| Управляющая компания > 0               | + de la constance de la constance de la consta | ини и на престоположение на на на на на на на на на на на на на |
| сообщения команды метрики ещё          | ала из Карске и Звенигородское и Звенигородское и Звенигородское и Звенигородское и Звенигородское и Звенигородское и Санкарани Санкарани С                                                                                                    | в чат события участники                                         |
| 🔹 Прямой зфир                          | SKODA Pomoé<br>1-á Maniscrpanelisá Tyri. @ Tel Man                                                                                                    | Наш комментария                                                 |
| ₩ 11 anp. 2023 r.<br>4:52:12           | The The Text of Text of Text o | малията                                                         |
| ₹ 11 anp. 2023 r.<br>4.52.12           | 1 об Малтуский пр. д                                                                                                    |                                                                 |
| 10 anp. 2023 r.<br>22:56:12            | отмена устано                                                                                                    | рвить                                                           |
| 10 ann 2022 r                          |                                                                                                    |                                                                 |

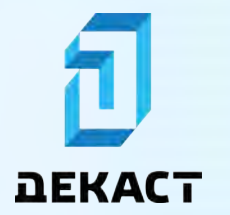

Местоположение устройства будет установлено:

| 🖞 ДЕКАСТ Сервер О учёты 👳 устройства 🖹 отчёты                                                                                            | Ф Ф УПРАВЛЯЮЩАЯ КОМПАНИЯ                                                                                                    |
|----------------------------------------------------------------------------------------------------|----------------------------------------------------------------------------------------------------|
| <                                                                                                    | х Q ⇒ :                                                                                                    |
| <ul> <li>ВСКМ-15 IWAN 000 "Декаст М"</li> <li>Управляющая компания</li> <li>Эпделец</li> <li>Обособособососо</li> <li>Эпделец</li> </ul> | юдключить сетевое устройство +                                                                                                    |
| сообщения команды метрики ещё                                                                                                    | чат события участники                                                                                                    |
|                                                                                                    | 16 регистров 🗲 ОТПРАВИТЬ                                                                                                    |
| 11 anp. 2023 r.<br>4:52:12                                                                                                    | 1 регистров                                                                                                    |
| 10 anp. 2023 r.<br>₹ 22:56:12                                                                                                    | 16 регистров                                                                                                    |
|                                                                                                    | and a second second sec |

#### Сообщения устройств

**Сообщения** — данные, которые устройство присылает в систему. Все сообщения устройства можно увидеть на странице устройства во вкладке «Сообщения»:

| 1 DE    | КАСТ Сервер О учёты 💿 устройства 🖺 отчёты |                                                       | 🖗 🏟 🚖 управляющая компания 🗸   |
|---------|-------------------------------------------|-------------------------------------------------------|--------------------------------|
| +       |                                           |                                                       | 🔸 🗘 🛼 I                        |
| 10      | 123456789                                 |                                                       |                                |
| -       | ВСКМ 90-15 М МИД Р ООО "Декаст М"         |                                                       | 64                             |
| •       | правляющая компания > 🕅 12000034АВ0С000   | <ul> <li>я подключить сетевое устройства +</li> </ul> | © Яндекс <u>Условия</u> Эндекс |
| C0051   | цения команды метрики еще                 |                                                       | чат события участники          |
| •) Прям | ой афир                                   |                                                       | Ващ комментарий                |
| Ŧ       | 11 anp. 2023 r.<br>10 34.00               | 27 регистров                                          | > ОТПРАВИТЬ                    |
| Ŧ       | <b>11 anp. 2023 r.</b><br>10:33:29        | 27 periodition                                        |                                |
| Ŧ       | 11 anp. 2023 r.<br>10:33:29               | і регистров                                           |                                |
| Ŧ       | <b>11 anp. 2023 r.</b><br>913:29          | 27 регистров                                          |                                |
| Ŧ       | 11 anp. 2023 r.<br>9/13:29                | 1 регистров                                           |                                |
| Ŧ       | <b>11 anp. 2023 r</b> .<br>0:48:91        | 31 регистров                                          |                                |

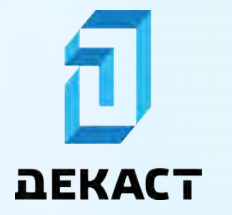

#### Примечание:

Дата и время сообщения — это дата и время, когда сообщение было прислано устройством в систему в местном времени пользователя.

#### Регистры сообщений

**Регистры** — это распарсенные данные сообщений. Их можно увидеть во вкладке «Регистры», нажав на нужное сообщение:

|                             | о учеты Устройства В отчеты                                            | 9                                     |                              |
|-----------------------------|------------------------------------------------------------------------|---------------------------------------|------------------------------|
|                             | Uplink-сообщение                                                       |                                       | ×                            |
| +                           | 11 anp. 2023. 10:34:00<br>Perverport 27                                |                                       | 가 주 두 두                      |
| 100 BCKW 90-15 M M          | ни регистры исходные данные                                            |                                       |                              |
| Управляющая ко              | описание типа данных визыка снятня (в часоком тояся истнонотка)        | значение<br>описания ка. изия         | S Redieve Acutation () Hanne |
| сообщения колан;            | Количество импульсов входа<br>11 впр. 2023 г. В:00:00                  | 0.001<br>Объем - кубометр             | VIAGTERIKE                   |
| • Примой эфир               | Накопленный объем потребления<br>11 впр. 2023 г. 8:00:00               | 1235.504000000001<br>Объем - кубометр | 2                            |
| 11 anp. 2023 r.             | Накопленный объем потребления<br>11 anp. 2023 г. 8:00:00               | 1235.504000000001<br>Объем - кубометр | 1000                         |
| 10:34 00                    | Накопленный объем прямого потока<br>11 апр. 2023 г. 8:00:00            | 1235.582<br>Объем – кубометр          | > OTHRAUMIL                  |
| 11 anp, 2023 r.<br>10:33/29 | Накопленный объем обратного потока<br>11 апр. 2023 г. 8.00.00          | <b>0.078</b><br>Объем - кубометр      |                              |
| T1 anp. 2023 r.             | Потребление за период при расходе Q < Qмин.<br>11 anp. 2023 г. 8:00:00 | 0<br>Объем-кубометр                   |                              |

#### Примечание:

Дата и время регистров указана в часовом поясе устройства.

#### Тревожные сообщения

**Тревожные сообщения** — это сообщения, которые содержат данные, требующие внимания. При приходе тревожного сообщения генерируется соответствующее событие.

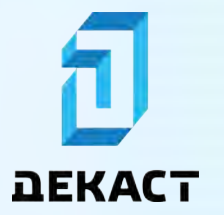

Декаст Сервер

| <b>DEKACT</b> Сервер О учёты 😨 устройства 🖺 отчеты    | Ø 🌣 😤 УПРАВЛЯЮЩАЯ КО                                                            | ~ ВИНАПМС     |
|-------------------------------------------------------|---------------------------------------------------------------------------------|---------------|
| ÷                                                     | * 4                                                                             | 1 👳 1         |
| <b>123456789</b><br>вски 90-15 М МИД Р 000 "Декаст М" |                                                                                 |               |
| Управляющая компания > 🕅 120000034АВОСООО > 🧃 подклю  | РЧИТЬ СЕТЕВОЕ УСТРОЙСТВО +                                                      | Условия Видею |
| соовщения команды метрики ещё                         | чат события участники                                                           | 4             |
| Лрямой эфир                                           | c -                                                                             |               |
| 11 anp. 2023 r.<br>10.34:00                           | 27 регистрой Стройство прислало тревож<br>сообщение.<br>11 апр. 2023 г. 0.48:32 | ное           |
| <ul> <li>11 anp. 2023 r.</li> <li>10.33:29</li> </ul> | 27 регистров                                                                    |               |
| 11 anp. 2023 r.<br>10.33/29                           | 1 регистров                                                                     |               |
| ■ 11 anp. 2023 r.<br>9:13:29                          | 27 регистров                                                                    |               |
| ■ 11 anp. 2023 r.<br>9:13:29                          | 1 регистров                                                                     |               |
| 11 anp. 2023 r.                                       | 31 регистров                                                                    |               |

Регистр, из-за которого сообщение стало тревожным:

| 1 DE   | KACT Cepsep                  | С УЧЕТЫ - УСТРОЙСТВА - 5- ОТЧЕТЫ                                                     | 9 6 6                                 | УПРАВЛЯЮЩАЯ КОМПАНИЯ |
|--------|------------------------------|--------------------------------------------------------------------------------------|---------------------------------------|----------------------|
|        |                              | Uplink-сообщение                                                                     | د                                     | < ]                  |
| *      |                              | 11 anp. 2023 r. 0:48:31                                                              |                                       | * 0 > F              |
| .0.    | 123456789                    | Регистров: 31                                                                        |                                       |                      |
|        | BCKM 90-15 M MK              | РЕГИСТРЫ ИСХОДНЫЕ ДАННЫЕ                                                             |                                       | 100                  |
| -      | Управляющая комп<br>компенен | описание типа данных<br>время снятия (в «асоком тояся устройства)                    | SHANEHHE<br>OTTICATION F.A. ICOM      | Усариет эмденс       |
| COOBI  | щения команды                | Потребление за период при расходе Q < Qмин.<br>10 anp. 2023 г. 16:00:00              | 0.017<br>Объем - кубометр             | VHACTORIS            |
| . Лрим | மல் தற்றை                    | Потребление за период, при расходе Qмин. « Q « Qперех.<br>10 впр. 2023 г. 16:00:00   | 0.12<br>Объем - кубометр              |                      |
| -      | 11 anp. 2023 r.              | Потребление за период, при расходе Qперех. < Q < Qномин.<br>10 anp. 2023 г. 16:00:00 | 0.<br>Объем - кубометр                |                      |
|        | 10:34:00                     | Потребление за период, при расходе Qномин. < Q < Qмакс.<br>10 апр. 2023 г. 16:00:00  | 4.26<br>Объем - кубометр              | > OTTPRAUMIL         |
| Ŧ      | 11 anp. 2023 r.<br>10/33/29  | Прямой объем (импульсы) (канал 1)<br>10 апр. 2023 г. 16:00:00                        | 1235504<br>Her                        |                      |
| Ŧ      | 11 anp. 2023 r.              | Прямой объем (импульсы) (канал 1)<br>10 апр. 2023 г. 16:00:00                        | 1235504<br>Нат                        |                      |
|        | 11 anp. 2023 r.              | Накопленный объем потребления<br>10 anp. 2023 г. 15:00:00                            | 1234.543000000001<br>Объем – кубометр |                      |
|        | 9.13:29                      | Прямой объем (импульсы) (канал 1)<br>10 anp. 2023 г. 15:00:00                        | 1234543<br>Her                        |                      |
| Ŧ      | 11 anp. 2023 r.<br>9:18:29   | Коды событий Декаст; ошибка - прорыв<br>10 anp. 2023 г. 14:00:00                     | BREAKTHROUGH_ERROR                    |                      |
| Ŧ      | 11 anp. 2023 r.<br>0:48:51   | Накопленный объем потребления<br>10 апр. 2023 г. 14:00:00                            | <b>1234.438</b><br>Объем-кубометр     |                      |
|        |                              | Прямой объем (импульсы) (канал 1)<br>10 and: 2023 г. 14:00:00                        | 1234438<br>Нет                        |                      |

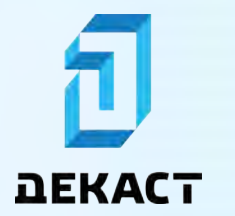

#### Устройство перестало выходить на связь

Если по каким-либо причинам устройство не присылает сообщения в течение 7 дней, будет сгенерировано соответствующее событие:

| 🖞 ДЕКАСТ Сервер О учёты 🚭 устройства 🖺 отчёты | Ф УПРАВЛЯЮЩАЯ КОМПАНИЯ                                                           |
|-----------------------------------------------|----------------------------------------------------------------------------------|
| ←<br>000000000000000000000000000000000000     | ☆ ① 亭 ;                                                                          |
| Ф Управляющая компания >                      | подключить сетевое устройство +                                                  |
| сообщения команды метрики еще                 | чат совытия участники                                                            |
| тримой зфир<br>27 мар. 2023 г.<br>₱ 14:42:35  | устройство не присылает сообщения<br>длительное время.<br>4 апр. 2023 г. 7 00.00 |
| ₹ 27 мар. 2023 г.<br>14:42:11                 | Последнее сообщение было получено 7 дней назд<br>16 регистров 2023-03-27 14:42.  |
| ₹ 27 мар. 2023 г.<br>14.41 58                 | 16 регистров                                                                     |
| 27.000 2022 -                                 | i anno 1                                                                         |

Если устройство возобновит передачу сообщений, об этом также будет сообщено:

| 🖥 ДЕКАСТ Сервер О учёты 🚭 устройства 🖹 отчеты     | Ф травляющая компания                                                                  |
|---------------------------------------------------|----------------------------------------------------------------------------------------|
| ← 000000000000000000000000000000000000            | ☆ Ω ≂, ;                                                                               |
| BCKM-15 (WAN 000 "Декаст М"                       |                                                                                        |
| 🕿 Управляющая компания > 🕅 00000000000000 > 🧯 под | КЛЮЧИТЬ СЕТЕВОЕ УСТРОЙСТВО + В Рискс Уславия Ондекс                                    |
| СООБЩЕНИЯ КОМАНДЫ МЕТРИКИ ЕЩЕ                     | чат события участники                                                                  |
| 🛚 Прямой эфир                                     | c ·                                                                                    |
| 5 anp. 2023 r.<br>12:37:10                        | 1 регистров Устройство прислало сообщение недавно.<br>4 апр. 2023 г. 12.37.10          |
| 27 мар. 2023 г.                                   | Новое сообщение получено 2023-04-05 12:37 после<br>8 дней неактивности.<br>1 регистров |
| 14:42:35                                          | Устройство не присылает сообщения<br>длительное время.                                 |
| ₹ 27 мар. 2023 г.<br>14:42:11                     | 16 регистров 4 апр. 2023 г. 7.00.00<br>Последнее сообщение было получено 7 дней назад  |
| 27                                                | 2023-03-27 14:42                                                                       |

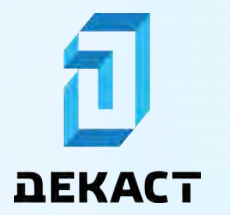

#### Команды устройств

**Команды** — запросы к устройству, отправляемые из системы. Все запланированные или ранее отправленные команды можно увидеть на странице устройства во вкладке «Команды»:

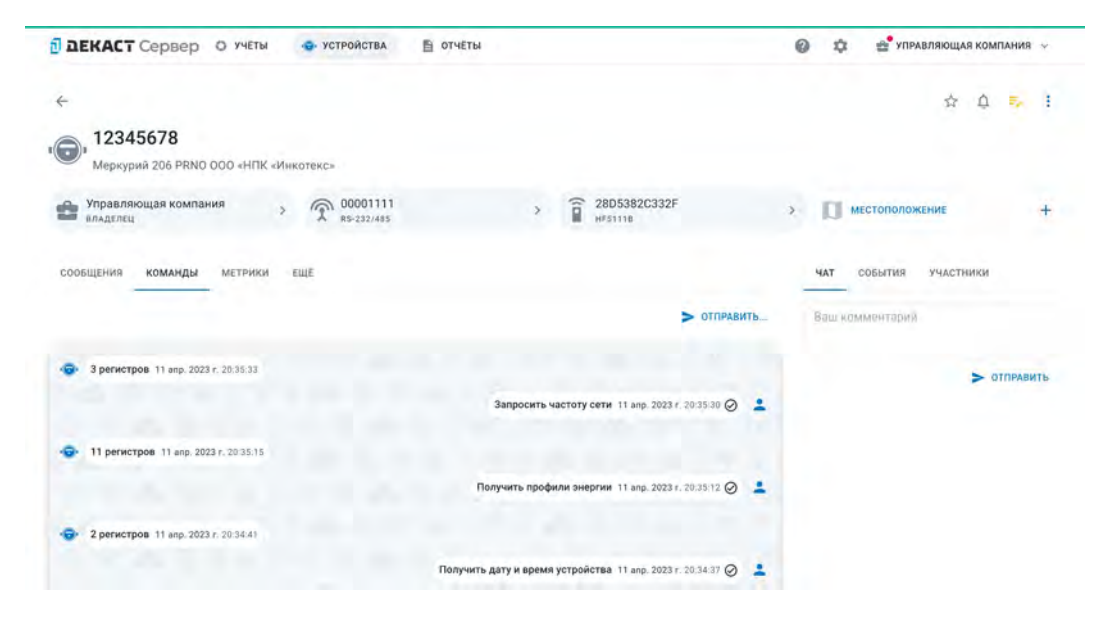

#### Отправка команд

Перейдите на вкладку «Команды» на странице выбранного устройства и нажмите «Отправить…»:

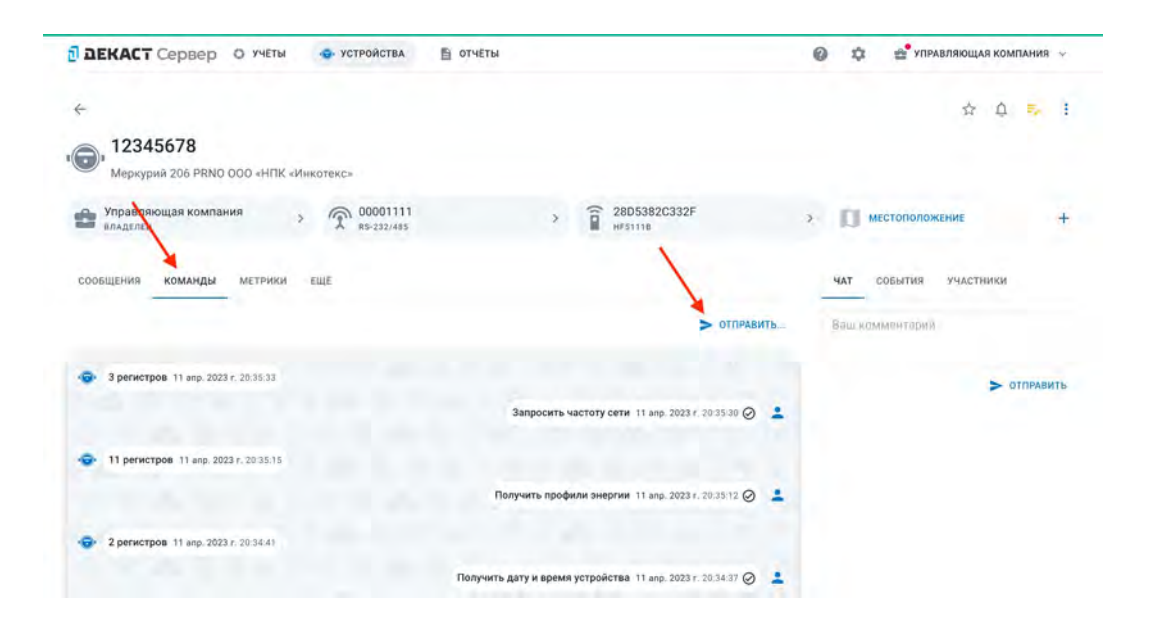

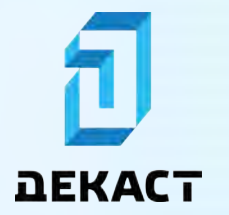

### Руководство пользователя Декаст Сервер

Заполните поля формы и нажмите «Отправить»:

| <b>ДЕКАСТ</b> Сервер О УЧЕТЫ •        | устройства 🖹 отчеты                                              | Ø Ф 🗳 УПРАВЛЯЮЩАЯ КОМПАНИЯ ~ |
|---------------------------------------|------------------------------------------------------------------|------------------------------|
| ↔<br>12345678                         |                                                                  | sh D ≅ I                     |
| Меркурий 206 PRNO 000 «НПК «Инкоте»   | 16×                                                              |                              |
| Управляющая компания > 0<br>владелец  | Новое сообщение Х                                                | > 🔲 местоположение +         |
| сообщения команды метрики еще         | ЗАПРОСИТЬ ИНФОРМАЦИЮ О СЧЕТЧИКЕ — 👻 🗙                            | чат событин участники        |
|                                       | Запросить информацию о счетчике<br>Адресустройства *<br>12345678 | Наш комминтирий              |
| . Эрегистров 31 вор. 2023 г. 78 35-38 | © запланировать > отправить                                      | нивлато <                    |
| • 11 perucrpos 11 anp. 20231-202515   |                                                                  |                              |
|                                       | Получить профили энергии 11 екс. 2023 г. 20:36.12 🖉 💄            |                              |
| 2 periectpoe 11 anp. 2023 7 20 34 41  |                                                                  |                              |
|                                       | Получить дату и время устройства 11 авр. 2023 г. 2034 37 🔗 💄     |                              |

Команда появится в списке в статусе «Ожидания»:

| Э ВЕКАСТ Сервер О учёты                                        | 🖹 ОТЧЕТЫ                                                     | 0 | ۵      | 🔮 УПРАВЛЯЮЩАЯ КОМПАНИЯ 🗸 |
|----------------------------------------------------------------|--------------------------------------------------------------|---|--------|--------------------------|
| ← 12345678                                                     |                                                              |   |        | ☆ 쇼 <mark>&gt;</mark> 1  |
| Меркурий 206 PRNO 000 «НПК «Инкотекс»                          |                                                              |   |        |                          |
| 💼 Управляющая компания > 🍙 00001111<br>владелец > 🛣 Rs-232/485 | > 28D5382C332F<br>HF51118                                    | > | EI -   | местоположение           |
| сообщения команды метрики ещё                                  |                                                              |   | ЧАТ    | СОБЫТИЯ УЧАСТНИКИ        |
|                                                                | > отправить                                                  |   | Ваш ко | мментарий                |
|                                                                | Запросить информацию о счетчике 11 апр. 2023 г. 20:36:49 🔵 💄 |   |        | > отправит               |
| З регистров 11 апр. 2023 г. 20:35:33                           |                                                              |   |        |                          |
|                                                                | Запросить частоту сети 11 апр. 2023 г. 20:35:30 🔗 💄          |   |        |                          |
| 11 регистров 11 апр. 2023 г. 20.35.15                          |                                                              |   |        |                          |
|                                                                | Получить профили энергии 11 апр. 2023 г. 20:35;12 🥥 💄        |   |        |                          |
|                                                                |                                                              |   |        |                          |

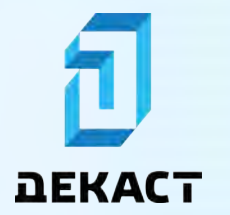

### Руководство пользователя Декаст Сервер

При успешном выполнении команда перейдёт в статус «Выполнено» и появится ответное сообщение от устройства (если предполагалось командой):

| DEKACT Сервер О учёты — устройства                                                                                                    | 🗈 отчёты                                                     |                                          |
|----------------------------------------------------------------------------------------------------|--------------------------------------------------------------|------------------------------------------|
| нали на проболнати на проболнати на про |                                                              | ф <mark>р</mark> :                       |
| развляющая компания > 🕅 00001111 Владелец                                                                                                    | > 28D5382C332F<br>HF51118                                    | > 🗊 местоположение +                     |
| сообщения команды метрики еще                                                                                                    | > отправить                                                  | чат совытия участники<br>Ваш комментарий |
| 2 регистров 11 апр. 2023 г. 20 36:52                                                                                                    | Запросить информацию о счетчике 11 апр. 2023 г. 20.36.49 🖉 😩 | > отправить                              |
| <ul> <li>З регистров 11 апр. 2023 г. 20:35:33</li> </ul>                                                                                                    | Запросить частоту сети 11 апр. 2023 г. 20.35.30 🥥 💄          |                                          |
| 11 регистров 11 апр. 2023 г. 20.35 15                                                                                                    | Получить профили энергии 11 апр. 2023 г. 20.35 12 🖉 🙎        |                                          |

#### Запланированная отправка команд

Отправку команд можно запланировать в конкретное время и с конкретной периодичностью. Для этого при отправке команды выберите «Запланировать»:

| 🗊 ДЕКАСТ Сервер О учеты 🗢 устро                          | яства 🖹 отчеты                                               | Ф Ф УПРАВЛЯЮЩАЯ КОМПАНИЯ ~ |
|----------------------------------------------------------|--------------------------------------------------------------|----------------------------|
| €<br>12345678<br>Меркурий 206 PRNO 000 «НПК «Инкалекс»   |                                                              | ☆ △ ≂ :                    |
| на Управляющая компания > Я                              | овое сообщение Х                                             | > 🔲 местоположение 🕂       |
| сообщения <mark>команды</mark> метрики ёщё<br>З          | ил сообщения<br>запросить текущие показания                  | нат совытия участники      |
| 2 регистров 33 вор. 2023 г. 30 80-53                     | Адрес устроества*<br>12345678<br>С ЗАПЛАНИРОВАТЬ > ОТПРАВИТЬ | > отликанть                |
| <ul> <li>З регистров 11 мпр. 2023 г. 20.35.23</li> </ul> |                                                              |                            |
| 11 регистров (1 5кр. 2022 г. 20.39 18)                   | aanpocents vacetory cente +1 ergs 2023 F, 2035.53 🧭          |                            |
|                                                          | Получить профили энергии 11 акр. 2023 г. 20 85.12 🥥 💄        |                            |

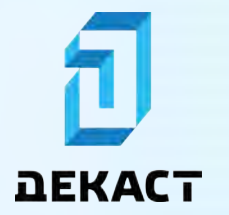

### Руководство пользователя Декаст Сервер

Заполните поля формы и нажмите «Запланировать»:

| 🖞 DEKACT Сервер 13. четка 👄 устровотка 🍵 отчеты       | О О О УПРАЕЛЯЮЩАЯ КОМПАНИЯ -  |
|-------------------------------------------------------|-------------------------------|
|                                                       |                               |
| 12345678<br>Мосниран 206 ЛИНО DOC +ИПК 49ностенсь     |                               |
| Управляющая компания Запланированная отправка         | х мыстоположний +             |
| Сообщения команды метрини еще 11.04.2023 20:44:00 🖰 × | нат солучти улистники         |
| интереал отправки<br>Каждый день                      | - Barrier (Barrier (The Well) |
| 2 ретистров 31 мм 1023 с на била                      | > ormaners                    |
| C personapen 15 ang again an an a                     |                               |
| Banpochte History Cotte 11 and 2022 (1-2011) 12 @     | *                             |
| C (1) persection: (1 (pp. 7078) 70-011)               |                               |
| Получить профили анертии. П или ликот соло на 🖓       | 4                             |

#### Примечание:

«Дата отправки» заполняется в часовом поясе пользователя.

### Ţ

#### Примечание:

При пустом поле «Дата отправки», сообщение отправляется сразу.

Запланированная команда появится в списке команд:

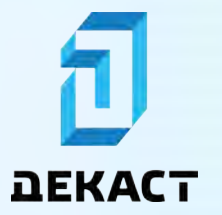

-

# Руководство пользователя

Декаст Сервер

| <b>ДЕКАСТ</b> Сервер О учёты • устройства                    | 🖺 ОТЧЕТЫ                                                     | 0   | \$     | 🚭 УПРАВЛЯЮЩАЯ КОМПАНИЯ 🗸 |
|--------------------------------------------------------------|--------------------------------------------------------------|-----|--------|--------------------------|
| ← 12345678                                                   |                                                              |     |        | x Q 🗾 i                  |
| меркурий 206 PRNO 000 «НПК «Инкотекс»                        |                                                              |     |        |                          |
| 😭 Управляющая компания > 🕅 00001111<br>владелец > Rs-232/485 | > 28D5382C332F                                               | >   |        | естоположение +          |
| сообщения <b>команды</b> метрики ещё                         |                                                              | ч   | TAT    | события участники        |
|                                                              | > отправить.                                                 | . В | аш кол | иментарий                |
|                                                              | Запросить текущие показания 11 вне 0123 н 70 44 60 🕑 🔒       |     |        | > ОТПРАВИТЬ              |
| 2 регистров 11 апр. 2023 г. 20:36:52                         |                                                              |     |        |                          |
|                                                              | Запросить информацию о счетчике 11 апр. 2023 г. 20:36:49 🥥 💄 |     |        |                          |
| 😨 З регистров 11 апр. 2023 г. 20:35:33                       |                                                              |     |        |                          |
|                                                              | Запросить частоту сети 11 апр. 2023 г. 20:35:30 🥥 💄          | •   |        |                          |
| 11 регистров 11 апр. 2023 г. 20:35:15                        |                                                              |     |        |                          |

Если у команды была задана периодичность, то после выполнения команды в запланированные дату и время будет создана новая команда, у которой запланированные дата и время будут больше предыдущих на заданный период:

| 🖸 ДЕКАСТ Сервер О учёты 👴 устройства                     | 🖺 ОТЧЕТЫ                                                    | Ø ♀                   |
|----------------------------------------------------------|-------------------------------------------------------------|-----------------------|
| ÷                                                        |                                                             | φ Δ 🗾                 |
| 12345678<br>Меркурий 206 PRNO 000 «НПК «Инкотекс»        |                                                             |                       |
| Управляющая компания >                                   | > 28D5382C332F                                              | > 🔝 местоположение +  |
| сообщения команды метрики ещё                            |                                                             | чат события участники |
|                                                          | > отправить                                                 | Ваш комментарий       |
|                                                          | Запросить текущие показания 12 ане. 9923 (- 70 44 60 🗷 💄    | > отправить           |
| 6 регистров 11 апр. 2023 г. 20:44.05                     |                                                             |                       |
|                                                          | Запросить текущие показания 11 апр. 2023 г. 20:44.00 🛇 🙎    |                       |
| 2 регистров 11 апр. 2023 г. 20:36:52                     | Запросить информацию о счетчике 11 апр. 2023 г. 2036/49 🥥 💄 |                       |
| <ul> <li>3 регистров 11 апр. 2023 г. 20:35:33</li> </ul> |                                                             |                       |

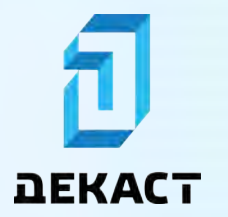

#### Метрики устройств

**Метрики** — распарсенные данные из присланных устройством сообщений (заряд батареи, сила сигнала, показания и т.д.) на шкале времени, отображенные в виде графика.

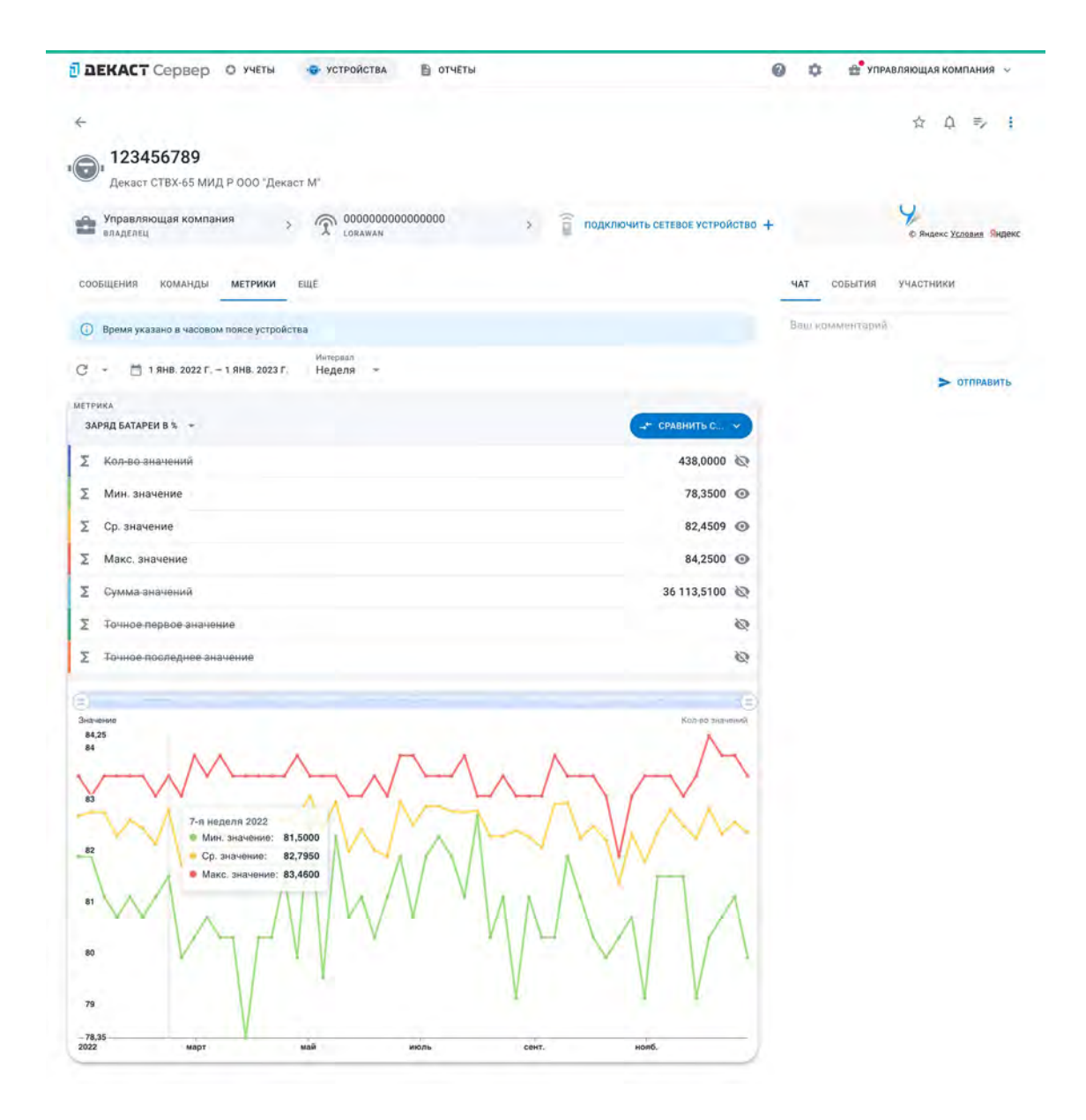

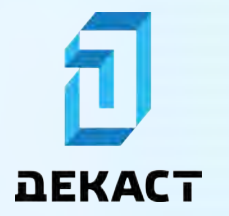

#### Декаст Сервер

#### Интерфейс

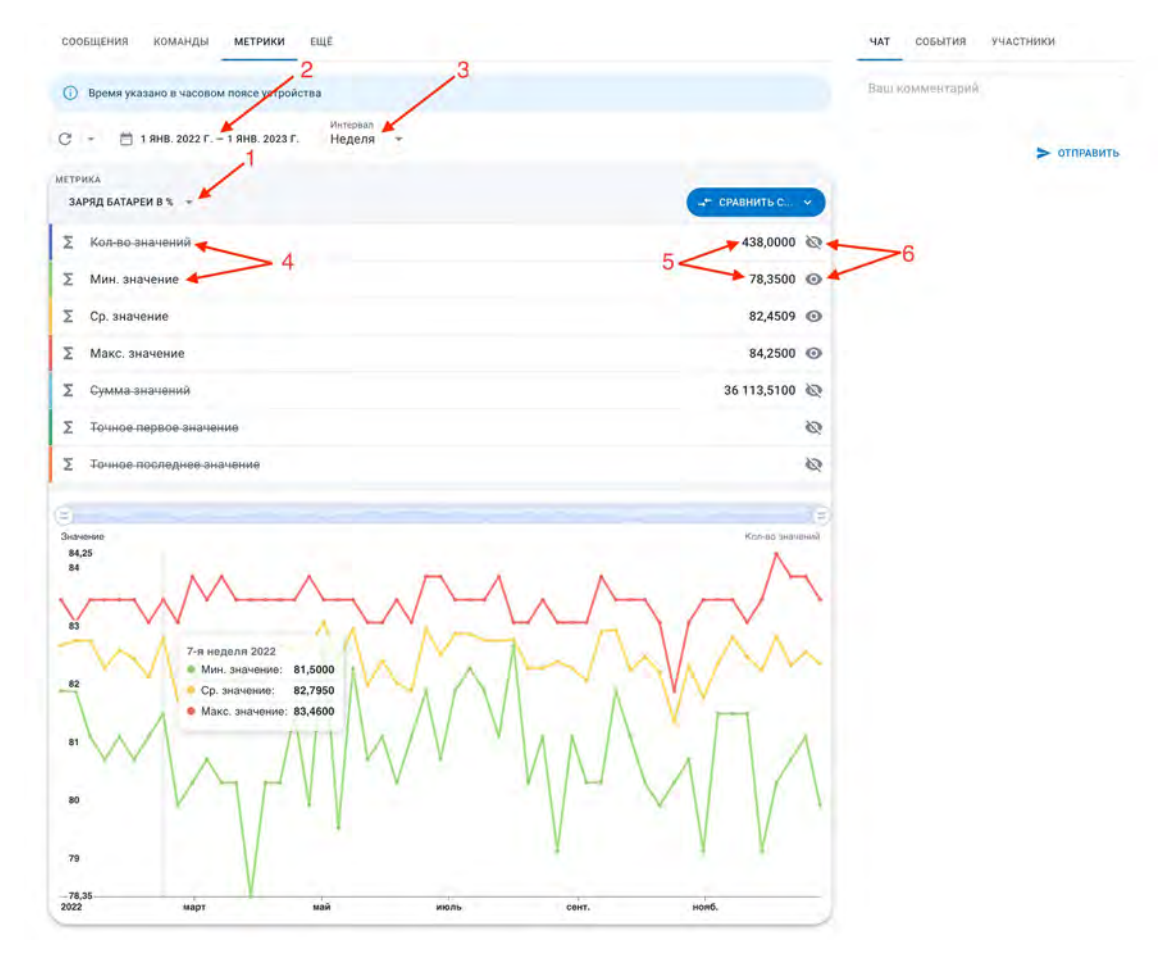

- Метрика конкретная выбранная для отображения метрика. 1.
- 2. Диапазон временные границы отображаемых данных.
- 3. Интервал детализация диапазона (час/день/месяц и т.д.).
- 4. Аггрегация функция, применяемая для нескольких значений, попавших в один интервал (среднее/минимальное/максимальное и т.д.).
- 5. Итог значение, полученное после применение аггрегации к значениям, попавшим в весь диапазон.
- 6. Иконка «глаз» показать/скрыть аггрегацию метрики на графике.

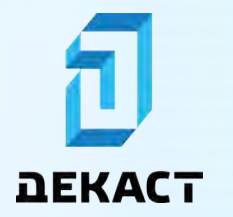

### Руководство пользователя Декаст Сервер

#### Показать метрику

На вкладке «Метрики» нажмите «Выбрать метрику»:

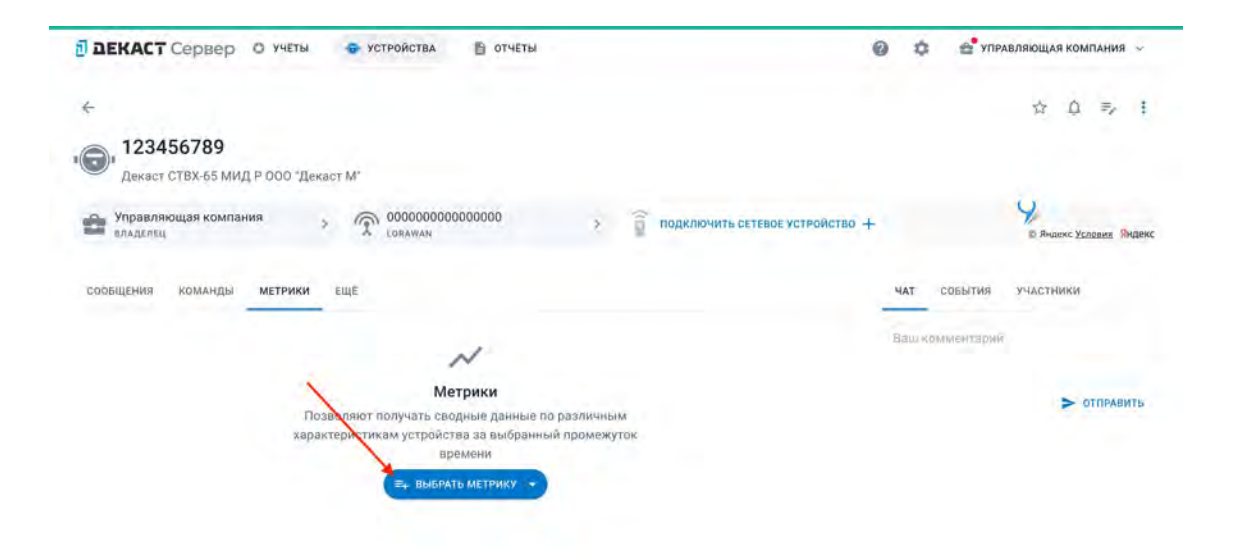

Выберите желаемую метрику из списка:

| 🖞 ДЕКАСТ Сервер О учеты 👄 уст       | ройства 🖪 отчёты                                                                                                    | -  | 0 0 0 YRP.     | АВЛЯЮЩАЯ КОМПАНИЯ -       |
|-------------------------------------|----------------------------------------------------------------------------------------------------|----|----------------|---------------------------|
|                                     | Метрика                                                                                                    | ×  |                |                           |
| ÷                                   | Введите название метрики                                                                                                    | 0, |                | 弁の形下                      |
| 123456789                           | 📚 Скорость потока                                                                                                    |    |                |                           |
| Дакает СТВХ-65 МИД Р 000 "Декает М" | 📚 Профиль потока                                                                                                    |    |                |                           |
| орания компания за т                | Накопленный объем прямого потока<br>Темлература устройства                                                                                                    |    | +              | O PHARME YEARDANN (MARANC |
| сообщения команды метруки быр       | Прямой объем (импульсы) (канал 1)<br>Скорость потока, максимальное значение<br>Потребление за период при расходе Q < Qммн.<br>Скорость потока, минимальное значение |    | HAT CONVERSION | velactions                |
| Transparation                       | Время устройства<br>Сетевой адрес                                                                                                    |    |                | > отправить               |
|                                     | Накопленный объем обратного потока<br>Заряд батарен в %<br>Потребление за период, при расходе Оперех. « Q « Ономин.                                                 |    |                |                           |
|                                     | Потребление за период, при расходе Омин. < Q < Qперех.                                                                                                    |    |                |                           |

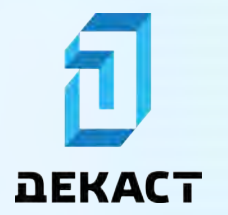

### Руководство пользователя Декаст Сервер

Выбранная метрика отобразится на графике:

| 🖥 ДЕКАСТ Сервер О учеты 🚭 устройства 🗈 отчеты     | Ф УПРАВЛЯЮЩАЯ КОМПАН          | ч кин    |
|---------------------------------------------------|-------------------------------|----------|
| ÷                                                 | ☆ ↓ ■                         |          |
| 123456789                                         |                               |          |
| Декаст СТВХ-65 МИД Р 000 "Декаст М"               |                               |          |
| 🚔 Управляющая компания > 🕅 0000000000000 > 🔋 поди | ихлючить сетевое устройство + | я Яндекс |
| сообщения команды метрики еще                     | чат события участники         |          |
| Время указано в часовом поясе устройства          | Ваш комментарий               |          |
| С - 🗂 11 МАР. 2023 Г. – НЕ ЗАДАНО День -          |                               | DADINTA  |
| метрика                                           |                               | AUNTO    |
| ПОТРЕБЛЕНИЕ ЗА ПЕРИОД ПРИ РАСХОДЕ Q « QMUH.       |                               |          |
| Σ Кол-во-значений                                 | 142,0000 🐼                    |          |
| Σ Мин.значение                                    | 0,0000 🐼                      |          |
| Σ Ср. значение                                    | 0,2087 💿                      |          |
| Σ Макс-аначение                                   | 0,7000 🐼                      |          |
| Σ Сумма-значений                                  | 29,6400 🖏                     |          |
| Σ Точное первое значение                          | 0,1000 🐼                      |          |
| Σ Точное последнее значение                       | 69                            |          |
|                                                   |                               |          |
| 3-12-05-090                                       | Kua-po shavelwa               |          |
| 0.4<br>0.3<br>0.2<br>0.1                          |                               |          |
|                                                   |                               |          |

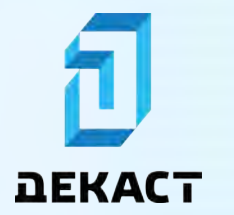

#### Сравнение метрики нескольких устройств

Чтобы сравнить одну метрику устройства с такой же метрикой другого устройства, переключитесь в режим нескольких устройств, нажав «сравнить с другим устройством»:

| 🖥 ДЕКАСТ Сервер О учеты 🐨 устройства 🖺 отчеты       | 0 ¢ ±                       | УПРАВЛЯЮЩАЯ КОМПАНИЯ 🗸         |
|-----------------------------------------------------|-----------------------------|--------------------------------|
| ÷                                                   |                             | ☆ Q ⇒ ;                        |
| 123456789                                           |                             |                                |
| Цекаст СТВХ-65 МИД Р 000 "Декаст М"                 |                             |                                |
| 🚔 Управляющая компания > 🕥 00000000000000 > 🧯 подкл | почить сетевое устройство + | С Яндекс <u>Условия</u> Яндекс |
| сообщения команды метрики еще                       | чат собы                    | тия участники                  |
| Время указано в часовом поясе устройства            | Ваш коммент                 | тарий                          |
| С - 🛅 11 МАР. 2023 Г. – НЕ ЗАДАНО День -            |                             | > отправить                    |
| метрика                                             |                             |                                |
| ПОТРЕБЛЕНИЕ ЗА ПЕРИОД ПРИ РАСХОДЕ Q « QMUH. »       | ц+ сравнить с v             |                                |
| Σ Кол-во значений                                   | другой метрикой             |                                |
| Σ Мин-значение                                      |                             |                                |
| Σ Ср. значение                                      | 0,2087 (0                   |                                |
|                                                     | 0.7000 83                   |                                |
|                                                     | 0,1000                      |                                |
| > сумма-значении                                    | 29,6400 @                   |                                |
| Σ Точное первое аначение                            | 0,1000 🐼                    |                                |
| ∑ Точное-последнее значение                         | <i>B</i>                    |                                |
|                                                     |                             |                                |
| Значение                                            | Кол-ро значений             |                                |
| 0.4<br>0.3<br>0.2<br>0.1                            | A                           |                                |
| -0.064                                              |                             |                                |

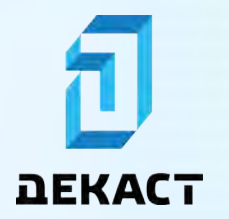

### Руководство пользователя Декаст Сервер

Нажмите «Добавить устройство»:

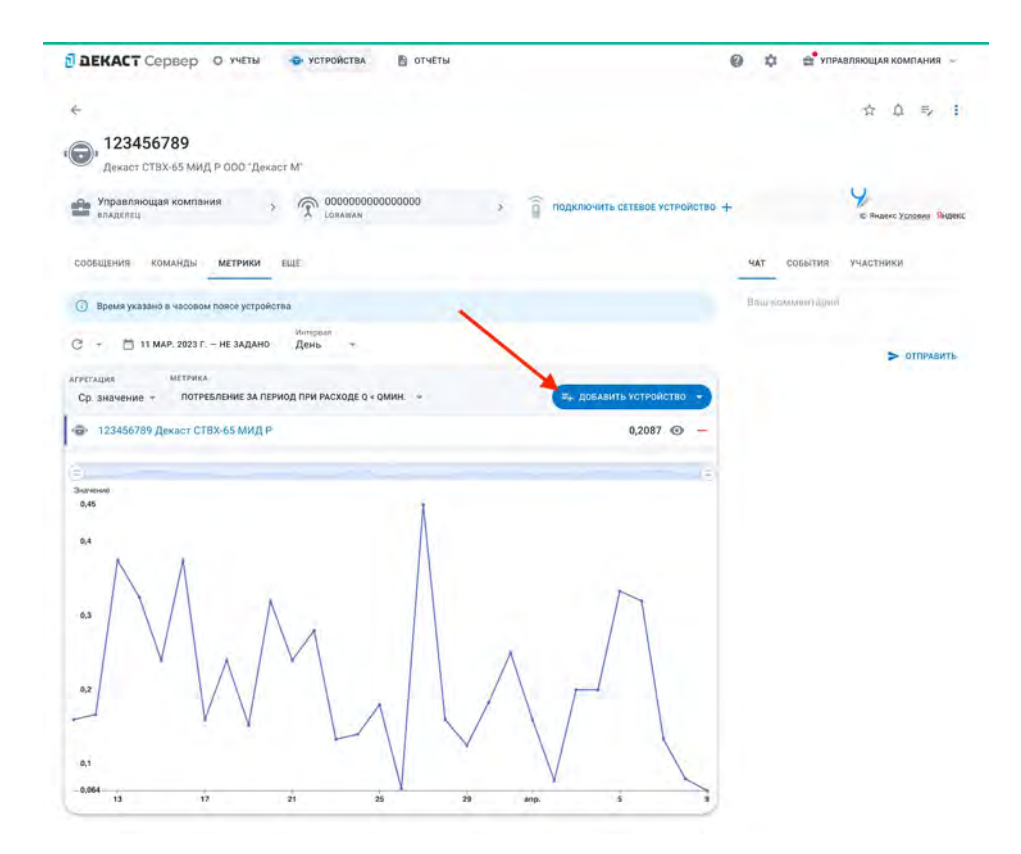

Выберите дополнительное устройство из списка устройств:

| 🖞 ДЕКАСТ Сервер О учеты 🗢 у              | ТРОЙСТВА               | 0 : | 🗘 🚔 УПРАВЛЯЮЩАЯ КОМПАНИЯ 🤟 |
|------------------------------------------|------------------------|-----|----------------------------|
| С - 🛅 11 МАР. 2023 Г. – НЕ ЗАДАНО ДЕН    | Устройство             | ×   | > отправить                |
|                                          | декаст мид-р           | ×   |                            |
| Ср. значение - потребление за период при | + Добавить новое       |     |                            |
| 🐵 123456789 Декаст СТВХ-65 МИД Р         | 234567890 Декаст МИД-Р |     |                            |
|                                          |                        |     |                            |
| Sing-interim                             |                        |     |                            |
|                                          |                        |     |                            |
| 0.4                                      |                        |     |                            |
|                                          |                        |     |                            |
|                                          |                        |     |                            |
|                                          |                        |     |                            |
|                                          |                        |     |                            |
| 0.2                                      |                        |     |                            |
|                                          |                        |     |                            |
|                                          |                        |     |                            |

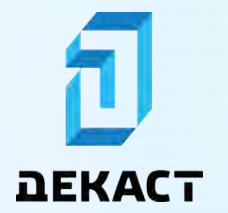

### Руководство пользователя Декаст Сервер

Выбранное устройство появится в списке устройств:

| 🔁 ДЕКАСТ Сервер О учеты 💿 устройства 🗎 отчеты                                                           | Ф Ф УПРАВЛЯЮЩАЯ КОМПАНИЯ     |
|----------------------------------------------------------------------------------------------------|------------------------------|
| ← 123456789                                                                                             | ☆ ⊉ ₹⁄                       |
| Декаст СТВХ-65 МИД Р ООО "Декаст М"                                                                     |                              |
| Управляющая компания<br>владелец Управляющая компания<br>совачкам ОФООООООООООООООООООООООООООООООООООО | 10 + В Яндекс Уславия Вндекс |
| сообщения команды метрики еще                                                                           | ЧАТ СОБЫТИЯ УЧАСТНИКИ        |
| О Время указано в часовом поясе устройства                                                              | Ваш комментарий              |
| С - П 11 MAP. 2023 Г. – НЕ ЗАДАНО День                                                                  | > отправить                  |
|                                                                                                    |                              |
| ср. значение * полевление за период при наколно с комин. • • • • • • • • • • • • • • • • • • •          |                              |
| © 123456789 Декаст СТВХ-65 МИД Р 0,2087 ⊙ =                                                             |                              |
| № 234567890 Декаст МИД-Р 0,1284 ⊙ -                                                                     |                              |
|                                                                                                    | 2)                           |
| 3начиние<br>0.45                                                                                        |                              |
|                                                                                                    |                              |
|                                                                                                    |                              |
| 0.2<br>27 мар. 2023 г.<br>• 123456789 Декаст СТВХ-65 МИД Р: 0,4500<br>• 234567890 Декаст МИД-Р: 0,1392  |                              |
| 0,1<br>-0.064<br>13 17 21 25 29 enp. 5 5                                                                |                              |

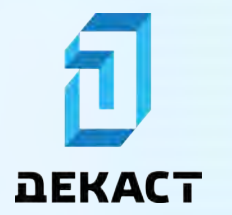

#### Сравнение нескольких метрик

Чтобы сравнить одну метрику устройства с другой, переключитесь в режим нескольких метрик, нажав «сравнить с другой метрикой»:

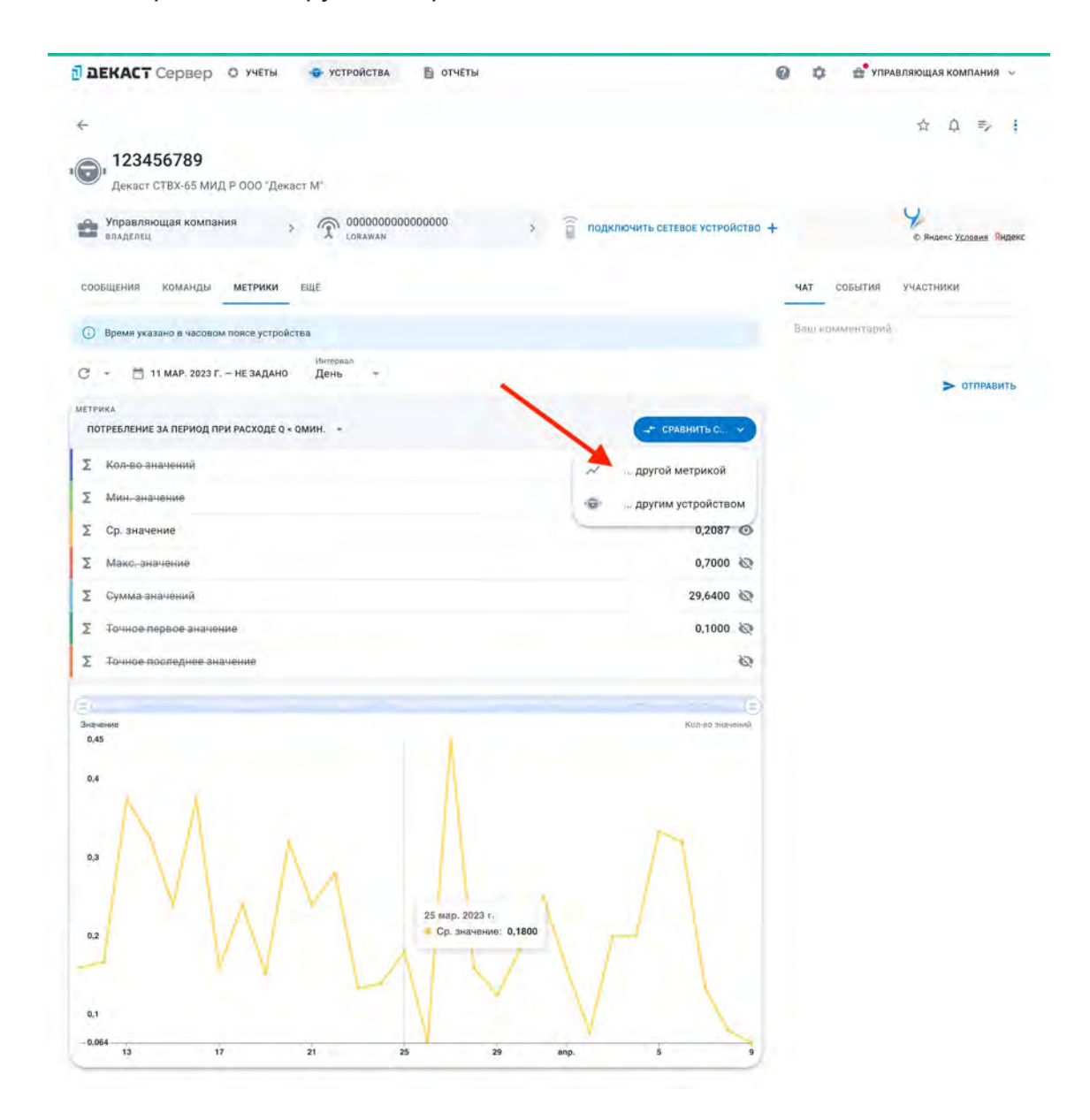
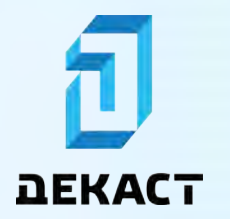

# Руководство пользователя Декаст Сервер

Нажмите «Добавить метрику»:

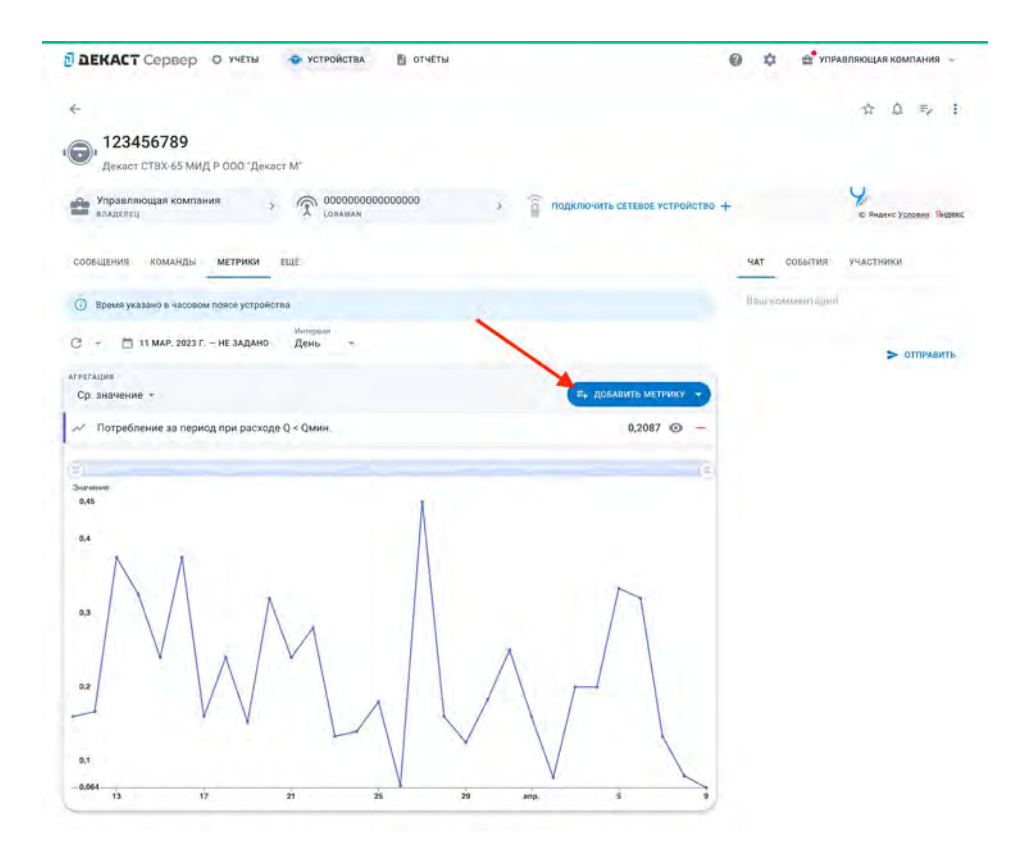

Выберите дополнительную метрику из списка метрик:

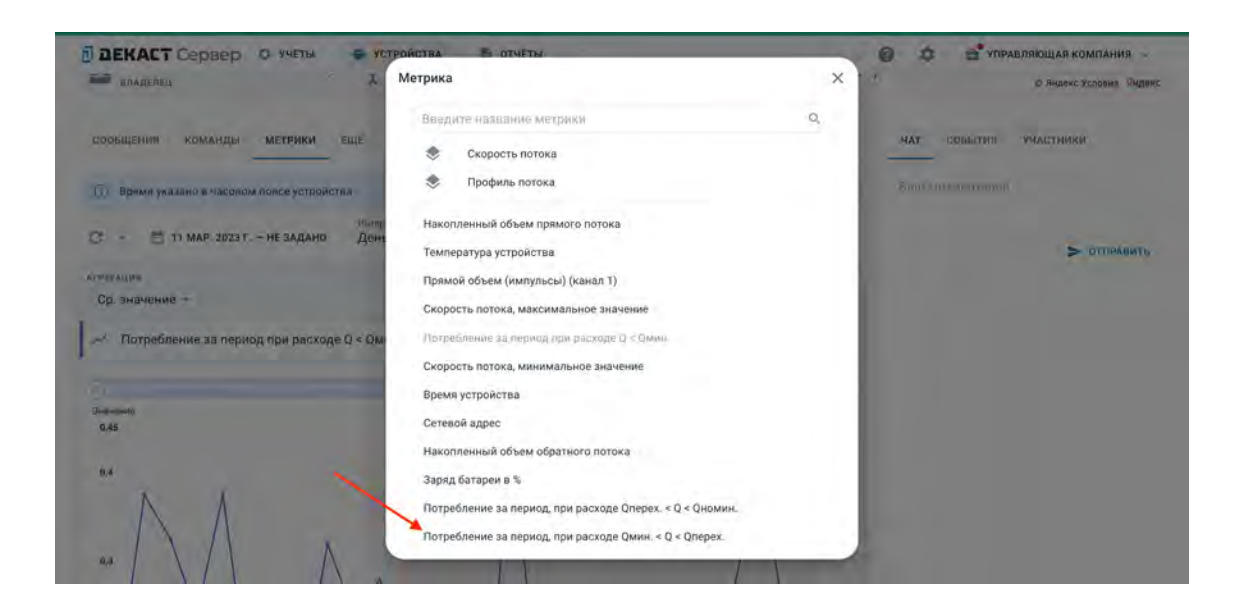

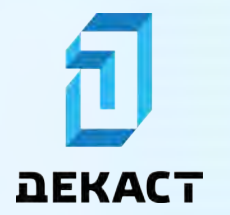

# Руководство пользователя Декаст Сервер

Выбранная метрика появится в списке метрик:

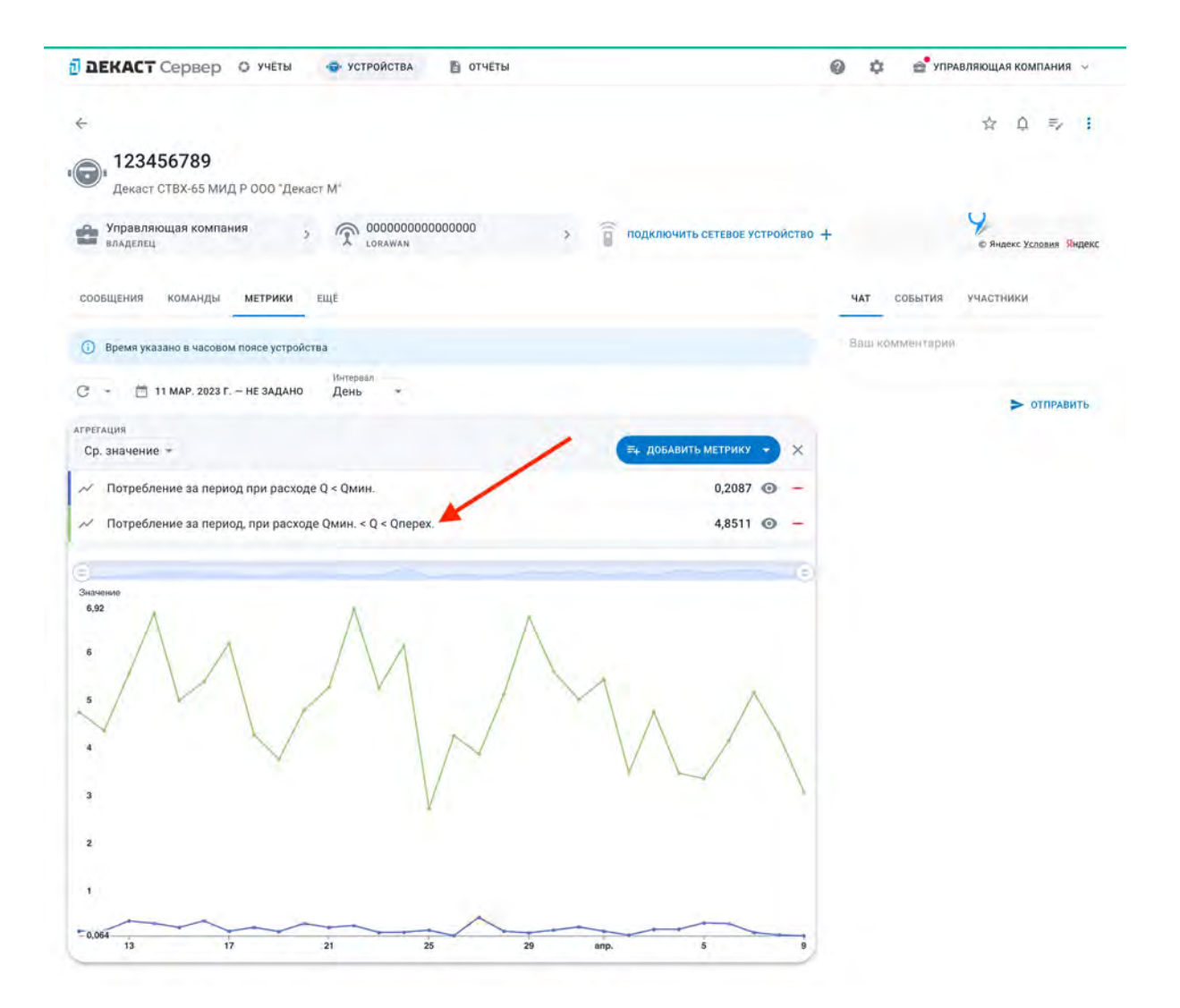

#### Группа метрик

Чтобы увидеть на одном графике несколько связных метрик, которые часто просматриваются одновременно, выберите группу метрик в списке доступных метрик:

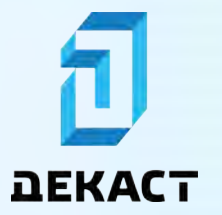

### Декаст Сервер

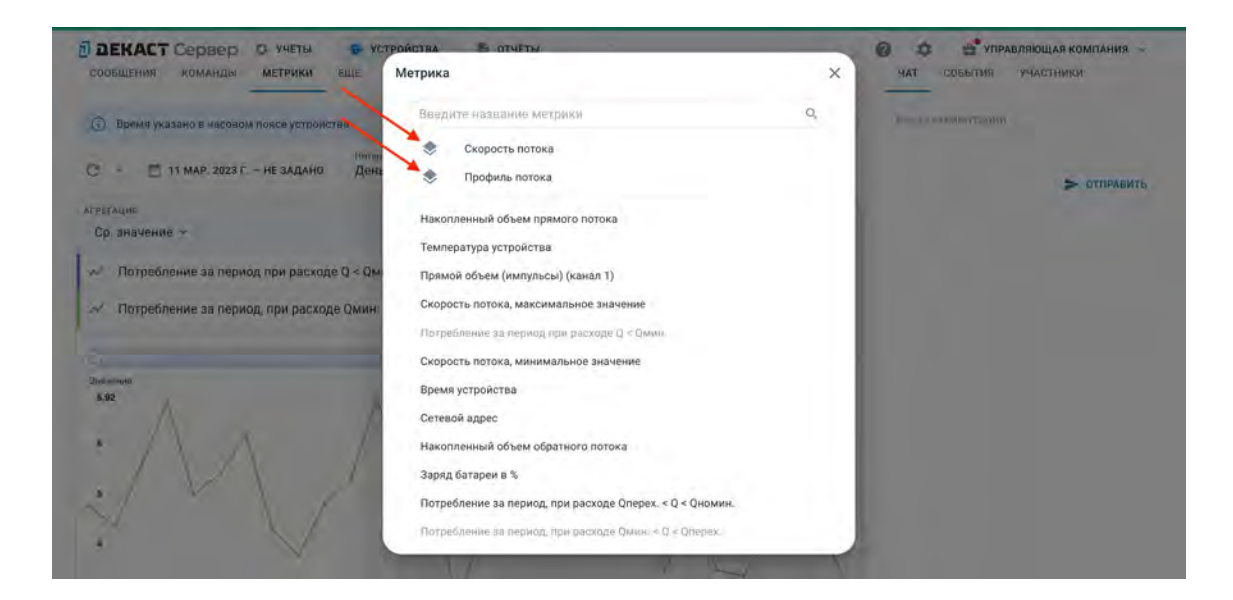

Пример выбора группы метрик «Профиль потока»:

| 🖥 ДЕКАСТ Сервер О учеты 🐵 устройства 🖹 отчеты                   |                               | 0 \$   | 🚔 упри    | ВЛЯЮЩАЯ КОМПАНИЯ 🖂      |
|-----------------------------------------------------------------|-------------------------------|--------|-----------|-------------------------|
| ÷                                                               |                               |        |           | ☆ ಧ ⇒ :                 |
| 123456789                                                       |                               |        |           |                         |
| Секаст СТВХ-65 МИД Р ООО "Декаст М"                             |                               |        |           |                         |
| Ф Управляющая компания > 🛣 О00000000000000000000000000000000000 | Подключить сетевое устройство |        |           | 9 Яндекс Условия Яндекс |
| сообщения команды метрики еще                                   |                               | ЧАТ    | события   | участники               |
| Время указано в часовом поясе устройства                        |                               | Ващ ко | мментарий |                         |
| C ~ 🗎 11 МАР. 2023 Г. – НЕ ЗАДАНО День +                        |                               |        |           |                         |
| AFPETALINS                                                      |                               |        |           | - WILLADALD             |
| Сумма значений 🛩                                                | 🖙 ДОБАВИТЬ МЕТРИКУ 🔹 🗙        |        |           |                         |
| Потребление за период при расходе Q < Qмин.                     | 29,6400 ④ -                   |        |           |                         |
| Потребление за период, при расходе Qмин. < Q < Qперех.          | 688,8600 @ -                  |        |           |                         |
| Потребление за период, при расходе Qnepex. < Q < Qномин.        | 5 611,3300 ④ -                |        |           |                         |
| Потребление за период, при расходе Qномин. < Q < Qмакс.         | 0,0000 💿 🗕                    |        |           |                         |
|                                                                 |                               |        |           |                         |
| Значение                                                        |                               |        |           |                         |
| 383<br>290<br>190<br>190                                        | M                             |        |           |                         |
| 50                                                              | ~~~                           |        |           |                         |
|                                                                 |                               |        |           |                         |

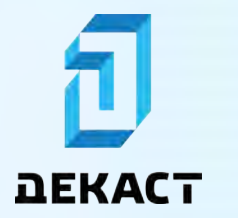

# Общий доступ

Доступ к устройству имеют его владелец и пользователи, указанные на вкладке «участники». Участники могут только просматривать устройство, а владелец может и просматривать, и изменять.

| 🗊 ДЕКАСТ Сервер О учеты 💿 устройства 🖺 отчеты                    | Ф Ф УПРАВЛЯЮЩАЯ КОМПАНИЯ      ✓    |
|------------------------------------------------------------------|------------------------------------|
| +                                                                | * Q 🎫 I                            |
| Счетчик холодной воды                                            |                                    |
| 🖆 Управляющая компания 🦒 💮 Модулей связи нет 🔋 🖗 ен              | 000000 » В Янаекс Удавии Яндекс    |
| сообщения команды метрики еще                                    | чат события участники              |
| Прямой эфир                                                      | С - + добавить                     |
| <ul> <li> <i>8</i> anp. 2023 r.<br/>14:15:02         </li> </ul> | 2 регистров Ретров Пётр Петрович 🗙 |
| <ul> <li>8 anp. 2023 r.</li> <li>2:02:19</li> </ul>              | 2 регистров                        |
| 7 anp. 2023 r.<br>14:21:29                                       | 2 регистров                        |
| 7 ann 2022 c                                                     |                                    |

#### Предоставление доступа другим пользователям

#### Отправка приглашения

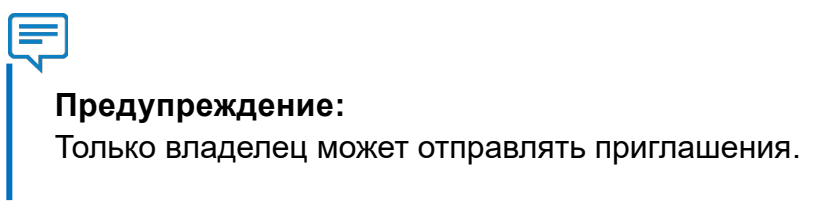

#### Предупреждение:

Приглашение может быть отправлено только зарегистрированному пользователю.

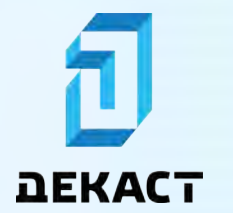

На странице устройства, к которому вы хотите предоставить доступ, нажмите на «многоточие», а затем выберите «Расшарить»:

| 🖞 ДЕКАСТ Сервер O учёты 🚭 устройства 👔 отчёты                    | Ф УПРАВЛЯЮЩАЯ КОМПАНИЯ                  |
|------------------------------------------------------------------|-----------------------------------------|
| € 123456 Счетчик холодной воды                                   | на страстари<br>С Растари<br>С Измените |
| Ф Управляющая компания > 🕅 Модулей связи нет.                    | 00000000 > Удалить<br>Удалить           |
| сообщения команды метрики еще                                    | чат события участники                   |
| в Примой эфир                                                    | С - + добавит                           |
| <ul> <li> <i>8 anp. 2023 г.</i><br/>14.15.02         </li> </ul> | 2 регистров Стров Летрович              |
| 8 anp. 2023 r.           2:02:19                                 | 2 регистров                             |
| 7 anp. 2023 r.<br>14/21/29                                       | 2 регистров                             |
| 7 ann 2022 c                                                     | 3                                       |

Выберите нужный личный или бизнес профиль и нажмите «Расшарить»:

| Э ДЕКАСТ Сервер О учеты                                | СТРОЙСТВА 🗂 ОТЧЕТЫ                       |                    | Ф Ф УПРАВЛЯЮЩАЯ КОМПАНИЯ -                                       |
|--------------------------------------------------------|------------------------------------------|--------------------|------------------------------------------------------------------|
| +<br>123456<br>Custowe waterstate barred               |                                          |                    | * 0 5 1                                                          |
| Управляющая компания                                   | Расшарить устройство                     | ×                  | 9<br>D Rousson: Yeardown, 1040000C                               |
| соовщения команды метрики еще                          | кому<br>личный-профиль<br>личный-профиль | БИЗНЕС-ПРОФИЛЬ     | илт совытию инастники                                            |
| • Прямон эфир                                          | ИВАНОВ ИВАН ИВАНОВИЧ                     | *                  | С + добленть                                                     |
| <ul> <li>₩ anp. 2023 r.</li> <li>₩ 14:15:02</li> </ul> |                                          | РАСШАРИТЬ          | <ul> <li>Петров Пётр Петрович</li> <li>личный просиль</li> </ul> |
| € anp. 2023 r.<br>€ 2:02:19                            |                                          | <b>З</b> регистрои |                                                                  |
| 7 anp. 2023 r.<br>≆ 14:21:29                           |                                          | 2 регистроя        |                                                                  |
|                                                        |                                          |                    |                                                                  |

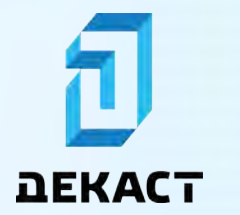

На вкладке «Участники» будет указано, что выбранному пользователю отправлено приглашение:

| 🗊 ДЕКАСТ Сервер О учеты 🗢 устройства 🖺 отчеты                   | Ф Ф УПРАВЛЯЮЩАЯ КОМПАНИЯ ~                                                                                 |
|-----------------------------------------------------------------|----------------------------------------------------------------------------------------------------|
| <li>► 123456<br/>Счетчик холодной воды</li>                     | * Q 🎫 I                                                                                                    |
| 🚔 Управляющая компания > 兖 Модулей связи нет                    | 00000000         >         У           Б Андекс Уславия (Манот)         >         В Андекс Уславия (Манот) |
| сообщения команды метрики еще                                   | чат события участники                                                                                      |
| Прямой зфир                                                     | С - + добавить<br>Петров Пётр Петрович                                                                     |
| ▼ amp. 2023 r.<br>14:15:02                                      | 2 регистроя пичный проемль<br>Иванов Иван Иванович                                                         |
| <ul> <li> <i>8</i> anp. 2023 r.<br/>2:02:19         </li> </ul> | 2 регистров                                                                                                |
| ₹ 7 anp. 2023 r.<br>1421.29                                     | 2 регистров                                                                                                |
| 7 ann 2022 -                                                    | A statistication                                                                                           |

#### Принятие приглашения

Пользователю, которому было отправлено приглашение, необходимо перейти в «Устройства» и в разделе «Приглашения» нажать «Принять»:

| E BE  | КАСТ Сервер О учеты                                             | • УСТРОЙСТВА | 🖹 ОТЧЕТЫ             |                 |      |   |      |     |    | Ø Ф 1 иванов и.                      | и. ~  |
|-------|-----------------------------------------------------------------|--------------|----------------------|-----------------|------|---|------|-----|----|--------------------------------------|-------|
| Приг. | лашения т                                                       |              |                      |                 |      |   |      |     |    |                                      |       |
|       | устройство<br>впаделец                                          |              |                      | 1               |      |   |      |     |    |                                      |       |
| .0.   | 123456 Счетчик холодной воды<br>Управляющая компания            |              |                      | при             | нять | × | откл | они | ть |                                      |       |
| /стр  | ойства в                                                        |              |                      |                 |      |   |      |     |    | + добавить устрой                    | аство |
| c.    | Q. HOWCH                                                        | <b>A</b>     |                      |                 |      |   | 1    | π   | D. | Фильтры                              |       |
|       | стрийный номер 📻                                                |              | сетевое устройство   | было на связи 🛧 |      |   |      |     |    | Базовая станция LoRaWAN              |       |
|       | 22 339651 Счетчик холодной воды                                 |              | 12345671<br>РМИ (4ч) | • 2 часа назод  | ☆    | ۵ | =,   | 9   | 1  | Шлюз RS-232/485<br>Счётчик импульсов |       |
| .0,   | 22 372235 Счетчик горячей воды                                  |              | 12345671<br>РМИ (4ч) | • 2 чася назад  |      | Q | =/   | 0   | +  | С импульсным выходом                 |       |
|       | 11015006 Меркурий 204 ARTM2-02 I<br>LoRaWAN 1234567899234567 +1 | DPOBHR.F04   |                      |                 | 4    | ۵ | ₹,   | •   | i  | LoRaWAN<br>RS-232/485                |       |
|       | 1234 ЦЭ2726А А1.S.E4.0P.5-60.W03.                               | R            |                      |                 | ☆    | Ą | =,   | 8   | 1  | NB-IoT<br>Siafox                     |       |

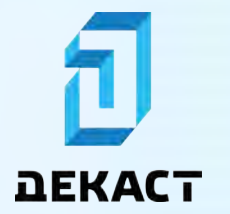

Новое устройство отобразится в списке устройств:

| 🖥 дек | АСТ Сервер О учёты                                            | • УСТРОЙСТВА | 🗈 отчеты             |                 |   |   |   |    |    |   | 0                | ۵                    | . ИВАНОВ            | и,и. У |  |
|-------|---------------------------------------------------------------|--------------|----------------------|-----------------|---|---|---|----|----|---|------------------|----------------------|---------------------|--------|--|
| Устро | йства 🤋                                                       |              |                      |                 |   |   |   |    |    |   |                  | + 4                  | ОБАВИТЬ УСТРО       | ойство |  |
| с -   |                                                               | \$           |                      |                 |   |   |   |    | Π  | n | Фильтр<br>модуль | связи                |                     |        |  |
|       | индуульстром                                                  | /            | СЕТЕВОЕ УСТРОИСТВО   | БЫЛО НА СВЯЗИ 🛧 |   |   |   |    |    |   | Базон<br>Шлю     | вая стан<br>з RS-232 | ция LoRaWAN<br>/485 |        |  |
| .@,   | 123456 Счетчик холодной воды                                  |              | PMM (NB-IoT)         | 🔮 б часов назад | 0 | * | Ģ | Ŧ, | 1  | 1 | Счёт             | ник импу             | льсов               |        |  |
| ·0·   | 22 339651 Счетчик холодной воды                               |              | 12345671<br>РМИ (44) | • 2 часа назад  |   | 슙 | ¢ | =, | •  | 1 | LoRa             | тульсны<br>WAN       | м выходом           |        |  |
| .0.   | 22 372235 Счетчик горячей воды                                |              | 12345671<br>PMi/(44) | 🔵 2 часа назад  |   | ☆ | Q | E/ | .0 | 8 | RS-23            | 2/485                |                     |        |  |
| ·@·   | 11015006 Меркурий 204 ARTM2-02<br>LoRaWAN 1234567899234567 эт | DPOBHR.F04   |                      |                 |   | 슈 | 0 | =/ | 9  | 1 | Sigfo            | x                    |                     |        |  |
| ·@·   | 1234 ЦЭ2726A A1.S.E4.0P.5-60.W03                              | R            |                      |                 |   | 쇼 | ۵ | =, | 15 | 1 |                  |                      |                     |        |  |
| ·@·   | 418475131 Меркурий 204 ARTM2-02<br>LoRaWAN — эт               | 2 DPOBHR.F04 |                      |                 |   | 슙 | Ą | =, | 12 | I |                  |                      |                     |        |  |
| ŝ     | 1234564654 Вега БС-2<br>Базовая станция LoRaWAN 333422        | 792222       |                      |                 |   | ŵ | Ą | =, | 8  | ÷ |                  |                      |                     |        |  |
| -     | 12345789 Devary RCKM-15 IWAN (N                               | R.IaT)       |                      |                 |   |   |   |    | -  |   |                  |                      |                     |        |  |

#### Смена владельца

#### Отправка приглашения

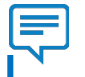

#### Предупреждение:

Приглашение может быть отправлено только зарегистрированному пользователю.

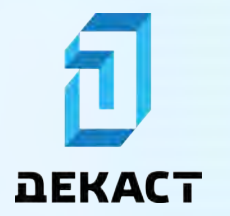

На странице устройства нажмите на владельца:

| 🖥 ДЕКАСТ Сервер О учеты 🗢 устройства 🗈 отчеты                                  |                                 |             | 0 1 | ф 🚔 упр     | АВЛЯЮЩАЯ КОМПАНИЯ 🗸         |
|--------------------------------------------------------------------------------|---------------------------------|-------------|-----|-------------|-----------------------------|
| ←<br>⊜, 123456                                                                 |                                 |             |     |             | * Q 💀 I                     |
| Счетчик холодной воды<br>Управляющая компания > 🕥 Модулей связи нет<br>владлящ | <b>О0000000</b><br>РМИ (NB-107) |             | >   |             | 9<br>В Яндекс Условия Яндею |
| сообщения команды метрики еще                                                  |                                 |             | TAP | события     | участники                   |
| Прямой эфир                                                                    |                                 |             | Bau | комментарий | 1                           |
| <ul> <li>₩ anp. 2023 r.</li> <li>14:15:02</li> </ul>                           |                                 | 2 регистров |     |             | > отправить                 |
| ₹ 8 anp. 2023 r.<br>2:02:19                                                    |                                 | 2 регистров |     |             |                             |
| ₹ 7 anp. 2023 r.<br>14:21:29                                                   |                                 | 2 регистров |     |             |                             |
| 7 0000                                                                         |                                 |             |     |             |                             |

Нажмите «Сменить владельца»:

| D DEK      | АСТ Сервер О учеты 💿 устройства 🗃                | отчеты                                | 0 0        | 🔮 УПРАВЛЯЮЩАЯ КОМПАНИЯ 🔶 |
|------------|--------------------------------------------------|---------------------------------------|------------|--------------------------|
| ÷          | 23456                                            |                                       |            | * 0 5 8                  |
| Ynp<br>TAA | завляноцізн компания — Модулей свази н<br>діліці | er 00000000                           | 5          | D Reason Venceus (MARK)  |
| Соовщее    | ния команды метенки ещ Упр<br>компа<br>хенр      | авляющая компания<br>нния<br>ладельца | HAT Bau eo | события участники        |
| Ŧ          | 8 anp. 2023 r.<br>14.15.02                       | 2 ресистрон                           |            | > отправить              |
| Ŧ          | 8 anp: 2023 r.<br>2 02:19                        | 3 регистрон                           |            |                          |
| *          | 7 anp. 2023 r.<br>14 21 29                       | 2 регметров.                          |            |                          |
|            | 7 200 2022 -                                     |                                       |            |                          |

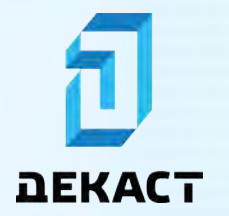

Выберите нужный личный или бизнес профиль и нажмите «Передать»:

| В ДЕКАСТ Сервер 10 меня        | - Armanalas 📱 denirite |                | 0 0 - 10      | молнощая компания           |
|--------------------------------|------------------------|----------------|---------------|-----------------------------|
|                                |                        |                |               |                             |
| 123456<br>Cuerran compression  |                        |                |               |                             |
| Уприменным компения<br>подалец | Передача владения      | ×              |               | Francisc Versone - Millions |
| сообщения команият интрика     | личный-профиль         | БИЗНЕС-ПРОФИЛЬ | MAT COMPUTING |                             |
| Примен корно                   | ИВАНОВ ИВАН ИВАНОВИЧ   | ÷              |               |                             |
| 8 anp. 2023 r.<br>14 15.02     |                        | ПЕРЕДАТЬ       |               | > seconaria                 |
| 8 anp. 2023 r.<br>2 02-10      |                        |                |               |                             |
| 7 anp, 2023 r.<br>★ (201220    |                        |                |               |                             |
|                                |                        |                |               |                             |

Выбранному пользователю будет отправлено приглашение:

| 1 DE   | КАСТ Сервер О учеты                           | • УСТРОЙСТВА 🖹 ОТЧЕТЫ                                            | 0 \$        | 🚔 УПРАВЛЯЮЩАЯ КОМПАНИЯ 🤟                     |
|--------|-----------------------------------------------|------------------------------------------------------------------|-------------|----------------------------------------------|
| +      | 123456                                        |                                                                  |             | * 0 5 1                                      |
| ·•••   | Счетчик холодной воды<br>Иправляющая компания |                                                                  |             | Y.                                           |
| COOBI  | падкаци<br>цения команды метрики              | Владелец<br>Управляющая компания<br>Компания                     | Х           | р янденс условен (НФФМС<br>Событин участники |
| • Прям | юн эфир                                       | Новый владелец<br>Ванов Иван Иванович<br>Гребуется подтверждение | ×.          | NACH TININH I                                |
| Ŧ      | 8 anp. 2023 r.<br>14:15:02                    |                                                                  |             | > отправить                                  |
| Ŧ      | 8 anp. 2023 r.<br>2:02:10                     |                                                                  | 2 регистрон |                                              |
| Ŧ      | 7 anp. 2023 r.<br>14:21:29                    |                                                                  | 2 регистрои |                                              |
|        | 7                                             |                                                                  | A           |                                              |

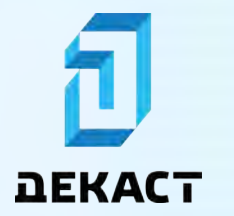

#### Принятие приглашения

Пользователю, которому было отправлено приглашение, необходимо перейти в «Устройства» и в разделе «Приглашения на владение» нажать «Принять»:

| EK    | АСТ Сервер О учеты 🚭 устройства                                          | 🖹 ОТЧЕТЫ             |                 |      |   |      |     |    | 🕼 🏚 💒 ИВАНОВ И                       | I,И. ~ |
|-------|--------------------------------------------------------------------------|----------------------|-----------------|------|---|------|-----|----|--------------------------------------|--------|
| Тригл | ашения на владение т                                                     |                      | N               |      |   |      |     |    |                                      |        |
|       | устройство<br>ападелец                                                   |                      | 1               |      |   |      |     |    |                                      |        |
| •@•   | 123456 Счетчик холодной воды<br>Управляющая компания                     |                      | при             | нять | × | откл | юни | ть |                                      |        |
| стро  | йства в                                                                  |                      |                 |      |   |      |     |    | + добавить устро                     | йство  |
| 3 •   | Q. Понск ф                                                               |                      |                 |      |   |      | Π   | n  | Фильтры<br>модуль связи              |        |
|       | серийный номер 🕋<br>модуль сиязы                                         | СЕТЕВОЕ УСТРОЙСТВО   | БЫЛО НА СВЯЗИ 🛧 |      |   |      |     |    | Базовая станция LoRaWAN              | C      |
| 0.    | 22 339651 Счетчик холодной воды                                          | 12345671<br>РМИ (44) | • 2 часа назад  |      | ۵ | =,   | 9   | 1  | Шлюз RS-232/485<br>Счётчик импульсов |        |
| 0,    | 22 372235 Счетчик горячей воды                                           | 12345671<br>РМИ (4ч) | • 2 чася назад  | 4    | ۵ | =/   | 0   |    | С импульсным выходом                 |        |
| 0.    | 11015006 Меркурий 204 ARTM2-02 DPOBHR F04<br>LoRaWAN 1234567899234567 +1 |                      |                 | \$   | ۵ | ₹,   | 0   | i  | RS-232/485                           | C      |
| 0     | 1724 U0272CA A1 9 E4 005 CO W03 D                                        |                      |                 |      | ~ | _    | 10  |    | NB-IoT                               | E      |

Владелец устройства будет изменён:

| ם ב     | КАСТ Сервер О учеты 🚭 устройства 🖺 отчеты                                    |                          |             | 0 \$ | е 😤 упр    | АВЛЯЮЩАЯ КОМПАНИЯ 🗸     |
|---------|------------------------------------------------------------------------------|--------------------------|-------------|------|------------|-------------------------|
| ÷       |                                                                              |                          |             |      |            | * Q 💀 1                 |
|         | 123456                                                                       |                          |             |      |            |                         |
| •       | серчик колоцион водан<br>Іванов Иван Иванович<br>ладсяц<br>Абдулей связи нет | 00000000<br>PMM (NB-107) |             | *    |            | В Яндекс Условия Яндекс |
| сообц   | <b>цения</b> команды метрики еще                                             |                          |             | ТАР  | события    | участники               |
| 🖲 Прямс | амра йа                                                                      |                          |             | Bau  | омментарий |                         |
| Ŧ       | 8 anp. 2023 r.<br>14:15:02                                                   |                          | 2 регистров |      |            | > отправить             |
| Ŧ       | 8 anp. 2023 r.<br>2:02:19                                                    |                          | 2 регистров |      |            |                         |
| Ŧ       | <b>7</b> anp. 2023 r.<br>14/21/29                                            |                          | 2 регистров |      |            |                         |
|         | 7 2022 -                                                                     |                          | 1           |      |            |                         |

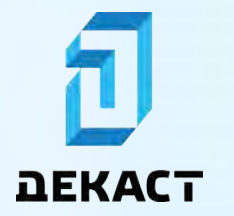

#### Чат устройств

Чат позволяет оставлять комментарии на странице устройства.

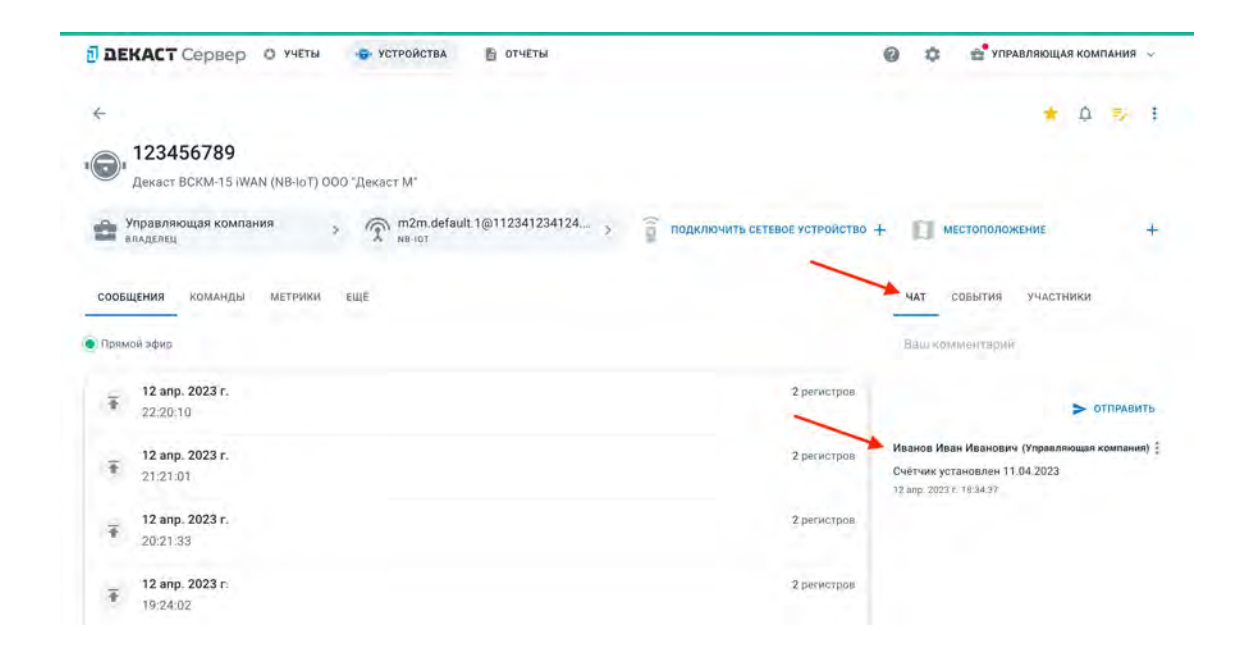

# Сетевые устройства

### Введение

Сетевое устройство — это устройство, с помощью которого другое устройство передает сообщения в систему.

К сетевым устройствам относятся:

- Базовая станция LoRaWAN;
- Шлюз RS-232/485, например УСПД «МАРС»;
- Счётчик импульсов, например Декаст РМИ или Вега СИ-11.

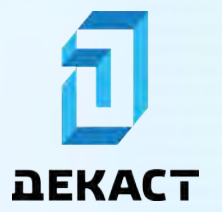

Декаст Сервер

| 🖥 ДЕКАСТ Сервер О учёты 🚭 устройства 🖺 отчёты                     |                                 | 0 ¢    | 🔮 УПРАВЛЯЮЩА   | я компания | 1 ~ |
|-------------------------------------------------------------------|---------------------------------|--------|----------------|------------|-----|
| ← 123456789                                                       | 1                               |        | Ľ              | ¢ ⇒∕       | ŧ   |
| ВСКМ 90-15 М МИД И ООО "Декаст М"                                 |                                 |        |                |            |     |
| Управляющая компания > 🕅 Модулей связи нет                        | <b>00000000</b><br>РМИ (NB-IOT) | × 11   | иестоположение |            | +   |
| сообщения команды метрики ещё                                     |                                 | ТАР    | события участн | ики        |     |
| <ul> <li>Прямой эфир</li> </ul>                                   |                                 | Ваш ко | мментарий      |            |     |
| <ul> <li> <i>i</i>11 anp. 2023 r.<br/>6.06.06         </li> </ul> | 110 peru                        | лстрой |                | > отправ   | ить |
| <ul> <li>₩ 10 anp. 2023 r.</li> <li>17:59:27</li> </ul>           | 94 peru                         | истров |                |            |     |
|                                                                   | 102 peru                        | истров |                |            |     |

#### Подключение сетевого устройства

# Предупреждение: Базовую станцию LoRaWAN не требуется подключать как сетевое устройство.

Чтобы подключить сетевое устройство к другому устройству, на его странице нажмите «Сетевое устройство»:

| 🖥 ДЕКАСТ Сервер О учёты 🚭 устройства 📑 отчеты         |                    | Ф 2 УПРАВЛЯЮЩАЯ КОМПАНИЯ |
|-------------------------------------------------------|--------------------|--------------------------|
| к 123456789<br>ВСКМ 90-15 М МИД И ООО "Декаст М"      | /                  | ☆ ♪ ⇒ :                  |
| Управляющая компания >  Модулей связи нет<br>ападелец | СЕТЕВОЕ УСТРОЙСТВО | + 🗊 местоположение +     |
| сообщения команды метрики ещё                         |                    | чат события участники    |
| • Прямой зфир                                         |                    | Ваш комментерий          |
|                                                       | 110 регистров      | > ОТПРАВИТЬ              |
| ₩ 10 anp. 2023 r.<br>₩ 17:59:27                       | 94 регистров       |                          |
| 10 anp. 2023 r.     6:5517                            | 102 регистров      |                          |

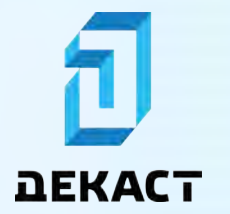

Декаст Сервер

Заполните поля формы, выбрав нужное сетевое устройство и параметры присоединения, и нажмите «Подключить»:

| <b>В ДЕКАСТ</b> Сервер О Учет              | ы 🗢 УСТРОЙСТВА 🖺 ОТЧЕТЫ               |               | Ф Ф УПРАВЛЯЮЩАЯ КОМПАНИЯ - |
|--------------------------------------------|---------------------------------------|---------------|----------------------------|
| ÷                                          | Подключение сетевого устройства       | ×             | ☆ Q ⇒ 1                    |
| 100456700                                  | тип устройства                        |               |                            |
| або 123456789<br>вски 90-15 м мид и 000 °д | Счётчик импульсов                     |               |                            |
|                                            | CETEBOE YCTPORCTBO                    |               |                            |
| Управляющая компания                       | 00000000 РМИ (NB-IOT)                 | - ×           | » 🔲 местоположение 🛛 +     |
|                                            | номер входа                           |               |                            |
|                                            | НЕ ВЫБРАНО                            | - T           |                            |
| сообщения команды метри                    | вес импульса                          |               | частники                   |
| · Contract a term                          | 0.001000                              |               |                            |
| a thinking stail                           | куб.м/имп или ГКал/имп или к8т4ч/имп  |               |                            |
| 11 anp. 2023 r.                            | корректирующее значение               |               |                            |
| 6:06:06                                    | 25.4260                               |               | > ОТПРАВИТЬ                |
|                                            | куб.м или ГКал или кВт <sup>4</sup> ч |               |                            |
| To anp. 2023 r.<br>17:59/27                |                                       | подключить    |                            |
| 10 anp. 2023 r.                            |                                       | 102 регистров |                            |

Подключеное сетевое устройство отобразится на странице устройства:

| 🖥 ДЕКАСТ Сервер о учёты 🚭 устройства 🖹 отчеты                                  |                           | Ø ✿ ✿ ΥПРАВЛЯЮЩАЯ КОМПАНИЯ ~ |
|--------------------------------------------------------------------------------|---------------------------|------------------------------|
| ←<br>,,,,,,,,,,,,,,,,,,,,,,,,,,,,,,,,,,,,                                      | 1                         | ☆ ⊉ ₹                        |
| • ВСКМ 90-15 М МИД И ООО "Декаст М"<br>Эпаделяц компания Э П Модулей связи нет | 00000000<br>PMM (HIS-IOT) | > П местоположение +         |
| сообщения команды метрики еще                                                  |                           | чат события участники        |
| 11 anp. 2023 r.<br>6:06:06                                                     | 110 регистров             | > отправить                  |
| ₩ 10 anp. 2023 r.<br>17:59:27                                                  | 94 регистров              |                              |
| → 10 anp. 2023 r.<br>6:55:17                                                   | 102 регистров             |                              |

#### Устройства, подключившие сетевое устройство

На странице сетевого устройства во вкладке «Ещё» можно увидеть список всех устройств, которые подключили это устройство в качестве сетевого.

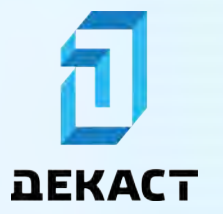

Декаст Сервер

| <b>ДЕКАСТ</b> Сервер О учёты             | 👴 УСТРОЙСТВА 📄 ОТЧЕТЫ      |                                 | 0 \$ | 🔮 УПРАВЛЯЮЩАЯ КОМПАНИЯ 🗸 |
|------------------------------------------|----------------------------|---------------------------------|------|--------------------------|
| ÷                                        |                            |                                 |      | ☆ ⊉ ፣                    |
| ФО0000000<br>РМИ (NB-IoT) 000 "Декаст М" |                            |                                 |      |                          |
| Э Управляющая компания<br>владелец       | m2m.default2516@9856461232 | Подключить сетевое устройство + | 0    | местоположение +         |
| сообщения команды метрики и              | ELLE                       |                                 | ЧАТ  | СОБЫТИЯ УЧАСТНИКИ        |
| Параметры                                |                            |                                 | Вашк | омментарий               |
| noeepka<br>-                             |                            |                                 |      | > отправить              |
| Учёты                                    |                            | Haikako                         |      |                          |
|                                          | Учётов нет                 |                                 |      |                          |
| Связанные устройства 1                   |                            | Пажон                           |      |                          |
| СЕРИЙНЫЙ НОМЕР<br>МОДНФИКАЦИЯ            | БЫЛО НА СВЯЗИ              |                                 |      |                          |
| 123456789<br>ВСКМ 90-15 М МИД И          | • 8 часов назад            | ☆ ↓ ⇒ :                         |      |                          |

#### Устройства, приславшие данные через сетевое устройство

Список устройств, которые присылают сообщения через сетевое устройство, можно найти на вкладке «Устройства шлюза» (для шлюзов RS-232/485) или на вкладке «Устройства базовой станции» (для базовых станций LoRaWAN):

| ם 🖥  | КАСТ Сервер о                            | учёты 👴 устройства 🖺                      | отчеты           |                            | 🕼 🏚 🔮 управляющая компания 🗸 |
|------|------------------------------------------|-------------------------------------------|------------------|----------------------------|------------------------------|
| ÷    |                                          |                                           |                  |                            | <mark>★</mark> Ω ₹∕ ₹        |
| Â    | а120421d21204<br>LPS8 Фирма "Dragino Tec | 350<br>hnology Co., LTD."                 |                  |                            |                              |
| â    | Управляющая компания<br>владелец         | » 🗊 а120421d2120435<br>Базовая станция Lo | 0 > 🛱 nodi       | КЛЮЧИТЬ СЕТЕВОЕ УСТРОЙСТВО | + П местоположение +         |
| METP | ИКИ УСТРОЙСТВА БАЗОВ                     | ой станции Еще                            |                  |                            | чат события участники        |
| C    | Поиск.                                   | последние з дня 🗸                         |                  |                            | Ваш комментарий              |
|      | СЕРИЙНЫЙ НОМЕР<br>МОДИФИКАЦИЯ            | БЫЛО НА СВЯЗИ ЧЕРЕЗ ШЛЮЗ                  | БЫЛО НА СВЯЗИ    |                            | > ОТПРАВИТЬ                  |
| •@•  | 01200334<br>BCKM-15 IWAN                 | • 1 час назад                             | • 1 час назад    | 酸青草原子                      |                              |
| •@•  | 04511123<br>BCKM-15 IWAN                 | 💿 2 часа назад                            | 💿 2 часа назад   | Q & D & I                  |                              |
|      | 18922001                                 | 10 часов назад                            | • 10 часов назад |                            |                              |

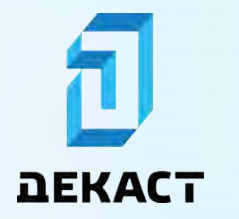

# Учёты

### Введение

Учёт — точка поставки/измерения коммунального ресурса.

#### Страница списка учётов

Список учётов можно увидеть в виде таблицы:

| ₫ ⊒E     | каст Сервер о уче                       | ты 💮 устройства | в отчеты             |                             |   |   |   | 0  | ۵     | 🖀 УПРАВЛЯЮЩАЯ Н                            | омпания 🗸   |
|----------|-----------------------------------------|-----------------|----------------------|-----------------------------|---|---|---|----|-------|--------------------------------------------|-------------|
| Учёт     | ъ                                       |                 |                      |                             |   | 1 |   |    |       | + 0                                        | ОЗДАТЬ УЧЁТ |
| c ·      | - Q. Поиск                              | 📩 📋 20 MAP. 20  | 23 Г. – ПОСЛЕДНЕЕ    |                             |   | + | m | a, | Φι    | ильтры                                     |             |
|          | КВАРТИРА/ПОМЕЩЕНИЕ • ЛС<br>УСТРОНСТВО   |                 | no                   | казание                     |   |   |   |    | АД    | СОХРАНЕННЫЕ ФИЛЬТ<br>РЕС                   | н +         |
| Россия   | а, Москва, 1-й Магистральный туп        | ик, 10к1        |                      |                             |   |   |   |    | PE    | CYPC 1                                     |             |
| <u>á</u> | 1 - 000000001<br>000000001 BCKM-15 IWAN |                 | 108,7157<br>+6.7639  | 18 anp. 2023 r.<br>7:00:00  |   | * | A | =, | 1     | 👍 хвс                                      |             |
| 4        | 2 + 000000002<br>000000002 BCKM-15 iWAN |                 | 46,7584<br>+2,647    | 18 anp. 2023 r.<br>7 00 00  |   | * | ¢ | =/ | :     | () ГВС<br>() Газ                           |             |
| 4        | 3 · 000000003<br>000000003 BCKM-15 IWAN |                 | 47,3447<br>+5,8218   | 18 anp. 2023 r.<br>15:00:00 |   |   | ۵ | ₽, | 1     | <ul> <li>Электро</li> <li>Тепло</li> </ul> |             |
| 4        | 4 - 000000004<br>000000004 BCKM-15 IWAN |                 | 110,4268<br>+8,1138  | 18 anp. 2023 r.<br>7:00:00  |   | * | Φ | =, | :<br> | артира/помещение                           | +           |
| 4        | 5 - 000000005<br>000000005 BCKM-15 IWAN |                 | 156,0655<br>+9,2018  | 18 anp. 2023 r.<br>15:00:00 |   | * | Ą | ₹  | 3 из  | мерительное устройс                        | rao +       |
| 4        | 6 - 000000006<br>000000006 BCKM-15 IWAN |                 | 316,6668<br>+42,2134 | 18 anp. 2023 r.<br>12:27:14 | ٥ | * | ۵ | =, | :     | х сбросить                                 | +           |

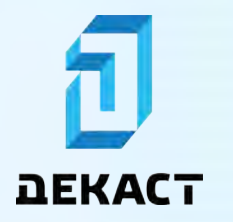

На карте:

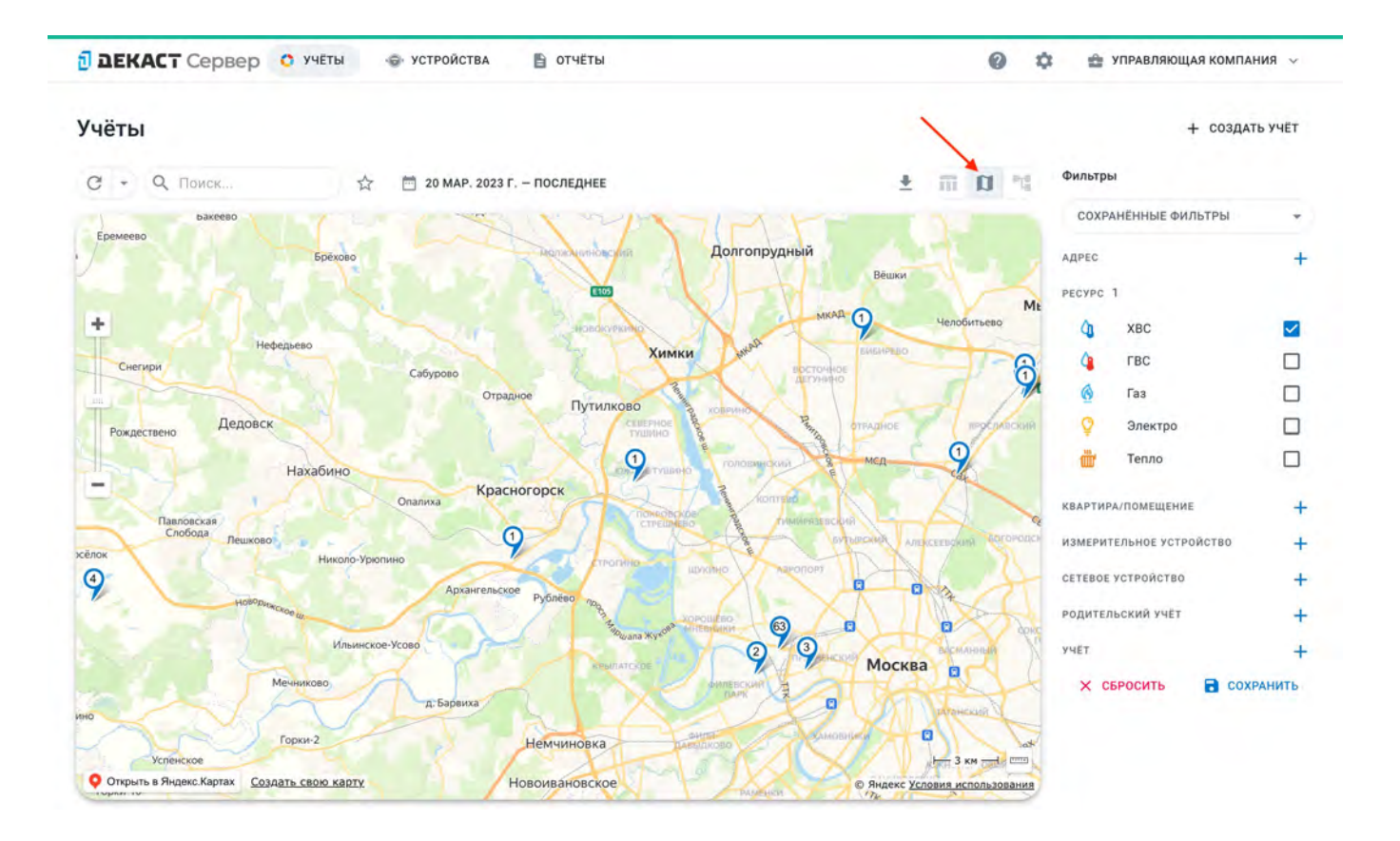

#### Предупреждение:

Интерактивная карта доступна только в том случае, когда браузер, с которого осуществляется доступ к «Декаст Сервер», имеет доступ в сеть Интернет.

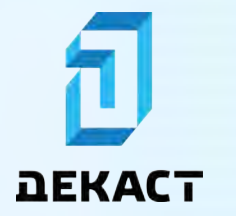

# Руководство пользователя Декаст Сервер

#### Интерфейс

| ם 🗗    | КАСТ Сервер о учеты                     | Э УСТРОЙСТВА | 🗄 ОТЧЕТЫ             |                             |    |     |     | 0    | ¢ ±     | УПРАВЛЯЮЩАЯ           | компани | IA ~      |
|--------|-----------------------------------------|--------------|----------------------|-----------------------------|----|-----|-----|------|---------|-----------------------|---------|-----------|
| Учёт   | ъ                                       | 1            | 1                    |                             |    | 2   | -   | 3    | 1       | +                     | создать | YYÊT      |
| C      | . Q. Помск                              | 20 MAP. 2023 | Г ПОСЛЕДНЕЕ          |                             |    | ± 1 | 1   | 1.72 | Фильтр  | ы                     |         |           |
|        | КВАРТИРА/ПОМЕЩЕНИЕ • ЛС<br>УСТРОНСТВО   |              | no                   | казание                     |    |     |     |      | COXP    | АНЁННЫЕ ФИЛЬ          | тры     | +         |
| Россия | а, Москва, 1-й Магистральный тупик,     | 10K1         |                      |                             |    |     |     |      | PECYPC  | 1                     |         |           |
| 4      | 1 * 00000001<br>000000001 BCKM-15 IWAN  | 5            | 108,7157             | 18 anp. 2023 r.             |    | *   | ¢.  | V I  | 4       | XBC                   |         |           |
| 4      | 2 - 000000002<br>00000002 BCKM-15 WAN   |              | 46,7584<br>+2,047    | 18 anp. 2023 r.             | >7 | *   | 0   | v 1  | 4       | ГВС<br>Газ            |         |           |
| 4      | 3 · 000000003<br>000000003 BCKM-15 IWAN |              | 47,3447<br>+5,8218   | 18 anp. 2023 r.<br>15:00:00 |    |     | ۵.  | •    | 7       | Электро               |         |           |
| 4      | 4 • 000000004<br>000000004 BCKM-15 IWAN |              | 110,4268<br>+8,1138  | 18 anp. 2023 r.<br>7 00:00  |    | *   | 4   |      | REAPTIN | РА/ПОМЕЩЕНИЕ          |         | +         |
| 4      | 5 - 000000005<br>000000005 BCKM-15 IWAN |              | 156,0655<br>+9,2018  | 18 anp. 2023 r.<br>15:00:00 | /  | 8 * | ¢ : | 5 I  | измери  | тельное устрой        | іство   | +         |
| 4      | 6 - 000000006<br>000000006 BCKM-15 (WAN |              | 316,6668<br>+42,2134 | 18 anp. 2023 r.<br>12:27:14 | 0  | *   | 4   | 5 I  | CETEBOE | устройство<br>БРОСИТЬ | COXPA   | +<br>нить |

- 1. Показать только избранные учёты;
- 2. Переключатель отображения таблица/карта/граф;
- 3. Фильтры;
- 4. Диапазон временные границы для отображения показаний и потреблений учётов;
- 5. Показание учёта показание точно на конец выбранного диапазона. Например:
  - □ при диапазоне «... 03.04.2023» берётся показание на 03.04.2023 в 00:00:00;
  - □ при диапазоне «... последнее» берётся последнее пришедшее показание;
- Потребление учёта вычисляется путём вычитания «показания точно на начало диапазона» от «показания точно на конец диапазона». Например, при диапазоне «01.03.2023 — 01.04.2023» потреблением будет считаться разница показаний на 01.04.2023 00:00:00 и на 01.03.2023 00:00:00;
- 7. Время показания учёта;
- 8. Ошибки учёта актуальные ошибки устройства учета.

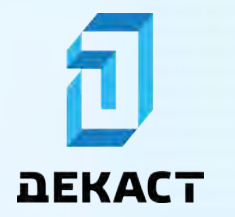

#### Страница учёта

На странице учёта можно получить более подробную информацию об учёте:

| аекаст Сервер о учеты       | 🗇 УСТРОЙСТВА 📑 ОТЧЕТЫ |                         | Ф УПРАВЛЯЮЩАЯ КОМПАНИЯ   | ~   |
|-----------------------------|-----------------------|-------------------------|--------------------------|-----|
| <<br>∕∧ Россия, Москва, 1-й | Магистральный тупик   | , 10к1, кв. 10          | ☆ û ⇒                    | :   |
| Лицевой счет 100100100      | 123456789             | webbook                 | → 14 ann 2023 € 8-50-38  |     |
| владелец                    | BCKM-15 IWAN          | > НТТР ИНТЕГРАЦИЯ       | BPEMR YVETA              |     |
| ПОКАЗАНИЯ ИНТЕГРАЦИИ ЕЩЕ    |                       |                         | ЧАТ СОВЫТИЯ УЧАСТНИКИ    |     |
| С - П первое – посли        | аднее                 | + внести по             | оказание Ваш комментарий |     |
|                             | ПОКАЗАНИЯ<br>КУЕ М    | обратный поток<br>кув.м |                          | ить |
| 3 anp. 2023 r.<br>3:00:00   | 84,7723<br>+0,0018    | 0                       | 1                        |     |
| 3 anp. 2023 r.<br>2:00:00   | 84,7705<br>+0         | 6                       | 1                        |     |
| 3 anp. 2023 r.<br>1:00:00   | 84,7705<br>+0         | 14                      | T                        |     |
| 3 anp. 2023 r.              | 84,7705               |                         |                          |     |

#### Изменение и удаление учётов

Чтобы изменить или удалить учёт, на странице учёта нажмите на «многоточие», а затем выберите желаемое действие:

|                                                                                                    | 3 (14 anp. 202   | ф Д ≡, і<br>< Расшарить<br>Изменить |
|----------------------------------------------------------------------------------------------------|------------------|-------------------------------------|
| Россия, Москва, 1-й Магистральный тупик, 10к1, кв. 10           Лицевой счет 100100100                • Раделец            Управляющая компания           • • • • • • • • • • • • • • • • • • • | > () 14 anp. 202 | < Расшарить<br>Изменить             |
| Управляющая компания > , , 123456789<br>вски-15 IWAM НТТР Webbiook<br>интеграция показания интеграции еще Показания интеграции еще Показания с - , , , , , , , , , , , , , , , , , ,            | > 14 anp. 202    |                                     |
| показания интеграции еще<br>Почность                                                                                                    |                  | Зг. Удалить                         |
| и 📅 С - 🖄 первое – последнее 💿 - 🛨 + внести показание                                                                                                    | чат события      | участники                           |
|                                                                                                    | Ваш комментарий  | a                                   |
| показания обратные поток.<br>КУБ.М. КУБ.М.                                                                                                    |                  | > отправить                         |
| 13 anp. 2023 r. 84,7723 0<br>23:00:00 +0.0018 -                                                                                                    |                  |                                     |
| 13 anp. 2023 r. 84,7705                                                                                                    |                  |                                     |

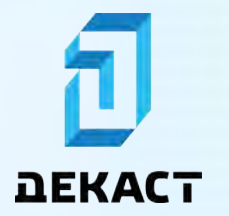

### Создание учётов

Перейдите в раздел «Учёты» и нажмите «Создать учёт»:

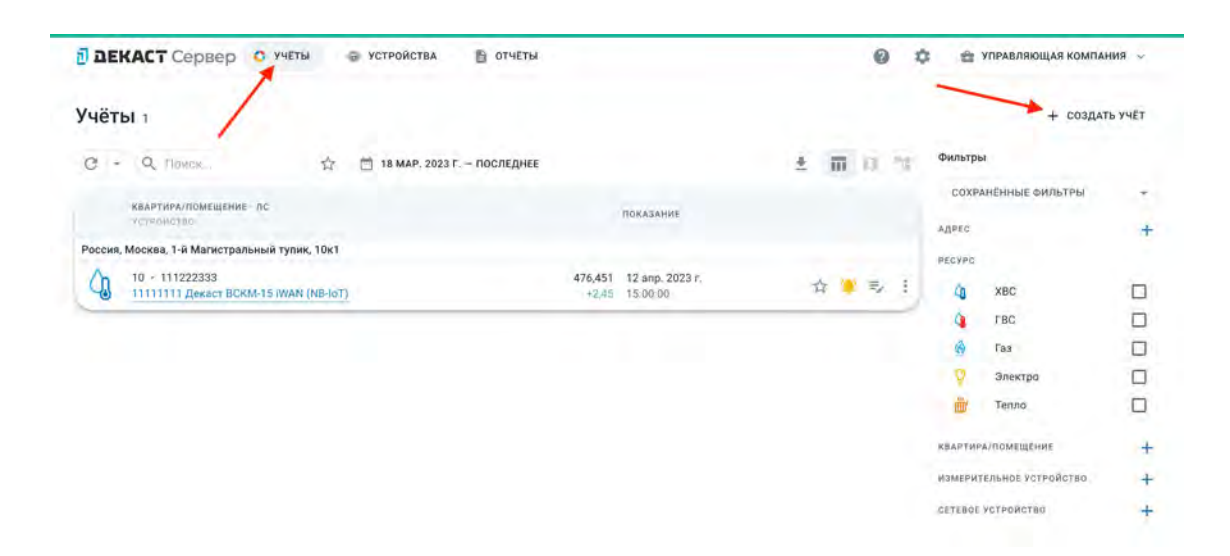

Заполните поля формы и нажмите «Создать»:

| В ВЕКАСТ Сервер С Учеты                       | СТРОЙСТВА В ОТЧЕТЫ                            | _         | 0 1  | УПРАВЛЯЮЩАЯ КОМПА         | ния ~   |
|-----------------------------------------------|-----------------------------------------------|-----------|------|---------------------------|---------|
|                                               | Новый учёт                                    | ×         |      |                           |         |
| Учёты 1                                       | () Вы можете узнать о создании учётов         | подробнее |      | + создат                  | гь учет |
| C - Q TIME & #                                | PECYPC                                        |           | 11 - | Фильтры                   |         |
|                                               | 4 ГВС                                         | -         |      | сохраненные фильтры       |         |
| Калетиелломашание ас                          | Адрес                                         |           |      | ABRE                      | 4       |
| Россия, Москва, 1-й Магнстральный тупик, 10к1 | РОССИЯ, МОСКВА, 1-Й МАГИСТРАЛЬНЫЙ ТУПИК, 10К1 | - X       |      |                           | -       |
| 0 10 - 111222333                              | квартира/помещение                            |           |      | WEDVPC                    | -       |
| 11111111 Dekact BCRM-15 IWAN (NB-IOT)         | 10                                            |           | ~ .  | CO XBC                    |         |
|                                               | измерительное устройство                      |           |      | Q FBC                     |         |
|                                               | 22222222 ДЕКАСТ ВСКМ-15 IWAN (NB-IOT)         | - ×       |      | () Fai                    |         |
|                                               | THUEDOG CUET                                  |           |      | Электро                   |         |
|                                               | 111222333                                     |           |      | тепло                     |         |
|                                               | часовой пояс                                  |           |      | ROAPTHPA/ROMENICIME       | +       |
|                                               | EUROPE/MOSCOW                                 | - ×       |      | измерительное устройство. | +       |
|                                               |                                               | создать   |      | CITEROL VOTORCTIN         | +       |

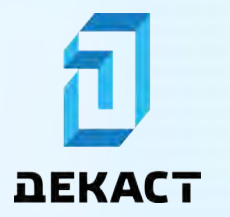

#### Совет:

Если при заполнении поля «Адрес» вы не нашли нужный адрес в списке ваших адресов, вы можете быстро привязать его, нажав «Привязать новый» в верху списка:

| DEKACT Cepsep D within 1                      | Annec                                         | ×   | Ф = тараллашая компал |        |
|-----------------------------------------------|-----------------------------------------------|-----|-----------------------|--------|
| Учёты т                                       | Введите адрес                                 | Q   | + роздал              | ь учет |
|                                               | + Привязать новый                             |     | филитры               |        |
|                                               | Россия, Москва, 1-й Магистральный тупик, 10к1 |     |                       |        |
|                                               |                                               |     |                       |        |
| Россия, Москеа, 1-к Матистральный тупик, 10к1 |                                               |     |                       |        |
|                                               |                                               | 100 | E Ka xec              | E      |
|                                               |                                               |     | ГВС                   | Ē      |
|                                               |                                               |     | tas 🖉                 | E      |
|                                               |                                               |     |                       |        |
|                                               |                                               |     | Turna.                | E      |
|                                               |                                               |     |                       |        |
|                                               |                                               |     |                       |        |
|                                               |                                               |     |                       |        |
|                                               | -                                             |     |                       |        |

#### Совет:

Если при заполнении поля «Измерительное устройство» вы не нашли нужное устройство в списке ваших устройств, вы можете быстро добавить его, нажав «Добавить новое» в верху списка:

| DEKACT Cepsep D Minu                                | D VCTEDROTRA - OTVETIA                            |   |       |           | - 1888  |
|-----------------------------------------------------|---------------------------------------------------|---|-------|-----------|---------|
|                                                     | Устройство                                        | × |       |           |         |
| Учёты т                                             | Введите модификацию или серийный номер устройства | Q |       | + создати | 6 ¥40£1 |
|                                                     | + Добавить новое                                  |   |       | Фильтры   |         |
|                                                     | 11111111 Декаст ВСКМ-15 iWAN (NB-IoT)             |   |       |           |         |
|                                                     |                                                   |   |       |           | +       |
| Росоня, Москев, 1-я Магнстральный тупик, 10к1       |                                                   |   |       |           |         |
| 10 - 111222343<br>11111111 Денал ПОЛИ 16 WAR R0-101 |                                                   |   | - K E | CO XEC    |         |
|                                                     |                                                   |   |       | () FBG    |         |
|                                                     |                                                   |   |       | Tai       |         |
|                                                     |                                                   |   |       |           |         |
|                                                     |                                                   |   |       | Turne.    |         |
|                                                     |                                                   |   |       |           | +       |
|                                                     |                                                   |   |       |           | +       |
|                                                     |                                                   |   |       |           |         |
|                                                     |                                                   |   |       |           |         |

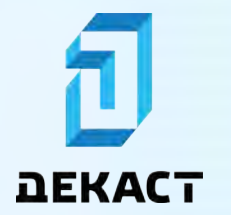

Созданный учёт отобразится в вашем списке учётов:

| чёть    | <b>bl</b> 2                                       |        |                |                |                  |                             |          |    |    |   |          | + созда            | ть уче |
|---------|---------------------------------------------------|--------|----------------|----------------|------------------|-----------------------------|----------|----|----|---|----------|--------------------|--------|
| c -     | Q. Помск                                          | ¢      | 🗂 18 MAP, 2023 | г. – последнее |                  |                             | <u>+</u> | Π  | ñ, | 1 | Фильтра  | ы                  |        |
|         | КВАРТИРА/ПОМЕЩЕНИЕ - ЛС                           |        |                |                |                  | ROFATABLE                   |          |    |    |   | COXP     | АНЁННЫЕ ФИЛЬТРЫ    |        |
|         | устронотво                                        |        |                |                |                  | HUGASARDE                   |          |    |    |   | AILPEC   |                    |        |
| Россия, | Москва, 1-й Магистральный тупик,                  | OK1    |                |                |                  |                             |          |    |    |   | PECYPC   |                    |        |
| 43      | 10 - 111222333<br>11111111 Декаст ВСКМ-15 IWAN (N | B-IoT) | /              | -              | 476,451<br>+2,45 | 12 anp. 2023 r.<br>15.00 00 | 4        | ۲  | Ŧ, | 1 | 48       | XBC                | 1      |
| A       | 10 · 111222333                                    |        | -              |                |                  |                             |          | 0  | 4  |   | 4        | ГBC                | Į      |
| -00     | 22222222 Декаст ВСКМ-15 IWAN (N                   | B-loT) |                |                |                  |                             | н        | 44 | ~  | 2 | ٢        | Газ                | 1      |
|         |                                                   |        |                |                |                  |                             |          |    |    |   | 9        | Электро            | [      |
|         |                                                   |        |                |                |                  |                             |          |    |    |   | <u>ش</u> | Тепло              | 1      |
|         |                                                   |        |                |                |                  |                             |          |    |    |   | квартир  | А/помещёние        |        |
|         |                                                   |        |                |                |                  |                             |          |    |    |   | ИЗМЕРИТ  | ГЕЛЬНОЕ УСТРОЙСТВО |        |
|         |                                                   |        |                |                |                  |                             |          |    |    |   | CETEBOL  | устроиство         |        |

## Фильтры списка учётов

Перейдите в раздел «Учёты»:

| DE      | КАСТ Сервер о учеты 🔹                   | УСТРОЙСТВА 🕒 ОТЧЕТЫ           |                             |          |   | 0  | X  | 😫 🕋 УПРАВЛЯЮЩАЯ КОМПАН                     | ия ~   |
|---------|-----------------------------------------|-------------------------------|-----------------------------|----------|---|----|----|--------------------------------------------|--------|
| /чёт    | ы                                       |                               |                             |          |   |    |    | + создати                                  | ь учёт |
| c -     | Q. Помек 🛨 (                            | 🗎 20 МАР. 2023 Г. – ПОСЛЕДНЕЕ |                             | <u>±</u> | Π | n. | 12 | Фильтры                                    |        |
|         | КВАРТИРА/ПОМЕЩЕНИЕ - ЛС<br>УСТРОНСТВО   | no                            | сазание                     |          |   |    |    | СОХРАНЕННЫЕ ФИЛЬТРЫ                        | +      |
| Россия, | Москва, 1-й Магистральный тупик, 10к1   |                               |                             |          |   |    |    | PECYPC 2                                   |        |
| Ą,      | 1 * 000000001<br>000000001 BCKM-15 IWAN | 108,7157<br>+6,7639           | 18 anp. 2023 r.<br>7:00:00  | *        | A | =, | 1  | ф хвс                                      |        |
| 4       | 1 - 000000001<br>100000001 BCKM-15 IWAN | <b>50,5973</b><br>+3,4035     | 18 anp, 2023 r.<br>7:00:00  | *        | ¢ | =/ | :  | Са ГВС<br>б Газ                            |        |
| (j      | 2 + 000000002<br>000000002 BCKM-15 IWAN | 46,7584<br>+2,647             | 18 anp. 2023 r.<br>7:00:00  |          | ۵ | =, | 1  | <ul> <li>Электро</li> <li>Тепло</li> </ul> |        |
| 4       | 2 + 000000002<br>100000002 BCKM-15 IWAN | 14,4317<br>+1,4984            | 18 anp. 2023 r.<br>7:00:00  | *        | Φ | =, | ŧ  | квартира/помещение                         | +      |
| 4       | 3 + 000000003<br>000000003 BCKM-15 IWAN | 47,3447<br>+5,8218            | 18 anp. 2023 r.<br>15:00:00 | *        | Ą | ₹  | ;  | измерительное устройство                   | +      |
| 4       | 3 - 000000003<br>100000003 BCKM-15 IWAN | 46,6012<br>+6,0197            | 18 anp. 2023 r.<br>7:00:00  | *        | ۵ | =, | :  | СЕТЕВОЕ УСТРОИСТВО                         | +      |

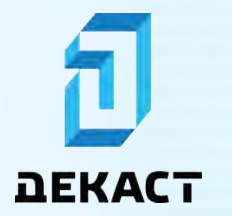

### Сохранение группы фильтров

Установите необходимые фильтры и нажмите «Сохранить»:

| E E     | КАСТ Сервер о учеты                     | 🕞 УСТРОЙСТВА 🖺 ОТЧЕТЫ         |                             |     |    | 0  | 1                            | ¢ ÷     | УПРАВЛЯЮЩАЯ КОМПА  | ния ~   |
|---------|-----------------------------------------|-------------------------------|-----------------------------|-----|----|----|------------------------------|---------|--------------------|---------|
| Учёті   | ы                                       |                               |                             |     |    |    |                              |         | + созда            | ть учёт |
| e -     | Q. Помек                                | 📋 20 МАР. 2023 Г. – ПОСЛЕДНЕЕ |                             | ± 1 | Π  | ñ  | $\tilde{\gamma}_{\tilde{k}}$ | Фильтры | ы                  |         |
|         | КВАРТИРА/ПОМЕЩЕНИЕ • ЛС<br>УСТРОНСТВО   | no                            | казание                     |     |    |    |                              | СОХР    | АНЁННЫЕ ФИЛЬТРЫ    | *       |
| Россия, | Москва, 1-й Магистральный тупик, 10к    | 1                             |                             |     |    |    |                              | PECYPC  | 2                  |         |
| Ą,      | 1 • 000000001<br>000000001 BCKM-15 IWAN | 108,7157<br>+6,7639           | 18 anp. 2023 r.<br>7:00:00  | *   | ¢. | =, | -                            | 4       | XBC                |         |
| 4       | 1 - 000000001<br>100000001 BCKM-15 IWAN | 50,5973<br>+3,4035            | 18 anp. 2023 r.<br>7.00:00  | *   | â  | =/ | :                            | 4       | ГВС                |         |
| 4       | 2 · 000000002<br>000000002 BCKM-15 IWAN | 46,7584<br>+2,647             | 18 anp. 2023 r.<br>7:00:00  |     | ۵  | ₽, | :                            | 7       | Электро            |         |
| 4       | 2 ÷ 000000002<br>100000002 BCKM-15 IWAN | 14,4317<br>+1,4984            | 18 anp. 2023 r.<br>7:00:00  | *   | 4  | =, | 1                            | КВАРТИР | Тепло              | -       |
| 4       | 3 + 000000003<br>000000003 BCKM-15 IWAN | 47,3447<br>+5,8218            | 18 anp. 2023 r.<br>15:00:00 |     | Ą  | =, | ;                            | измерит | гельное устройство | +       |
| 4       | 3 - 000000003<br>100000003 BCKM-15 IWAN | 46,6012<br>+6,0107            | 18 anp. 2023 r.<br>7:00:00  | *   | ٩  | =, | :                            | CETEBOE |                    | +       |

Введите название для группы фильтров и нажмите «Сохранить»:

| DEI     | КАСТ Сервер 🧿 Учёты                     | -      | 🕞 УСТРОЙСТВА 📑 ОТЧЕТЫ         |                             |          |    | 0  | X                                 | 😫 управляющая            | I КОМПАНИЯ | я. ~ |
|---------|-----------------------------------------|--------|-------------------------------|-----------------------------|----------|----|----|-----------------------------------|--------------------------|------------|------|
| ∕чёті   | ы                                       |        |                               |                             |          |    |    |                                   | +                        | создать у  | УЧËT |
| c -     | Q. Поиск                                | *      | 🛗 20 МАР. 2023 Г. – ПОСЛЕДНЕЕ |                             | <u>+</u> | Π  | ñ. | $\widehat{\gamma}_{\overline{n}}$ | Фильтры                  |            |      |
|         | КВАРТИРА/ПОМЕЩЕНИЕ • ЛС<br>• УСТРОИСТВО |        | nok                           | азание                      |          |    |    |                                   | сохранённые филь         | тры        | *    |
| Россия, | Москва, 1-й Магистральный тупик,        | , 10ĸ1 |                               |                             |          |    |    |                                   | PECYPC 2                 |            |      |
| Ą,      | 1 - 000000001<br>000000001 BCKM-15 IWAN |        | 108,7157<br>+6,7639           | 18 anp. 2023 r.<br>7:00:00  | *        | ¢. | =/ | 1                                 | 👍 хвс                    |            |      |
| 4       | 1 - 000000001<br>100000001 BCKM-15 WAN  |        | 50,5973<br>+3,4035            | 18 anp. 2023 r.<br>7:00:00  | *        | 4  | ×. |                                   | С ГВС Паз                |            |      |
| 4       | 2 - 000000002<br>000000002 BCKM-15 IWAN |        | 46.7584<br>+2,647             | 18 anp. 2023 r.<br>7:00:00  | ~        | ۵  | =, | :                                 | Электро<br>При Тепло     |            |      |
| 4       | 2 + 000000002<br>100000002 BCKM-15 IWAN |        | 14,4317<br>+1,4984            | 18 anp. 2023 r.<br>7:00:00  | *        | 4  | -  | Reen                              | ите название сохранённог | то фильтр  | ×    |
| 4       | 3 + 00000003<br>00000003 BCKM-15 iWAN   |        | 47,3447<br>+5,8218            | 18 anp. 2023 r.<br>15:00:00 |          | Ą  | Ð  | Bo                                | qa                       | сохранит   | ть   |
| 4       | 3 - 000000003<br>100000003 BCKM-15 (WAN |        | 46,6012<br>+6,0197            | 18 anp. 2023 r.<br>7:00:00  | *        | 0  | =, | 1                                 | Х СБРОСИТЬ               | NA         |      |

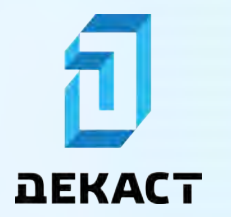

# Руководство пользователя Декаст Сервер

Группа фильтров будет сохранена:

| EK 5      | АСТ Сервер 📀 уче                        | ты       | Э УСТРОЙСТВА | 🗈 отчеты            |                             |     |   | 0  | X  | 2 8     | УПРАВЛЯЮЩАЯ Н         | омпания 🗸    |
|-----------|-----------------------------------------|----------|--------------|---------------------|-----------------------------|-----|---|----|----|---------|-----------------------|--------------|
| Учёть     | i.                                      |          |              |                     |                             |     |   |    |    |         | + 0                   | :03ДАТЬ УЧЁТ |
| с -       | Q. Поиск                                | *        | 런 20 MAP. 20 | 23 Г. – ПОСЛЕДНЕЕ   |                             | ± 1 | m | ñ, | 72 | Фильтра | ы                     |              |
|           | КВАРТИРА/ПОМЕЩЕНИЕ - ЛС<br>УСТРОНСТВО   |          |              | ne                  | КАЗАНИЕ                     |     | - | ~  | -  | вода    |                       | + E          |
| Россия, М | Москва, 1-й Магистральный туп           | ик, 10к1 |              |                     |                             |     |   |    |    | PECYPC  | 2                     |              |
| 4         | 1 - 000000001<br>000000001 BCKM-15 IWAN |          |              | 108,7157<br>+6,7639 | 18 anp. 2023 r.<br>7:00:00  |     | φ | =, | 1  | 4       | XBC                   |              |
| 4         | 1 - 000000001<br>100000001 BCKM-15 WAN  |          |              | 50,5973<br>+3,4035  | 18 anp. 2023 r.<br>7.00:00  | *   | Q | =/ | :  | 4       | ГВС<br>Газ            |              |
| 4         | 2 · 000000002<br>000000002 BCKM-15 IWAN |          |              | 46.7584<br>+2,647   | 18 anp. 2023 r.<br>7:00:00  |     | ۵ | =, | :  | V       | Электро               |              |
| 4         | 2 · 00000002<br>10000002 BCKM-15 IWAN   |          |              | 14,4317<br>+1,4984  | 18 anp. 2023 r.<br>7:00:00  | *   | A | =, | 1  | КВАРТИР | а/помещение           | +            |
| 4         | 3 + 000000003<br>000000003 BCKM-15 IWAN |          |              | 47,3447             | 18 anp. 2023 r.<br>15:00:00 |     | Ą | Þ  |    | измери  | ГЕЛЬНОЕ УСТРОЙСТ      | + 081        |
| 4         | 3 • 000000003<br>100000003 BCKM-15 IWAN |          |              | 46,6012<br>+6,0197  | 18 anp. 2023 r.<br>7:00:00  | *   | 4 | =, | :  | CETEBOE | устройство<br>БРОСИТЬ | +            |

### Изменение группы фильтров

Выберите необходимую группу фильтров:

| DEI     | КАСТ Сервер 🖸 учёты 😔                   | УСТРОЙСТВА 🖺 ОТЧЕТЫ           |                             |          |   | 0  | X  | 2 2     | УПРАВЛЯЮЩАЯ КОМ    | √ ВИНАПЬ   |
|---------|-----------------------------------------|-------------------------------|-----------------------------|----------|---|----|----|---------|--------------------|------------|
| /чёт    | ы                                       |                               |                             |          |   |    |    |         | + cos              | здать учёт |
| c -     | Q. Поиск                                | 🗎 20 MAP. 2023 Г. — ПОСЛЕДНЕЕ |                             | <u>+</u> | m | ñ, | 72 | Фильтр  | ы                  |            |
|         | КВАРТИРА/ЛОМЕЩЕНИЕ • ЛС<br>УСТРОНСТВО   | nos                           | азание                      |          |   | ~  | /  | вода    | •                  | - 1        |
| Россия, | Москва, 1-й Магистральный тупик, 10к1   |                               |                             |          | - |    |    | АДРЕС   | 2                  | +          |
| (J)     | 1 - 000000001<br>000000001 BCKM-15 IWAN | 108,7157<br>+6,7639           | 18 anp. 2023 r.<br>7 00 00  | *        | 4 | =, | 1  | 4       | XBC                |            |
| 4       | 1 - 000000001<br>100000001 BCKM-15 (WAN | 50,5973<br>+3,4035            | 18 anp. 2023 r.<br>7.00:00  | *        | ۵ | =/ |    | 4       | ГВС<br>Газ         |            |
| 4       | 2 - 000000002<br>000000002 BCKM-15 IWAN | 46,7584<br>+2,647             | 18 anp. 2023 r.<br>7:00:00  |          | ۵ | ₽, | :  | 7       | Электро            |            |
| 4       | 2 - 000000002<br>100000002 BCKM-15 IWAN | 14,4317<br>+1,4984            | 18 anp. 2023 r.<br>7:00:00  | *        | 4 | =, | ŧ  | КВАРТИ  | РА/ПОМЕЩЕНИЕ       | +          |
| 4       | 3 - 000000003<br>000000003 BCKM-15 iWAN | 47,3447<br>+5,8218            | 18 anp. 2023 r.<br>15:00:00 | *        | Ą | => | 1  | измери  | тельное устройство | • +        |
| 4       | 3 - 000000003<br>100000003 BCKM-15 iWAM | 46,6012<br>+6,0197            | 18 anp. 2023 r.<br>7:00:00  | *        | 4 | =, | :  | CETEBOR | устройство         | +          |

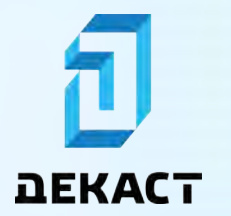

Измените фильтры и нажмите «Обновить»:

| БЕКАСТ Сера                   | зер 😋 учёты 😞 уст      | ГРОЙСТВА 🖺 ОТЧЕТЫ          |                            |          |   | 0  | X  | te vr    | ТРАВЛЯЮЩАЯ К | омпания  | 1.~  |
|-------------------------------|------------------------|----------------------------|----------------------------|----------|---|----|----|----------|--------------|----------|------|
| Учёты                         |                        |                            |                            |          |   |    |    |          | + c          | оздать у | THET |
| C - Q Поиск.                  | . 🗧 2                  | 0 MAP. 2023 Г. – ПОСЛЕДНЕЕ |                            | <u>*</u> | Π | ñ. | 12 | Фильтры  |              |          |      |
| КВАРТИРА/ПОМ<br>УСТРОНСТВО    | ещение - лс            |                            | IOKAJAHNE                  |          |   |    |    | вода     |              | *        | 1    |
| Россия, Москва, 1-й Маг       | истральный тупик, 10к1 |                            |                            |          |   |    |    | 1.0 Mar  |              | 1001     | -    |
| 1 · 000000001                 | CM-15 IWAN             | 108,7157<br>+6,7639        | 18 anp. 2023 r<br>7:00:00  | *        | 4 | =, | :  | Россия   | Москва       | MR, TOKT | ×    |
| 1 - 00000000                  |                        | 50,5973                    | 18 anp. 2023 r             |          | 0 | -  |    | PECYPC 2 |              |          |      |
| 10000001 BC                   | KM-15 IWAN             | +3,4035                    | 7.00:00                    |          | ų | =/ | 4  | 4        | XBC          |          | ~    |
| 2 · 00000002                  | THA TE IMAN            | 46,7584                    | 18 anp. 2023 r.            |          | 0 | =, | 1  | 4        | ГВС          |          | 2    |
| -0 00000002 BC/               | CIR-13 INVALI          | F2,047.                    | 1.00.00                    |          |   |    |    | 0        | Газ          |          |      |
| 2 · 00000002<br>10000002 BC   | KM-15 IWAN             | 14,4317<br>+1,4984         | 18 anp. 2023 r.<br>7:00:00 | *        | ф | ₹, | ÷  | 0        | Электро      |          |      |
| A 3 + 00000000                |                        | 47 3447                    | 18 app 2023 c              |          |   |    |    | ŵ        | Тепло        |          |      |
| 00000003 BC                   | KM-15 IWAN             | +5,8218                    | 15:00:00                   |          | ņ | =/ | 1  | KEAPTHPA | помещение    |          |      |
| 3 - 000000003<br>100000003 BC | M-15 WAN               | 46,6012<br>+6,0197         | 18 anp. 2023 r<br>7:00:00  | *        | 0 | =, | 1  | × ca     | РОСИТЬ       | O DEHOR  | INTE |
|                               |                        |                            |                            |          |   |    |    |          |              |          | -    |

Группа фильтров изменена:

| E E     | КАСТ Сервер О учёты                     | СТРОЙСТВА 🖺 ОТЧЕТЫ       |                             |          |   | 0  | X  | 😫 УПРАВЛЯЮЩАЯ КОМПАНИ         | 19. v |
|---------|-----------------------------------------|--------------------------|-----------------------------|----------|---|----|----|-------------------------------|-------|
| Учёті   | ы                                       |                          |                             |          |   |    |    | + создать                     | YYET  |
| c -     | Q. Понск 🛨 🖻                            | 20 МАР. 2023 Г ПОСЛЕДНЕЕ |                             | <u>±</u> | m | ñ. | 12 | Фильтры                       |       |
|         | КВАРТИРА/ПОМЕЩЕНИЕ - ЛС                 |                          |                             |          |   |    |    | вода –                        | - 1   |
|         | устронство                              | n                        | рказание                    |          |   |    |    | АДРЕС 1                       | +     |
| Россия, | Москва, 1-й Магистральный тупик, 10к1   |                          |                             |          |   |    |    | 1-й Магистральный тупик, 10к1 |       |
| Q.      | 1 - 000000001<br>000000001 BCKM-15 IWAN | 108,7157<br>+6,7639      | 18 anp. 2023 n<br>7:00:00   |          | A | =, | ÷  | Россия, Москва                | X     |
| 1       | 1 - 000000001                           | 50 5973                  | 18 ann. 2023 r              |          |   |    |    | PECYPC 2                      |       |
| - CII   | 100000001 BCKM-15 IWAN                  | +3,4035                  | 7.00.00                     | 1        | ņ | =/ | 4  | 👍 хвс                         | ~     |
| (n      | 2 · 000000002                           | 46,7584                  | 18 anp. 2023 r.             |          | ń | =, |    | 👍 гвс                         |       |
| 0       | 000000002 BCKM-15 IWAN                  | +2,647                   | 7.00.00                     |          | - | -  | 1  | 🙆 Газ                         |       |
| Q.      | 2 - 000000002<br>100000002 BCKM-15 IWAN | 14,4317<br>+1,4984       | 18 anp. 2023 r.<br>7:00:00  | *        | A | =, | ÷  | Электро                       |       |
|         | a successory                            |                          |                             |          |   |    |    | Тепло                         |       |
| Q.      | 3 - 000000003<br>000000003 BCKM-15 WAN  | 47,3447<br>+5,821B       | 18 anp. 2023 r.<br>15:00:00 |          | ņ | =/ | 1  |                               |       |
| ~       | 3 - 00000002                            | 46 6012                  | 19 2022 1                   |          |   |    |    | КВАРТИРА/ПОМЕЩЕНИЕ            | +     |
| 4       | 100000003 BCKM-15 (WAN                  | +6,0197                  | 7:00:00                     |          | 0 | Ŧ, | 1  | Y CEDOCHTH                    |       |

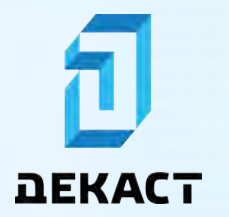

## Отчёт списка учётов

Для того, чтобы сформировать отчёт по всем учётам, установите необходимые диапазон и фильтры, затем нажмите «Выгрузить в отчёт»:

| E BE    | КАСТ Сервер о уче                       | ты       | 🕞 УСТРОЙСТВА 🖺 О      | тчеты                |                             |   |       |   | 0  | X  | 2 8     | УПРАВЛЯЮЩАЯ           | компания  | . ~      |
|---------|-----------------------------------------|----------|-----------------------|----------------------|-----------------------------|---|-------|---|----|----|---------|-----------------------|-----------|----------|
| Учёті   | ы                                       |          |                       |                      |                             |   |       |   |    |    |         | +                     | создать у | ЧĒТ      |
| c -     | Q. Поиск                                | *        | 📋 20 MAP. 2023 F NOCJ | педнее               |                             |   | . ± 1 | Π | ñ, | 12 | Фильтр  | ы                     |           |          |
|         | КВАРТИРА/ПОМЕЩЕНИЕ • ЛС<br>УСТРОНСТВО   |          |                       | no                   | казание                     | / |       |   |    |    | COXP    | АНЁННЫЕ ФИЛЬТ         | гры       | *        |
| Россия, | Москва, 1-й Магистральный туп           | ик, 10к1 |                       |                      |                             |   |       |   |    |    | PECYPC  | T                     |           |          |
| 4       | 1 - 000000001<br>000000001 BCKM-15 IWAN |          |                       | 108,7157<br>+5.7639  | 18 anp. 2023 r.<br>7-00-00  |   | *     | ¢ | =, | :  | 4       | XBC                   |           |          |
| 4       | 2 · 000000002<br>000000002 BCKM-15 IWAN |          |                       | 46,7584<br>+2,647    | 18 anp. 2023 r.<br>7 00:00  |   | *     | ٩ | =/ | :  | 4       | ГВС<br>Газ            |           |          |
| 4       | 3 · 000000003<br>000000003 BCKM-15 IWAN |          |                       | 47,3447<br>+5,8218   | 18 anp. 2023 r.<br>15:00:00 |   |       | ۵ | =, | 1  | V       | Электро               |           |          |
| 4       | 4 - 000000004<br>000000004 BCKM-15 IWAN |          |                       | 110,4268             | 18 anp. 2023 r.<br>7:00:00  |   | *     | 4 | =, | 1  | КВАРТИ  | тепло<br>Ра/помещение |           | +        |
| 4       | 5 - 000000005<br>000000005 BCKM-15 IWAN |          |                       | 156,0655             | 18 anp. 2023 r.<br>15:00:00 |   |       | Ģ | =/ | 1  | измери  | тельное устройс       | 2180      | +        |
| 4       | 6 - 000000006<br>000000006 BCKM-15 (WAN |          |                       | 316,6668<br>+42,2134 | 18 anp. 2023 r.<br>12:27:14 | ٥ | *     | ٩ | =, | :  | CETEBOE | устройство<br>БРОСИТЬ | Сохран    | +<br>ИТЬ |

Заполните поля формы и нажмите «Создать»:

| <b>Д ДЕКАСТ</b> Сервер О учеты 😔                                                              | УСТРОЙСТВА 🖹 ОТЧЕТЫ                             |         | 0 1     | 🗘 🚖 УПРАВЛЯЮЩАЯ КОМПА                                                                                                    | ния 🗸   |
|-----------------------------------------------------------------------------------------------|-------------------------------------------------|---------|---------|----------------------------------------------------------------------------------------------------|---------|
| Учёты                                                                                         |                                                 |         |         | + созда                                                                                                    | гь учёт |
| C - Q Flower +                                                                                | 🗂 20 МАР, 2023 Г. — ПОСЛЕДНЕЕ                   |         | 10 10   | Фильтры                                                                                                    |         |
| кайртираломещение ос<br>готкойство<br>Россия. Москва, 1-й Магистральный турик, 10к1           | Новый комплексный отчёт<br>шаблон<br>не выбрано | ×       |         | СОХРАНЕННЫЕ ФИЛЬТРЫ<br>Адрес                                                                                                    | *<br>+  |
| 1 - 00000001<br>00000001 BCKM-15 IWAN                                                         | периодичность<br>Каждый месяц                   | - ×     | ⇒.1     | (g XBC                                                                                                    |         |
| 2 - 90000002     00000002 BCKM-15 WAN     3 - 90000003     00000003     00000003     00000003 | OOPMAT<br>EXCEL                                 | ~ X     | 型 :<br> | ородина Саз<br>Ородина Саз<br>Ородина Сарана<br>Ородина Сарана<br>Ородина<br>Ородина<br>Ороди<br>Ороди<br>Ородина<br>Ороди<br>Ороди<br>Ороди<br>Ороди<br>Ороди<br>Ороди<br>Ороди<br>Ороди<br>Ороди<br>Ороди |         |
| 4 - 00000004<br>000000004 BCKM-15 IWAN                                                        | +41108 17.00.00                                 | Создать | 4 ⇒ :   | тепло<br>квартира/помещение                                                                                                    | +       |
| 5 - 00000005<br>00000005 BCKM-15 IWAN                                                         | 156,0655 18 anp. 2023 r.<br>+9,2018 15:00:00    | *       | 0 ⇒ :   | измерительное устройство.                                                                                                    | +       |
| 6 - 00000006<br>00000006 BCKM-15 (WAN                                                         | 316,6668 18 anp. 2023 r<br>143,9184 12,2714     | ٥       | ه ⇒ ۱   | Х СЕРОСИТЬ 🔒 СОХ                                                                                                    | РАНИТЬ  |

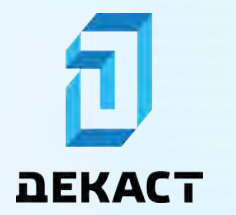

Созданный отчёт появится в разделе «Отчёты»:

| <b>ВЕКАСТ</b> Са            | ервер 🗘 учёты 💿 устройства                           | отчёты                | 0 ¢                                     | 🚔 УПРАВЛЯЮЩАЯ КОМПАНИЯ 😔 |
|-----------------------------|------------------------------------------------------|-----------------------|-----------------------------------------|--------------------------|
| Отчёты                      | 1                                                    |                       |                                         |                          |
| С - статус:                 | НЕ ВЫБРАНО 🗢                                         |                       |                                         |                          |
| ДАТА СОЗДАНИЯ               | НАЗВАНИЕ ОТЧЕТА                                      | DOPMAT                | PACTINGAHME.                            | статус                   |
| 17 anp. 2023 r.<br>10:51:07 | Report COMPLEX 2023-03-20 [2023-04-17<br>07:51].xisx | EXCEL<br>По умолчанию | <b>17 апр. 2023 г</b> .<br>Каждый месяц | Вожидании                |

Когда отчёт будет сгенерирован, появится кнопка «Скачать». В случае если при создании отчёта была указана периодичность, то в списке отчётов будет запланирован ещё один отчёт на дату, следующую через заданный период.

| DEKACT Ce                   | рвер О учёты 💿 устройства                            | 🖹 ОТЧЕТЫ               | 0 ¢                                    | 🚖 УПРАВЛЯЮЩАЯ КОМПАНИЯ 🤝 |
|-----------------------------|------------------------------------------------------|------------------------|----------------------------------------|--------------------------|
| Отчёты                      |                                                      |                        |                                        |                          |
| С - статус:                 | НЕ ВЫБРАНО 🗢                                         |                        |                                        |                          |
| дата создания               | НАЗВАНИЕ ОТЧЕТА                                      | ΦΟΡΜΑΤ                 | РАСПИСАНИЕ                             | CTATYC                   |
| 17 anp. 2023 r.<br>10:52:02 | Report COMPLEX 2023-04-20 [2023-04-17<br>07:52].xlsx | EXCEL<br>По умолчанию  | 17 <u>мая</u> 2023 г.<br>Каждый месяц  | В ожидании               |
| 17 anp. 2023 r.<br>10:51:07 | Report COMPLEX 2023-03-20 [2023-04-17<br>07:51].xlsx | ЕХСЕL.<br>По умолчанию | 17 <u>апр.</u> 2023 г.<br>Каждый месяц | СКАЧАТЬ                  |

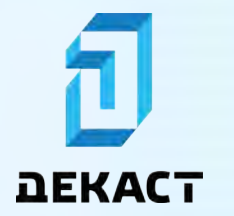

## Граф учётов

В режиме отображения «Граф» можно увидеть связи между родительскими (поставляющими) и дочерними (потребляющими) учётами:

| <b>ДЕКАСТ</b> Сервер О учеты — устройства 🔓 отчеты    | 0 4                      | 🗈 травляющая компа                                                                        | ния 😔   |
|-------------------------------------------------------|--------------------------|-------------------------------------------------------------------------------------------|---------|
| /чёты                                                 |                          | + созда                                                                                   | гь учет |
| С - О, Полеж_ 🕐 🖻 20 МАР. 2023 Г. – ПОСЛЕДНЕЕ         | ± m o %                  | Фильтры<br>СохранЕнные фильтры<br>адрес                                                   | +       |
| Onygas: 0,011<br>Kyza: (h. 5<br>Bethricones) (16,023) | ×8, 9<br>×8, 5           | ф хвс<br>ф гвс<br>ф газ                                                                   |         |
| 0.00                                                  | кв. 2                    | 😲 Электро<br>💼 Тепло                                                                      |         |
|                                                       | xe. 7<br>xe. 1<br>xe. 4  | КВАРТИРАЛТОМЕЩЕНИЕ<br>ИЗМЕРИТЕЛЬНОЕ УСТРОЙСТВО<br>СЕТЕВОЕ УСТРОЙСТВО<br>РОДИТЕЛЬСКИЙ УЧЕТ | + + + + |
|                                                       | кв. 6<br>кв. 10<br>кв. 8 | vuta                                                                                      | +       |

Для просмотра графа учётов на странице списка учётов выберите режим отображения «Граф»:

|                                             | 0 1   | 😰 УПРАВЛЯЮЩАЯ КОМПА      | ния ∻  |
|---------------------------------------------|-------|--------------------------|--------|
| Учёты                                       |       | + создат                 | ь учет |
| С - О, Ориск. 🗧 20 МАР. 2023 Г. – ПОСЛЕДНЕЕ | *     | Фильтры                  |        |
|                                             |       | сохраненные фильтры      | *      |
|                                             |       | ADPEC                    | +      |
|                                             |       | PECYPC                   |        |
|                                             | KB. 9 | A XEC                    |        |
|                                             |       | Ca rec.                  |        |
|                                             | кв. 5 | 🤞 Yaa                    |        |
|                                             |       | Электро                  |        |
|                                             | кв. 2 | Tenno Tenno              |        |
| одпу                                        | ×8. 3 | КВАРТИРАЛТОМЕЩЕНИЕ       | +      |
|                                             | кв. 7 | измерительное устройство | +      |
|                                             | VR 1  | CETEBOE VOTPORCTBO       | +      |
|                                             |       | РОДИТЕЛЬСКИЙ УЧЕТ        | +      |
|                                             | NB. 4 | VHET                     | +      |
|                                             | KB. 0 |                          |        |
|                                             | x8. 8 |                          |        |

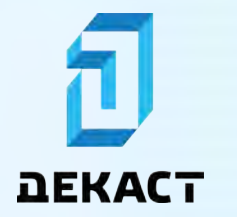

#### Сведение баланса

Наведите курсор на родительский учёт:

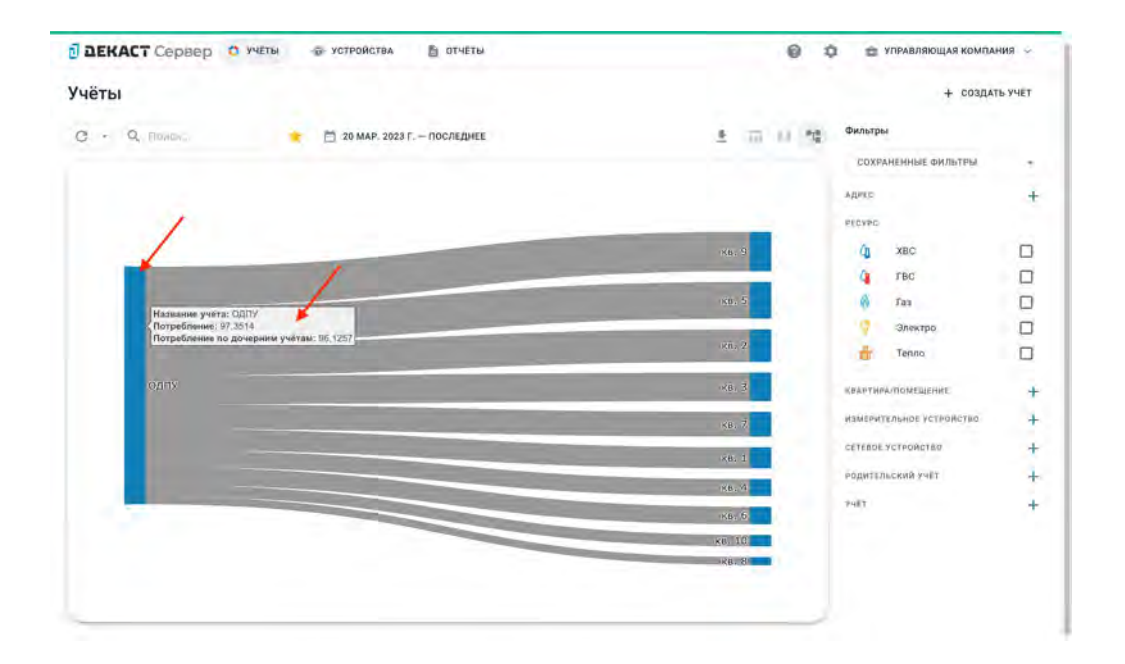

Потребление — это потребление родительского учёта за заданный диапазон. Потребление по дочерним учётам — это сумма потреблений дочерних учётов за заданный диапазон.

Сравнение этих двух значений позволяет выявлять небаланс.

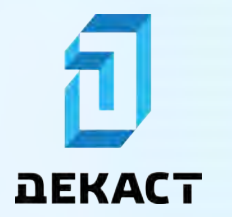

#### Добавление родительских учётов

На странице дочернего учёта во вкладке «Ещё» нажмите «Добавить»:

| <b>ДЕКАСТ</b> Сервер С учеты — устройства 🚡 отчеты                             | О Ф Ф УПРАВЛЯЮЩАЯ КОМПАНИЯ ~                |
|--------------------------------------------------------------------------------|---------------------------------------------|
| <del>&lt;</del>                                                                | <u></u> ≠                                   |
| Россия, Москва, 1-й Магистральный тупик, 10к1, кв. 1<br>Лицевой счет 111222333 |                                             |
| Управляющая компания > устройство + - передавать показания                     | + C 20 anp. 2023 r. 14:56:12<br>BPEMR VHETA |
| показания интеграции еще                                                       | чат события участники                       |
| P75                                                                            | Ваш комментарий                             |
| Родительские учёты<br>Позволяют устанавливать связи учётами<br>+ доблавить     | > отправить                                 |
| + доблаять                                                                     |                                             |

Выберите родительский учёт и нажмите «Добавить»:

| 🗊 ДЕКАСТ Сервер 🔿 учеты 👄 устройства                         | 🖥 отчеты 🕘 🌣 😁 управляющая компания                        | 5.  |
|--------------------------------------------------------------|------------------------------------------------------------|-----|
| ÷                                                            | * A =/                                                     | ÷   |
| Ф Россия, Москва, 1-й Магистральны<br>Лицевой счет 111222333 | й тупик, 10к1, кв. 1                                       |     |
| Управляющая компания у Новый род<br>виделец Родительски      | тельский учёт × + 🕐 20 апр. 2023 г. 14:56:27<br>урежи учёт |     |
| показания интегнации вще                                     | - X - SAT COBUTTING VEACTHING                              |     |
| -                                                            | Ваш комментарии                                            |     |
| Родительс<br>Позноленот устанавлива<br>+ лен                 | кие учёты > отправи<br>в связи между учётами               | TE. |
|                                                              |                                                            |     |

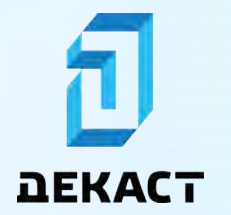

Новый родительский учёт появится в списке родительских учётов:

| 🖥 ДЕКАСТ Сервер 📀 учеты 🚭 устройства 🖹 отч                        | ЕТЫ                    | 0 0   | 🔮 УПРА                      | ВЛЯЮЩАЯ К   | омпани | IЯ ~ |
|-------------------------------------------------------------------|------------------------|-------|-----------------------------|-------------|--------|------|
| ÷                                                                 |                        |       |                             | *           | a =,   | 1    |
| О Россия, Москва, 1-й Магистральный туп<br>Лицевой счет 111222333 | ик, 10к1, кв. 1        |       |                             |             |        |      |
| Управляющая компания > устройство                                 | + передавать показания | 0     | 20 апр. 2023<br>время учета | r. 14:57:28 |        |      |
| показания интеграции Еще                                          |                        | ЧАТ   | события                     | участник    | 54     |      |
| Родительские учёты                                                | + добавить             | Вашки | омментарий                  |             |        |      |
| ТИП КВАРТИРАЛЮМЕЩЕНИЕ УСТРОЙСТВО                                  | лицевой счёт           |       |                             | >           |        | вить |
| Россия, Москва, 1-й Магистральный тупик, 10к1                     |                        |       |                             |             |        |      |
| 🕼 одпу 🖌                                                          | 1                      |       |                             |             |        |      |

# Показания учётов

Показания учёта можно найти на вкладке «Показания» на странице учёта:

| ВЕКАСТ Сервер о уч                     | еты 🔿 устройства 🖹 от           | чёты                      | Ф Ф травляющая компания ~                   |
|----------------------------------------|---------------------------------|---------------------------|---------------------------------------------|
| ÷                                      |                                 |                           | ☆ ♀ ₹                                       |
| Россия, Москва, Лицевой счет 100100100 | 1-й Магистральный туг           | ик, 10к1, кв. 10          |                                             |
| Эправляющая компания<br>аладелец       | > 101 123456789<br>BCKM-15 IWAN | > HTTP webhook            | > () 14 anp. 2023 r. 8:58:40<br>BPEMS YVETA |
| показания интеграции ец                | IE                              |                           | чат события участники                       |
| C - 🗂 15 MAP.3                         | тоследнее Эдень -               | 📥 🔶 + внести пок          | казание Ваш комментарий                     |
|                                        | TIDKAJANNS<br>KVE AN            | шБРАТНЫЙ ЛІСТОК.<br>КУЛЬМ | > отправить                                 |
| 12 anp. 2023 r.<br>0:00:00             | 84,5607<br>+0.1698              | 1                         | i.                                          |
| 11 anp. 2023 r<br>0 00:00              | 84,3919<br>+0,1646              | (e)                       | 1                                           |
| 0 anp. 2023 r.<br>:00:00               | 84,2273<br>+0:1025              | 14                        | E.                                          |
| 9 anp. 2023 r.                         | 84,1248                         |                           |                                             |

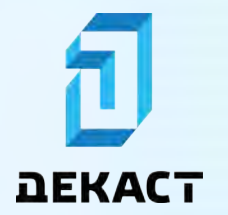

Показания также можно просматривать в виде графика:

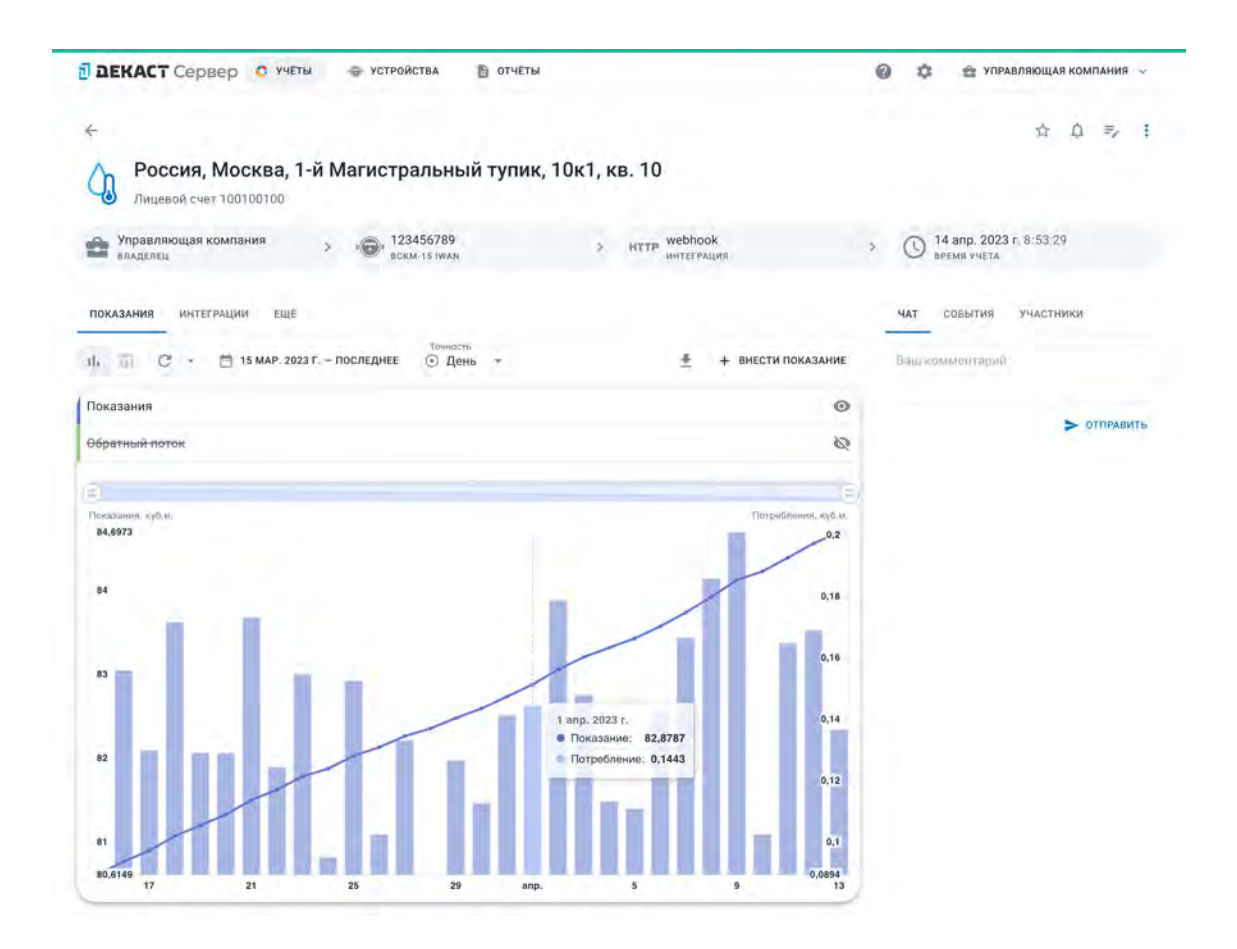

#### Интерфейс

- 1. «Переключатель отображения» (Таблица/График);
- 2. «Диапазон» временные границы отображаемых данных;
- 3. «Точность» детализация диапазона (час/день/месяц и т.д.). Например, если «Точность» установлена как «Час», то останутся только те показания, которые пришли ровно на начало часа («10:00:00», «11:00:00» и т. д.).

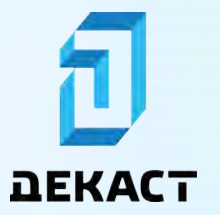

Декаст Сервер

| Векаст Сервер                   | 🔿 УЧЕТЫ 🕞 УСТРОЙСТВА 🖹 ОТЧ         | іёты                     | Ф Ф УПРАВЛЯЮЩАЯ КОМПАНИЯ                   |
|---------------------------------|------------------------------------|--------------------------|--------------------------------------------|
| ÷                               |                                    |                          | ☆ ☆ ⇒ ;                                    |
| Россия, Моси Лицевой счет 10010 | ква, 1-й Магистральный туг<br>0100 | ик, 10к1, кв. 10         |                                            |
| Управляющая компани<br>аладелец | 123456789<br>BCKM-15 IWAN          | > HTTP webhook           | э 🕓 14 апр. 2023 г. 8:58:40<br>время учета |
| показания интеграции            | еще                                | 3                        | чат события участники                      |
| 1 m C - E 15                    | мар. 2023 Г. – Последнее 🛞 День 👻  | 🚊 🕂 ВНЕСТИ ПОКАЗ         | ание. Ваш комментарий                      |
|                                 | TOXA3AHMR<br>KY6.M                 | цератный поток<br>Кул. м | > отправить                                |
| 12 anp. 2023 r.<br>0:00:00      | 84,5607<br>+0,1698                 | 4                        | 1                                          |
| 11 anp. 2023 r.<br>0 00:00      | 84,3919<br>+0,1646                 |                          | 1                                          |
| 10 anp. 2023 r.<br>0:00:00      | 84,2273<br>+0:1025                 |                          | 1                                          |
| 9 anp. 2023 r.                  | 84,1248                            |                          |                                            |

### Ручное добавление показаний

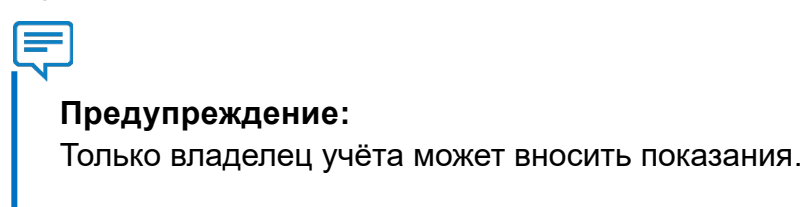

Нажмите «Внести показание»:

| 🗐 ДЕКАСТ Сервер 📀                | УЧЕТЫ 🚭 УСТРОЙСТВА 🖺 ОТЧ       | Еты              | Ф Ф УПРАВЛЯЮЩАЯ КОМПАНИЯ                  |
|----------------------------------|--------------------------------|------------------|-------------------------------------------|
| ÷                                |                                |                  | ☆ ♪ ⇒ :                                   |
| Россия, Москв                    | а, 1-й Магистральный туп<br>º  | ик, 10к1, кв. 10 |                                           |
| Управляющая компания<br>аладелец | > 123456789<br>BCKM-15 IWAN    | > HTTP webhook   | > (14 anp. 2023 r. 8:58:40<br>BPEMR YVETA |
| показания интеграции             | еще                            |                  | чат совытия участники                     |
| V- 🖬 C - 🗂 15 MAR                | 2.2023 Г. – ПОСЛЕДНЕЕ 💮 День 👻 | 🛓 + внести пок   | вашкомментэрий                            |
|                                  | показания<br>Кулая             | поток<br>к ул. м | > отправить                               |
| 12 anp. 2023 r.<br>0:00:00       | 84,5607<br>+0.1698             | 1                | 1                                         |
| 11 anp. 2023 r<br>0 00:00        | 84,3919<br>+0,1646             |                  | 1                                         |
| 10 anp. 2023 r.<br>0:00:00       | 84,2273<br>+0.1025             | 1.1              | 1                                         |
| 9 anp. 2023 r.                   | 84,1248                        |                  |                                           |

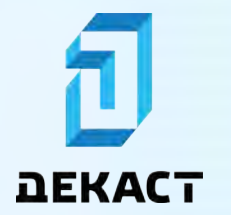

Заполните поля формы и нажмите «Добавить»:

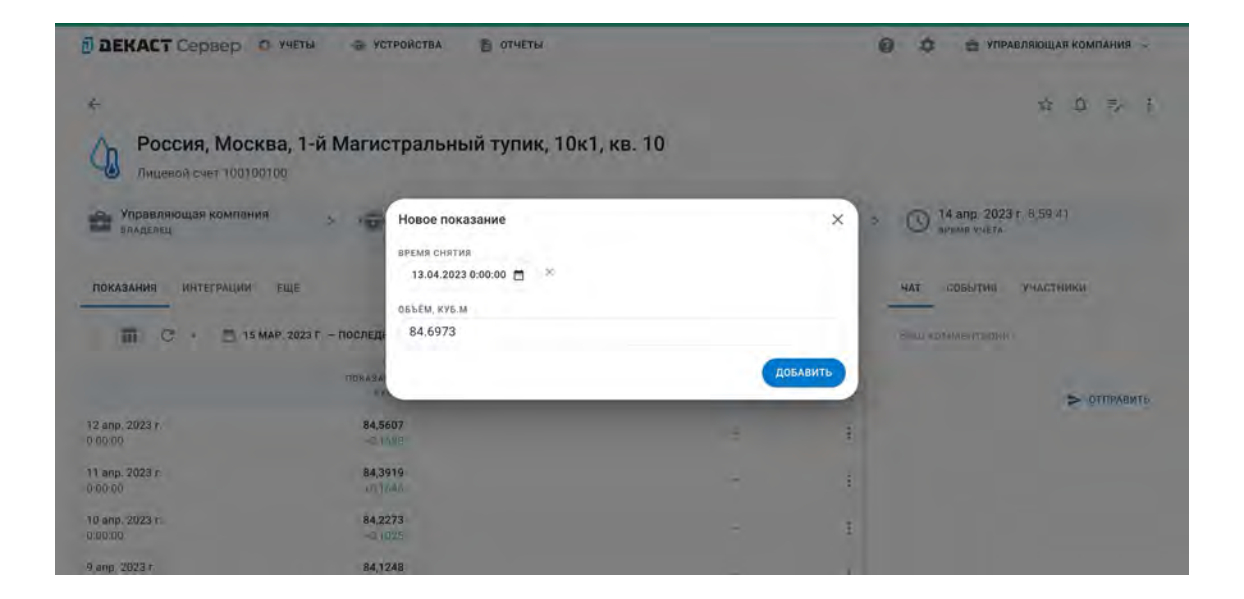

Добавленное показание появится в списке показаний:

| Э ДЕКАСТ Сервер 🧿 учеты 💮 устройства                  | 🗈 отчеты                |                       | 6   | \$    | 😤 УПРА                      | вляюща | я комп | ания  | ~  |
|-------------------------------------------------------|-------------------------|-----------------------|-----|-------|-----------------------------|--------|--------|-------|----|
| ←<br>Од Россия, Москва, 1-й Магистральной страника.   | ный тупик, 10к1, кв. 10 |                       |     |       |                             | ά.     | ۵      | =/    | ÷  |
| Управляющая компания > 1001001 на 12345678<br>водствы | 9 > HTTP                | webhook<br>антеграция | >   | 0     | 14 апр. 2023<br>время учета | n.     |        |       |    |
| показания интеграции еще                              | 40°Da                   |                       |     | ЧАТ   | совытия                     | участн | ики    |       |    |
| Показания<br>куз.м                                    | день т                  |                       | ιe. | Baurk | омментарии                  |        | > 01   | ПРАВИ | ТЬ |
| 13 anp. 2023 r. 84,6973 20000 +0,1366                 |                         | 1                     |     |       |                             |        |        |       |    |
| 12 anp. 2023 r 84,5607<br>3 00 00 +0,1688             |                         | 10                    | 1   |       |                             |        |        |       |    |
| 11 anp. 2023 r. 84,3919<br>1:00:00 +0.1646            |                         | 1                     | 1   |       |                             |        |        |       |    |
| 10 anp. 2023 r. 84,2273                               |                         |                       |     |       |                             |        |        |       |    |

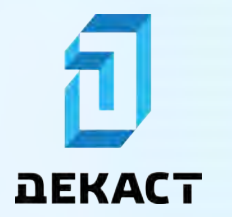

# Руководство пользователя Декаст Сервер

#### Формирование отчётов

Установите необходимые диапазон и точность, затем нажмите «Выгрузить в отчёт»:

| аекаст Сервер<br>←              | 🗘 УЧЕТЫ 🤿 УСТРОЙСТВА 🖺 ОТ                    | гчёты                     | 🥝 🏚 🏤 управляющая компания<br>ф û =,        |
|---------------------------------|----------------------------------------------|---------------------------|---------------------------------------------|
| Россия, Мосн                    | ква, 1-й Магистральный ту<br><sup>0100</sup> | пик, 10к1, кв. 10         |                                             |
| Управляющая компани<br>аладелец | R > (@) 123456789<br>BCKM-15 IWAN            | > HTTP webhook            | > () 14 anp. 2023 r. 8:00:04<br>BPEMR YVETA |
| показания Интеграции            | ЕЩЕ                                          |                           | чат события участники                       |
| - 🖬 C - 🗄 151                   | мар. 2023 Г. – ПОСЛЕДНЕЕ 🕥 День 👻            | 🛓 + внести по             | казание. Ваш комментарий                    |
|                                 | TIDKASAHMS<br>KYEAN                          | ибратийй поток<br>К ул. М | > OTIPPABL                                  |
| 3 anp. 2023 r.<br>00:00         | 84,6973<br>+0.1366                           | 1                         | 1                                           |
| 2 anp. 2023 r<br>00:00          | 84,5607<br>+0,1688                           | (e)                       | 1                                           |
| 1 anp. 2023 r.<br>00:00         | 84,3919<br>+0.1646                           |                           | 1                                           |
| 0 anp. 2023 r.                  | 84,2273                                      |                           |                                             |

Заполните поля формы и нажмите «Создать»:

| Э ДЕКАСТ Сервер О учеты          | 🖶 УСТРОЙСТВА 📑 ОТЧЕТЫ                          |      |         | Ф Ф УПРАВЛЯЮЩАЯ КОМПАНИЯ -                                                                                                    |
|----------------------------------|------------------------------------------------|------|---------|----------------------------------------------------------------------------------------------------|
| +                                |                                                | - 10 |         | x 0 ≈, i                                                                                                    |
| Лицевой счет 100100100           | н магистральный тупик, ток т, к<br>Новый отчёт | 8.10 | ×       |                                                                                                    |
| Эправляющая компания<br>владелец | шаблон<br>НЕ ВЫБРАНО                           |      | -       | 5 D 14 anp. 2023 r. 8:43:47<br>NPEMS YOF TA                                                                                                    |
| показания интеррации еще         | периодичность<br>каждый месяц                  |      | ×       | чат события участники                                                                                                    |
| 🖬 C · 🖹 15 MAP. 2023 F           | - NOCREAR COPMAT                               |      | ×       | Construction and the second second seco |
| 13 anp. 2023 r.                  | 84.60                                          |      | создать | > отправить                                                                                                    |
| 12 anp. 2023 r<br>0 00 00        | 84,5607<br>47,1685                             |      | ł.      |                                                                                                    |
| 11 anp. 2023 r.<br>0.80:00       | 84,3919<br>+0,1040                             |      | I       |                                                                                                    |
| 10 anp. 2023 r.                  | 84,2273                                        |      |         |                                                                                                    |

Созданный отчёт появится в разделе «Отчёты»:

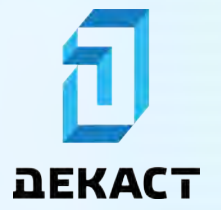

Декаст Сервер

| DEKACT Ce                  | ервер О учёты 👄 устройства                         | отчеты                 | 0 0                             | 🚔 УПРАВЛЯЮЩАЯ КОМПАНИЯ 🖂 |
|----------------------------|----------------------------------------------------|------------------------|---------------------------------|--------------------------|
| Отчёты                     | /                                                  |                        |                                 |                          |
| С - статус:                | не выбрано 💌                                       |                        |                                 |                          |
| дата создания              | назбание отчета                                    | ФОРМАТ                 | расписание                      | статус                   |
| 14 anp. 2023 r.<br>8:43:48 | Report SINGLE COLD_WATER [2023-04-14<br>8:43].xlsx | ЕХСЕL.<br>По умалчанию | 14 апр. 2023 г.<br>Каждый месяц | Вожидании                |

Когда отчёт будет сгенерирован, появится кнопка «Скачать». В случае если при создании отчёта была указана периодичность, то в списке отчётов будет запланирован ещё один отчёт на дату, следующую через заданный период.

| DEKACT Ce                  | ервер О учёты 👄 устройства                         | OTYETH                | 0 ¢                             | 💼 УПРАВЛЯЮЩАЯ КОМПАНИЯ 🕹 |
|----------------------------|----------------------------------------------------|-----------------------|---------------------------------|--------------------------|
| Отчёты                     |                                                    |                       |                                 |                          |
| C = CTATYC:                | НЕ ВЫЕРАНО 🗢                                       |                       |                                 |                          |
| дата создания              | название отчета                                    | <b>OOPMAT</b>         | расписание                      | статус                   |
| 14 anp. 2023 r.<br>8:46:18 | Report SINGLE COLD_WATER [2023-04-14<br>8:46].xlsx | ЕХСЕL<br>По умолчанню | 14 мая 2023 г.<br>Каждый месяц  | В ожыданын               |
| 14 anp. 2023 r.<br>8:43:48 | Report SINGLE COLD_WATER [2023-04-14<br>8:43].xlsx | ЕХСЕL<br>По умолчанию | 14 апр. 2023 г.<br>Каждый месяц | СКАЧАТЬ                  |

# Чат учётов

Чат позволяет оставлять комментарии на странице учёта.

| Э ДЕКАСТ Сервер 🧿 учеты 💿 устройства 🗎                | отчеты                       | Ф Ф УПРАВЛЯЮЩАЯ КОМПАНИЯ ~                            |
|-------------------------------------------------------|------------------------------|-------------------------------------------------------|
|                                                       | VПИК 10К1 КВ 10              | ☆ ① ⇒ ↓                                               |
| Лицевой счет 100100100                                | jinn, reni, iei re           |                                                       |
| на Управляющая компания > з ор 123456789 вокм-15 (WAN | > HTTP webhook<br>интеграция | > (C) 14 апр. 2023 г. 8:50:38<br>время учета          |
| показания интеграции еще                              |                              | чат события участники                                 |
| V- П С - П ПЕРВОЕ - ПОСЛЕДНЕЕ 💮 +                     | 🚊 🔶 + ВНЕСТИ ПОКАЗАН         | ие Ваш комментарий                                    |
| ПОКАЗАНИЯ<br>КУКЕ ВІ                                  | оематный раток<br>Кул. М     | > отправить                                           |
| 13 anp. 2023 r. 84,7723<br>23.00.00 +0.0019           | 0                            | Иванов Иван Иванович (Управляющая компания)           |
| 13 anp. 2023 r. 84,7705<br>22:00:00 +0                |                              | Заменён счётчик 10.04.2023<br>11 апр. 2023 г. 9.02:45 |
| 13 anp. 2023 r. 84,7705<br>21:00:00 +0                | -                            | 1                                                     |
| 13 anp. 2023 r. 84,7705                               |                              |                                                       |

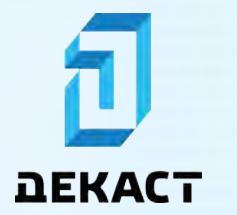

# События и уведомления

### События

Все события, произошедшие в личном-профиле, учётах и устройствах, можно увидеть в личном кабинете во вкладке «События»:

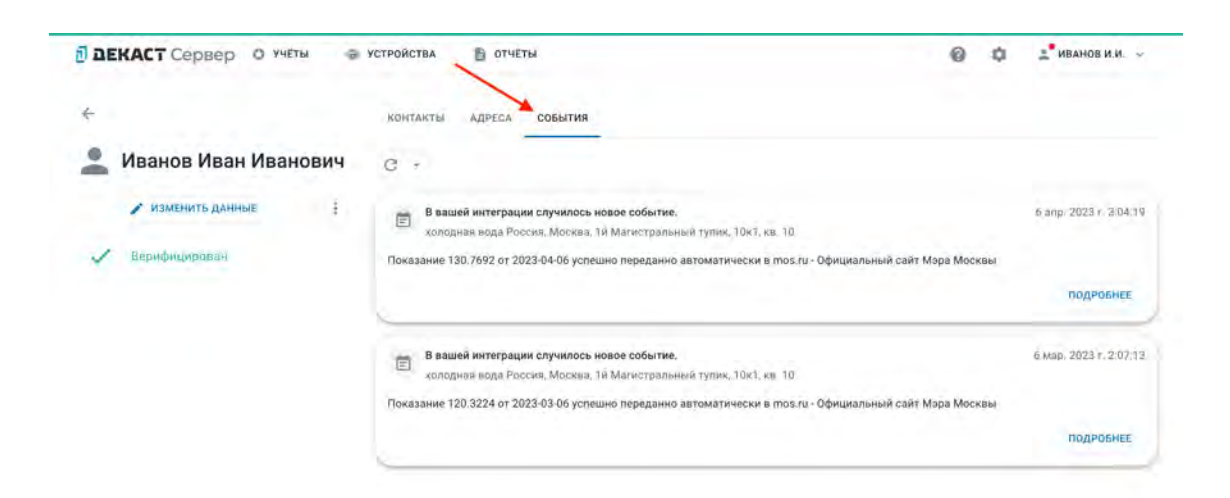

Аналогично, все события, произошедшие в бизнес-профиле, фиксируются в событиях бизнес кабинета:

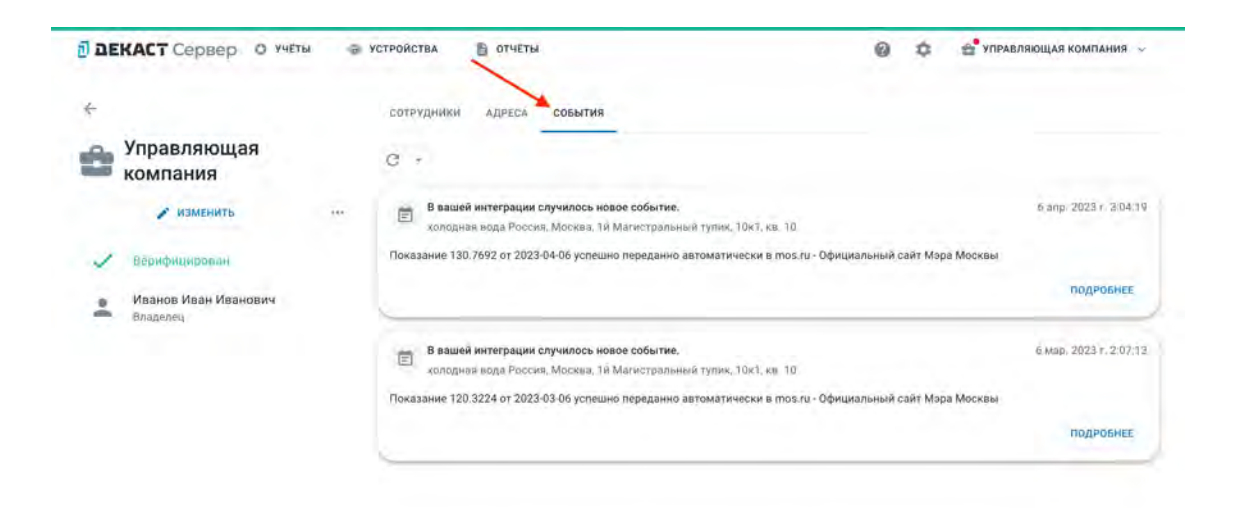
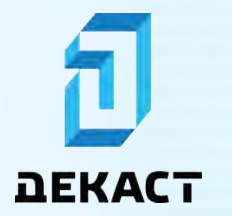

# Руководство пользователя

## Уведомления

**Уведомления** — это важные события, а также события устройств и учетов, на которые подписался пользователь.

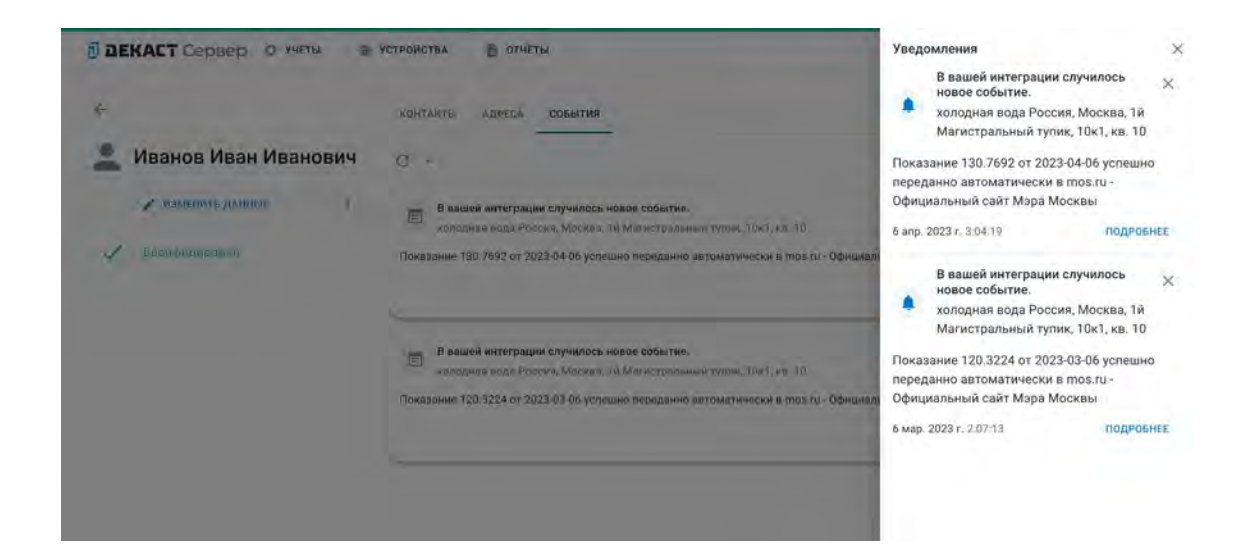

Чтобы показать уведомления, нажмите «Уведомления» в меню профиля:

| Э ДЕКАСТ Сервер О Учёты                                                                  | устройства 🖺 отчеты 🔞 🕻                                                                                                    | иванов и.и.                                                                         |
|------------------------------------------------------------------------------------------|----------------------------------------------------------------------------------------------------|-------------------------------------------------------------------------------------|
| <ul> <li>Иванов Иван Иванович</li> <li>изменить данные</li> <li>Верифицираван</li> </ul> | КОНТАКТЫ АДРЕСА СОБЫТИЯ<br>С -<br>В вашей интеграции случилось новое событие.<br>холодная вода Россия. Москва. 1й Магистральный тулик, 10к7, кв. 10.<br>Показание 130.7692 от 2023-04-06 успешно переданно автоматически в тоо.ru- Официальный сайт Мара Москвы | Личный кабинет<br>Сменить профиль<br>Уведомления<br>Создать бизнес-профиль<br>Выйтм |
|                                                                                          | <u>.</u>                                                                                                    | подробнее                                                                           |
|                                                                                          | В вашей интеграции случилось новое событие,<br>колодная вода Рассия, Москва, 1й Магистральный тулик, 10к1, кв. 10.<br>Показание 120.3224 от 2023-03.06 успешно переданно автоматически в тоя.ги - Официальный сайт Мора Москвы                                  | подробнее<br>6 мар. 2023 г. 2:07:13                                                 |

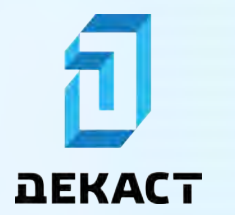

#### Подписка на уведомления устройства

Чтобы получать уведомления о всех событиях устройства, нажмите на «колокольчик» на странице устройства:

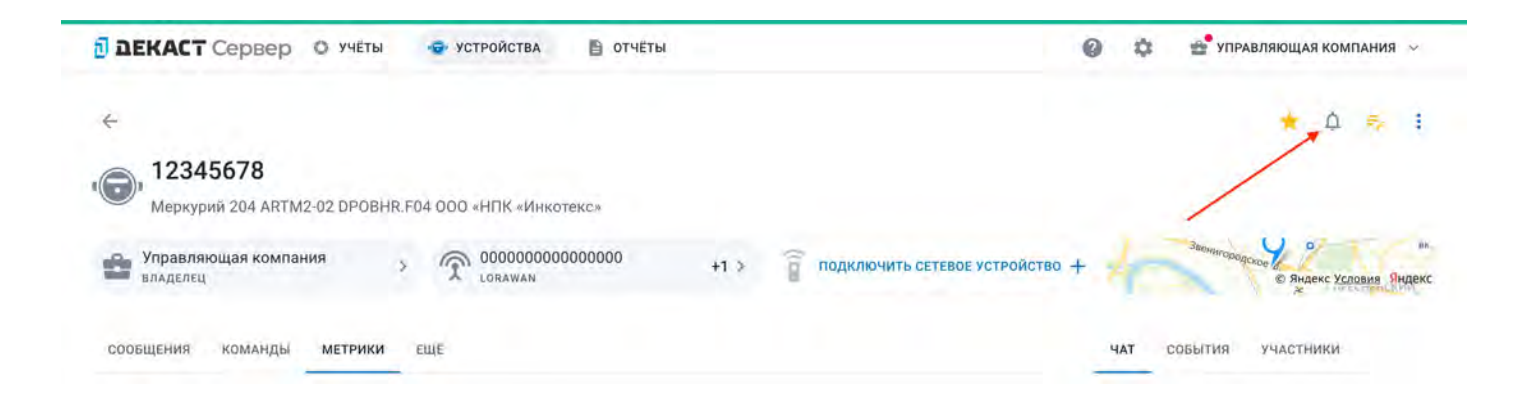

### Подписка на уведомления учёта

Чтобы получать уведомления о всех событиях учёта, нажмите на «колокольчик» на странице учёта:

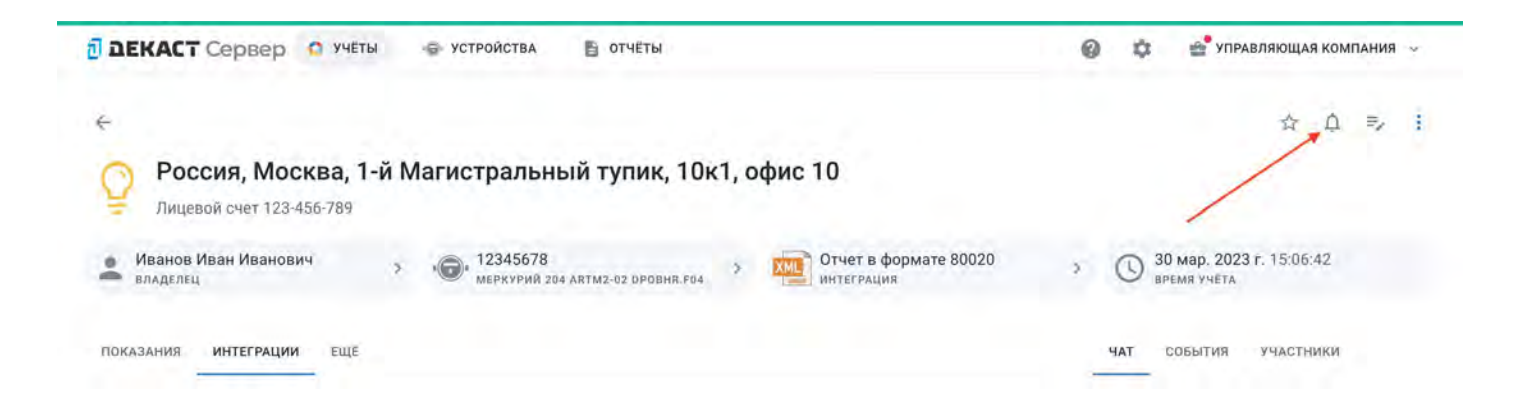

#### По вопросам продаж и поддержки обращайтесь:

Алматы (727)345-47-04 Ангарск (3955)60-70-56 Архангельск (8182)63-90-72 Астрахань (8512)99-46-04 Барнаул (3852)73-04-60 Белгород (4722)40-23-64 Благовещенск (4162)22-76-07 Брянск (4832)59-03-52 Владивосток (423)249-28-31 Владикавказ (8672)28-90-48 Владимир (4922)49-43-18 Волгоград (844)278-03-48 Вологра (8172)26-41-59 Воронеж (473)204-51-73 Екатеринбург (343)384-55-89

Россия +7(495)268-04-70

Иваново (4932)77-34-06 Ижевск (3412)26-03-58 Иркутск (395)279-98-46 Казань (843)206-01-48 Калининград (4012)72-03-81 Калуга (4842)92-23-67 Кемерово (3842)65-04-62 Киров (8332)68-02-04 Коломна (4966)23-41-49 Кострома (4942)77-07-48 Краснодар (861)203-40-90 Краснодарс (391)204-63-61 Курск (4712)77-13-04 Курагн (3522)50-90-47 Липецк (4742)52-20-81

Казахстан +7(727)345-47-04

Магнитогорск (3519)55-03-13 Москва (495)268-04-70 Мурманск (8152)59-64-93 Набережные Челны (8552)20-53-41 Нижний Новгород (831)429-08-12 Новокузнецк (3843)20-46-81 Ноябрьск (3496)41-32-12 Новосибирск (383)227-86-73 Омск (3812)21-46-40 Орел (4862)44-53-42 Оренбург (3532)37-68-04 Пенза (8412)22-31-16 Петрозаводск (8142)55-98-37 Псков (8112)59-10-37 Пермь (342)205-81-47 Ростов-на-Дону (863)308-18-15 Рязань (4912)46-61-64 Самара (846)206-03-16 Санкт-Петербург (812)309-46-40 Саратов (845)249-38-78 Севастопоь (8692)22-31-93 Саранск (8342)22-96-24 Симферополь (3652)67-13-56 Смоленск (4812)29-41-54 Сочи (862)225-72-31 Ставрополь (8652)20-65-13 Сургут (3462)77-98-35 Сыктывкар (8212)25-95-17 Тамбов (4752)50-40-97 Тверь (4822)63-31-35

Узбекистан +998(71)205-18-59

Тольятти (8482)63-91-07 Томск (3822)98-41-53 Тула (4872)33-79-87 Тюмень (3452)66-21-18 Ульяновск (8422)24-23-59 Улан-Удэ (3012)59-97-51 Уфа (347)229-48-12 Хабаровск (4212)92-98-04 Чебоксары (8352)28-53-07 Челябинск (351)202-03-61 Череповец (8202)49-02-64 Чита (3022)38-34-83 Якутск (4112)23-90-97 Ярославль (4852)69-52-93

Киргизия +996(312)96-26-47

эл.почта: dcs@nt-rt.ru || сайт: https://decast.nt-rt.ru/

Беларусь +375-257-127-884